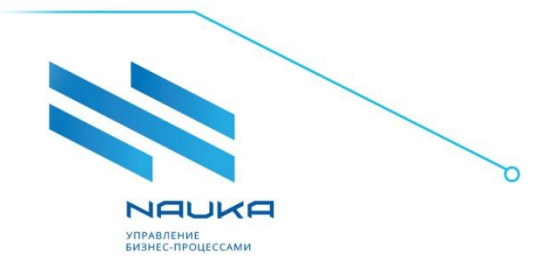

ООО «Наука» 194223, г. Санкт-Петербург, ул. Курчатова, д. 6, корп. 4, пом. 2Н лит. А Тел: +7(812)346-61-49 Факс: +7(812)346-61-45 office@ntik.ru www.ntik.ru

# ПО «Система поиска оптимальных параметров производства ver. 3.0»

Руководство пользователя

ред. 1.0

# Оглавление

| Общи  | е сведения6                     |
|-------|---------------------------------|
| Сокра | щения и упрощения               |
| 1.    | Показатели качества9            |
| 1.1.  | Начало работы9                  |
| 1.2.  | Интерфейс модуля9               |
| 1.3.  | Редактирование данных10         |
| 2.    | Цены и тарифы14                 |
| 2.1.  | Начало работы14                 |
| 2.2.  | Интерфейс модуля14              |
| 2.3.  | Редактирование данных15         |
| 2.4.  | Работа с данными17              |
| 3.    | Результаты расчета19            |
| 3.1.  | Начало работы                   |
| 3.2.  | План переработки (общий)19      |
| 3.3.  | План переработки по объектам20  |
| 3.4.  | План переработки по процессам20 |
| 4.    | Управляющие параметры21         |
| 4.1.  | Начало работы                   |
| 4.2.  | Интерфейс модуля21              |
| 4.3.  | Управляющие параметры22         |
| 4.4.  | Правила расчета присадок22      |
| 4.5.  | Работа с данными24              |
| 5.    | Схемы25                         |
| 5.1.  | Начало работы                   |
| 5.2.  | Интерфейс модуля26              |
| 5.3.  | Отображение данных26            |
| 5.4.  | Расчёт плана27                  |
| 5.5.  | Балансовые уравнения29          |
| 5.6.  | Работа с данными                |
| 6.    | Справочник ресурсов             |
| 6.1.  | Начало работы                   |

# СПОПП ver. 3.0 Руководство пользователя

| 6.2.          | Интерфейс модуля                                                             | 31         |
|---------------|------------------------------------------------------------------------------|------------|
| 6.3.          | Поиск данных                                                                 | 32         |
| 6.4.          | Добавление новых ресурсов                                                    | 32         |
| 6.5.          | Редактирование данных                                                        | 33         |
| 6.6.          | Удаление записей                                                             | 33         |
| 6.7.          | Работа с данными                                                             | 34         |
| 7.            | Справочник стандартных режимов работы технологических объектов               | 35         |
| 7.1.          | Начало работы                                                                | 35         |
| 7.2.          | Интерфейс модуля                                                             | 35         |
| 7.3.<br>огран | Настройка входных и выходных потоков с использованием уравнени<br>ичений МЦК | 1Й И<br>36 |
| 7.4.          | Редактирование данных                                                        | 36         |
| 7.5.          | Отображение потоков                                                          | 37         |
| 7.6.          | Работа с данными                                                             | 37         |
| 8.            | Справочник качественных характеристик потоков                                | 38         |
| 8.1.          | Начало работы                                                                | 38         |
| 8.2.          | Интерфейс модуля                                                             | 38         |
| 8.3.          | Поиск данных                                                                 | 39         |
| 8.4.          | Добавление новых ресурсов                                                    | 39         |
| 8.5.          | Редактирование данных                                                        | 40         |
| 8.6.          | Удаление записей                                                             | 40         |
| 8.7.          | Работа с данными                                                             | 41         |
| 9.            | Справочник объектов                                                          | 42         |
| 9.1.          | Начало работы                                                                | 42         |
| 9.2.          | Интерфейс модуля                                                             | 42         |
| 9.3.          | Поиск объектов                                                               | 43         |
| 9.4.          | Добавление новых объектов                                                    | 43         |
| 9.5.          | Удаление объектов                                                            | 43         |
| 9.6.          | Работа с данными                                                             | 44         |
| 10.           | Смешение                                                                     | 45         |
| 10.1.         | Начало работы                                                                | 45         |
| 10.2.         | Интерфейс модуля                                                             | 46         |
| 10.3.         | Отображение данных                                                           | 46         |

# СПОПП ver. 3.0 Руководство пользователя

| 11. P        | емонты                             | 48 |
|--------------|------------------------------------|----|
| 11.1.        | Начало работы                      | 48 |
| 11.2.        | Интерфейс модуля                   | 48 |
| 11.3.        | Загрузка данных                    | 48 |
| 11.4.        | Редактирование данных              | 49 |
| 12. K        | Саталог планов                     | 51 |
| 12.1.        | Начало работы                      | 51 |
| 12.2.        | Интерфейс модуля                   | 51 |
| 12.3.        | Выбор плана                        | 52 |
| 12.4.        | Редактирование                     | 55 |
| 12.5.        | Работа с данными                   | 55 |
| 13. <i>V</i> | 1ТК (истинные температуры кипения) | 56 |
| 13.1.        | Начало работы                      | 56 |
| 13.2.        | Интерфейс модуля                   | 56 |
| 13.3.        | Импорт данных                      | 56 |
| 13.4.        | Создание ИТК                       | 59 |
| 13.5.        | Редактирование                     | 60 |
| 13.6.        | Удаление и отвязка ИТК             | 60 |
| 13.7.        | Работа с данными                   | 61 |
| 14. 3        | Задание и результат                | 62 |
| 14.1.        | Начало работы                      | 62 |
| 14.2.        | Интерфейс модуля                   | 62 |
| 14.3.        | Отображение данных                 | 63 |
| 14.4.        | Работа с данными                   | 64 |
| 15. 3        | агрузка установок                  | 66 |
| 15.1.        | Начало работы                      | 66 |
| 15.2.        | Интерфейс модуля                   | 66 |
| 15.3.        | Отображение данных                 | 67 |
| 15.4.        | Работа с данными                   | 67 |
| 16. Г        | рафик ремонтов                     | 69 |
| 16.1.        | Начало работы                      | 69 |
| 16.2.        | Интерфейс модуля                   | 69 |
| 16.3.        | Загрузка данных                    | 70 |
|              |                                    |    |

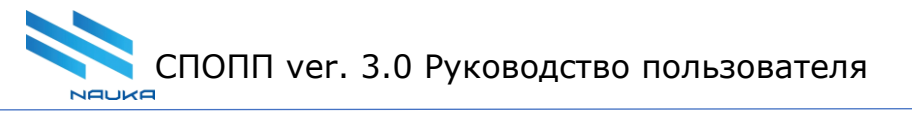

| 16.4. | Редактирование данных               |
|-------|-------------------------------------|
| 16.5. | Версии графиков ремонта установок72 |

#### Общие сведения

Программа для ЭВМ «Система поиска оптимальных параметров производства ver. 3.0» (далее – «Система») предназначена для поиска оптимальных параметров производства на базе инструментов решения системы линейных уравнений с дополнительными ограничениями производственной части. Система настраивается и разворачивается для каждого производства индивидуально и персонализировано, после разворачивания заказчику передаются прямая ссылка, логин и пароль.

Система состоит из модулей:

- 1. Показатели качества отвечает за ведение показателей качества компонентов, участвующих в компаундировании товарной продукции в разрезе выбранного плана;
- Цены и тарифы предназначен для ведения цен и тарифов по сырью, энергоресурсам и товарной продукции в разрезе выбранного плана и доступной схемы производства продукции;
- 3. Результаты расчёта предназначен для представления отчётных форм;
- Управляющие параметры предназначен для ведения параметров плана в разрезе периодов плана либо всего плана в целом;
- 5. Схемы предназначен для настройки объектов переработки. Он включает в себя возможность настраивать объекты по фиксированным отборам и в режиме балансовых уравнений. Режим расчёта через упрощенные модели поддерживается расчётным блоком, если такой тип расчёта присутствует в плане. В модуле отображается материальный баланс установки;
- 6. Справочник ресурсов содержит список ресурсов;
- Справочник стандартных режимов работы технических объектов предназначен для хранения настроек режимов работы объектов, которые можно применять в планах;
- Справочник качественных характеристик потоков предназначен для хранения показателей качества компонентов, участвующих в компаундировании товарной продукции в разрезе выбранного плана;
- Справочник объектов участвует в настройке актуальной модели производства поддержании в актуальном состоянии потоков и объектов схем производства товарной продукции;
- 10. **Смешение** предназначен для отображения полученной рецептуры и её настройки в рамках периода плана;

- 11. **Ремонты** предназначен для планирования работ по ремонтам установок. В модуле реализована загрузка данных по графикам ремонтов на год, а также графикам ремонтов в зависимости от выбранного плана и его периода;
- 12. Каталог планов представляет собой список всех планов;
- 13.ИТК предназначен для ведения параметров сырой нефти, а именно данных об истинных температурах кипения (ИТК). Кривая истинных температур кипения нефти в координатах температура – выход фракции (%масс). Является одной из характеристик сырой нефти;
- 14.Задание и результат предназначен для настройки ограничений по выпуску товарной продукции и заданию ограничений по показателям качества. Так же в модуль выводится результат оптимизации планов в части полученных объёмов товарной продукции и рассчитанных показателей качества;
- 15. Загрузка установок предназначен для отображения плановых загрузок как в абсолютном, так и в относительном значении в зависимости от выбранного плана и его периода. Реализован механизм расчёта относительного значения, исходя из максимальной суточной загрузки по установке;
- 16. График ремонтов предназначен для планирования работ по ремонтам установок. В модуле реализована загрузка данных по графикам ремонтов на год, а также графикам ремонтов в зависимости от выбранного плана и его периода.

При работе пользователя с системой предполагается наличие начальных знаний и навыков работы с персональным компьютером.

Руководство пользователя составлено в объеме, достаточном для обучения и последующей работы в Системе.

### Сокращения и упрощения

В руководстве используются следующие сокращения:

- ПК персональный компьютер;
- ПКМ правая кнопка мыши;
- ЛКМ левая кнопка мыши.

В руководстве используются следующие упрощения в терминологии:

- система система поиска оптимальных параметров производства;
- **щелчок** нажатие и немедленное отпускание кнопки мыши;
- **двойной щелчок** двукратное нажатие кнопки мыши, выполненное с минимальным интервалом времени между щелчками;
- щёлкнуть нажать кнопку мыши.

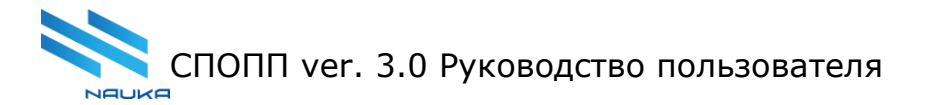

# 1. Показатели качества

# 1.1. Начало работы

В списке модулей выбрать Показатели качества (см. рис. 1.1. [1], [2], [3], [4]).

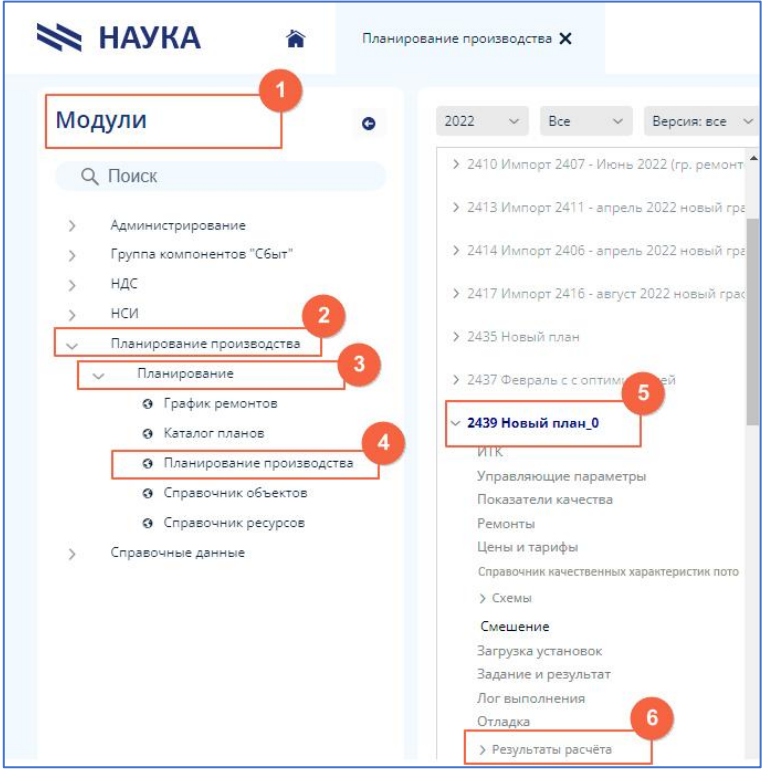

Рис. 1.1. Начало работы с модулем

#### 1.2. Интерфейс модуля

При запуске модуля открывается экранная форма, содержащая списки продуктов с их показателями качества и элементы управления (см. рис. 1.2.).

На экранной форме можно выделить следующие области:

[1] вкладка с названием модуля,

[2] период текущего (активного) плана производства товарной продукции. Период выбирается из выпадающего списка,

[3] чек-бокс для указания видимости параметров. Настройка видимости определяет продукт, который будет использован при расчёте плана производства товарной продукции,

[4] профиль, где список продуктов представлен в виде таблицы.

Данные во всех столбцах можно сортировать или по алфавиту и в обратном порядке, или по значению — от максимального к минимальному и наоборот.

Сортировка доступна по щелчку ЛКМ по заголовку столбца.

[5] источники данных отображаются для конкретного показателя качества продукта (см. рис. 1.2. [6]).

Данные во всех столбцах можно сортировать или по алфавиту и в обратном порядке, или по значению — от максимального к минимальному и наоборот. Сортировка доступна по щелчку ЛКМ по заголовку столбца.

[7] данные лаборатории.

| Показател<br>Период ( | и качества (222<br>6972) 01.11.202 | 4) × 1                     | 2                           | оказать неис  | спользуемые и               | омпоненты               |                    |                                         |                      |                  |             |                         |            |                          |                  | 8           |
|-----------------------|------------------------------------|----------------------------|-----------------------------|---------------|-----------------------------|-------------------------|--------------------|-----------------------------------------|----------------------|------------------|-------------|-------------------------|------------|--------------------------|------------------|-------------|
| Профиль               |                                    |                            |                             |               |                             |                         |                    |                                         |                      | (                | 4           |                         |            |                          |                  |             |
| N₂ 2224. TE           | СТ ДИСКРЕТНЫ                       | Х РЕЖИМОВ                  |                             |               |                             |                         |                    |                                         |                      |                  |             |                         |            |                          |                  |             |
| Код<br>продукта       | Код ресурса                        | Имя ресурса                | Плот. (96)                  | 0Ч_И (224)    | OH_M (225)                  | Ap, %o6 (75)            | Бенз, %об<br>(729) | MT53, 9606<br>(730)                     | ДНП кПа<br>(231)     | Cepa ppm<br>(57) | Вяз.мі<br>( | (2/c t ecn. (294)       | ΠΤΦ (297)  | Агидол-1,<br>(213        | 96 96Un<br>1) (2 | nico<br>176 |
| 470                   | 45000014                           | Газ жирн                   |                             |               |                             |                         |                    |                                         | 6                    | , i              |             |                         |            |                          | 0                | <u>ش</u>    |
| 110                   | 41200014                           | Катализа                   | 797                         | 96            | 86.5                        | 59.78                   | 1.6                | 0                                       | 35.7                 | 1                |             |                         |            |                          |                  | <b></b>     |
| 0OP                   | 4630000T                           | Присадка                   |                             |               |                             |                         |                    | _                                       |                      | 0                |             | 1 1                     | 1          |                          | 0                | • 🗇 🗸 🗸     |
| Показате.             | ль: ДНП кПа                        |                            |                             |               |                             |                         |                    |                                         |                      |                  | 5           | Данные лаборатор<br>Код | показатель | Точка                    | Точка<br>отбора  | Коэ 7       |
| Источники             | данных (лаборат                    | ория) 🕂 до                 | бавить                      |               |                             |                         |                    |                                         |                      |                  |             | TIP SAY TO              | No recros  | roopo (no <sub>M</sub> ) | (Наименов        | MBC         |
| Код<br>продукта       | Показател<br>качеств               | ть Точка<br>за отбора (Код | а Точка отбор<br>(Наименова | а<br>ние) 🔺 м | Коэффициен<br>асштабировани | т Признак<br>усреднения | Точность           | Использоват<br>ь источник<br>данных по- | Поле для хра<br>опер | нения<br>рации   |             |                         |            |                          |                  |             |
| 110                   | 23                                 | 6352                       | 2 Х-104 (Д.н.г              | п.кПа)        |                             | 1 0                     | 0                  |                                         |                      | Û                |             |                         |            |                          |                  |             |

рис. 1.2. Интерфейс модуля Показатели качества

# 1.3. Редактирование данных

# 1.3.1 Период

Для формирования наиболее точного плана компаундирования по отдельным периодам в модуле есть возможность задания разных значений показателей качества на один и тот же компонент в разных периодах работы схемы.

Период выбирается из выпадающего списка **Период** (см. рис. 1.2. [2]).

Важно: выбор периода возможен, если работа схемы смешения была разбита на периоды.

# 1.3.2 Редактирование значения показателя качества

Значения показателей качества при создании нового плана копируются из настроенного шаблона.

# 1.3.2.1 Изменение значений

Изменение значений показателей качества осуществляется вручную в соответствующих ячейках таблицы показателей качества.

Для редактирования значения в ячейке таблицы последовательно необходимо выполнить следующие действия:

- щёлкнуть по ячейке таблицы ЛКМ;
- ещё раз щёлкнуть ЛКМ по выбранной ячейке или нажать на клавиатуре

Enter;

• ввести значение с клавиатуры.

Для отмены внесённых правок необходимо, оставаясь на редактируемой строке, нажать 🔄 (см. рис. 1.3. [2]), значение будет возвращено в исходное состояние.

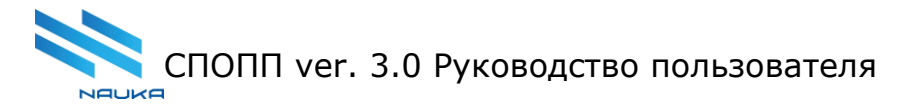

Вернуть значения к первоначальному состоянию можно, если изменения не были сохранены.

**Важно**: после сохранение внесённых изменений возврат значений (откат назад) невозможен.

| Код<br>продукта | Код ресурса | Имя ресурса 🔺       | Плот. (96) | ОЧ_И (224) | 04_M (225) | Ap, %o6 (75) | Бенз, %об<br>(729) | MT53, %o6<br>(730) | ДНП кПа<br>(231) | Cepa ppm<br>(57) | Вяз.мм2/с<br>(191) | t scn. (294) | ΠΤΦ (2    |
|-----------------|-------------|---------------------|------------|------------|------------|--------------|--------------------|--------------------|------------------|------------------|--------------------|--------------|-----------|
| 526             | 44100002    | І вакуумный погон   | 875.4      |            |            |              |                    |                    |                  | 1.37             | 1.739              | 1 152        | Ū2        |
| 11G             | 44100003    | II вакуумный погон  | 905.7      |            |            |              |                    |                    |                  | 1.63             | 5.433              | 220          | 8 m       |
| 507             | 44100005    | III вакуумный погон | 955.9      |            |            |              |                    |                    |                  | 2.04             | 25.33              | 242          | ŵ <b></b> |

рис. 1.3. Редактирование значения

#### 1.3.2.2 Сохранение значений

Для сохранения внесённых правок можно использовать один из способов:

- перейти на другую строку таблицы,
- оставаясь на редактируемой строке, нажать 🖻 (см. рис. 1.4. [1]).

| Код<br>продукта | Код ресурса | Имя ресурса 🔺       | Плот. (96) | ОЧ_И (224) | 04_M (225) | Ap, %66 (75) | Бенз, %об<br>(729) | MTEƏ, %o6<br>(730) | ДНП кПа<br>(231) | Cepa ppm<br>(57) | Вяз.мм2/с<br>(191) | t всп. (294) | ΠΤΦ (2 |
|-----------------|-------------|---------------------|------------|------------|------------|--------------|--------------------|--------------------|------------------|------------------|--------------------|--------------|--------|
| 526             | 44100002    | I вакуумный погон   | 875.4      |            |            |              |                    |                    |                  | 1.37             | 1.739              | 152          | I      |
| 11G             | 44100003    | II вакуумный погон  | 905.7      |            |            |              |                    |                    |                  | 1.63             | 5.433              | 220          | 8 🗠    |
| 507             | 44100005    | III вакуумный погон | 955.9      |            |            |              |                    |                    |                  | 2.04             | 25.33              | 242          | Ü      |

рис. 1.4. Сохранение значения

#### 1.3.2.3 Удаление значений

Удалить значение в ячейке таблицы можно в режиме редактирования с помощью клавиатуры (**Del/Backspace**).

Для удаления строки таблицы необходимо нажать *и* и подтвердить удаление в появившемся окне (см. рис. 1.5. [1]).

| Код<br>продукта | Код ресурса | Имя ресурса    |      | t помут.<br>(1028) | 1096 (2) | нк (1) | 50% (5) | t заст. (298) | 90% (9) | кк (18) | Плот. (96) | ОЧ_И (224) | O4_M (225) | Ap, %66 ( |
|-----------------|-------------|----------------|------|--------------------|----------|--------|---------|---------------|---------|---------|------------|------------|------------|-----------|
| 0QW             | 41200007    | Бензин-отгон с | таби |                    | 36       | 27     | 51      |               | 77      | 90      | 650        | 72.3       | 72         | 1         |
| 703             | 15200000    | Бензол компон  | ент  |                    |          |        |         |               |         |         |            |            |            | 1         |

рис. 1.5. Удаление значений

#### 1.3.3 Использование лабораторных данных для показателей качества

В модуле возможно использование лабораторных данных для показателей качества.

Источник данных можно задать только для конкретного показателя качества продукта (см. рис. 1.2. [6]).

В таблице источников данных отображается наименование выбранного показателя качества (см. рис. 1.6. [1]).

| Показатель:<br>Источники дани | Плот.<br>ных (лаборатори | ия) 🕂 доб             | 1<br>авить 2                   |                                |                         |          |                                                 |                               | 3 |
|-------------------------------|--------------------------|-----------------------|--------------------------------|--------------------------------|-------------------------|----------|-------------------------------------------------|-------------------------------|---|
| Код<br>продукта               | Показатель<br>качества   | Точка<br>отбора (Код) | Точка отбора<br>(Наименование) | Коэффициент<br>масштабирования | Признак<br>усреднения 🔻 | Точность | Использовать<br>источник данных<br>по-умолчанию | Поле для хранения<br>операции |   |
| 507                           | 96                       | 140769                | Вых.Вак.погЗ (Пло              | 1                              | <b>~</b>                | 0        |                                                 |                               | ŵ |
| 507                           | 96                       | 140752                | на вых с уст(после             | 1                              |                         | 0        |                                                 |                               | 団 |

рис. 1.6. Источники данных

Поля таблицы источников данных:

- Код продукта код продукта согласно справочнику;
- Показатель качества выбранный показатель качества продукта;
- Точка отбора (код) код точки отбора согласно справочнику;
- Коэффициент масштабирования при необходимости задаётся вручную;
- Усреднить выбирается с помощью чек-бокса;

• Точность — показывает количество знаков после запятой в значении параметра (0 — целое число, 1 — точность до десятых, 2 — точность до сотых и т.д.);

• Использовать источник данных по умолчанию — выбирается с помощью чекбокса;

• Коэфф. В — задаётся вручную.

#### 1.3.3.1 Добавление нового источника данных (лаборатории)

Для добавления нового источника данных необходимо нажать **+Добавить** (см. рис. 1.6. [2]).

Ввести вручную код точки отбора.

Новый источник данных будет добавлен, при необходимости можно настроить значения:

- Коэффициент масштабирования;
- Наименование точки отбора;
- Усреднить;
- Точность;
- Использовать источник данных по умолчанию;
- Поле для хранения операции.

#### 1.3.3.2 Изменение значений

Для редактирования значения в ячейке таблицы последовательно необходимо выполнить следующие действия:

- щёлкнуть по ячейке таблицы ЛКМ;
- ещё раз щёлкнуть ЛКМ по выбранной ячейке или нажать на клавиатуре **Enter**;
  - ввести значение с клавиатуры.
  - Для отмены внесённых правок необходимо, оставаясь на редактируемой строке,

нажать ៉ , значение будет возвращено в исходное состояние.

Вернуть значения к первоначальному состоянию можно, если изменения не были сохранены.

**Важно**: после сохранения внесённых изменений возврат значений (откат назад) невозможен.

#### 1.3.3.3 Сохранение значений

Для сохранения внесённых правок можно использовать один из способов:

- перейти на другую строку таблицы;
- оставаясь на редактируемой строке, нажать 🔳.

#### 1.3.3.4 Удаление значений

Удалить значение в ячейке таблицы можно в режиме редактирования с помощью клавиатуры (**Del/Backspace**).

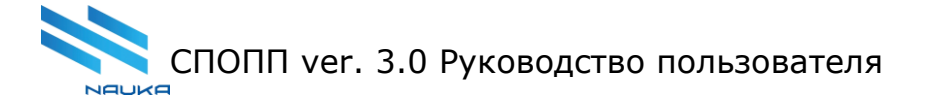

Для удаления строки таблицы необходимо нажать 💼 и подтвердить действие в появившемся окне.

# 2. Цены и тарифы

#### 2.1. Начало работы

В списке модулей выбрать Цены и тарифы (см. рис. 2.1. [1], [2], [3], [4]).

| Mo      | дули                      |
|---------|---------------------------|
| C       | 2 Поиск                   |
| >       | Администрирование         |
| >       | Группа компонентов "Сбыт" |
| >       | Справочные данные         |
| >       | нси                       |
| <u></u> | ндс 2                     |
| 2       |                           |
| ~       | Планирование производства |

рис. 2.1. Начало работы с модулем

# 2.2. Интерфейс модуля

При запуске модуля открывается экранная форма, содержащая списки Энергоресурсов, Товаров, Сырья и элементы управления (см. рис. 2.2.). На экранной форме можно выделить следующие области:

[1] вкладка с названием модуля,

[2] список ресурсов представлен в виде таблицы, где:

• Видимость — настройка значения в этом поле доступна только для типа ресурса **Товары**. Настройка видимости определяет товар, который будет использован при расчёте плана производства товарной продукции. Цены на товары, сырьё и энергоресурсы напрямую влияют на маржинальность производственного плана,

• Код продукта — код из справочника ресурсов,

• Продукт — наименование продукта согласно его коду из справочника ресурсов,

• Цена — цена ресурса, выраженная в рублях за тонну.

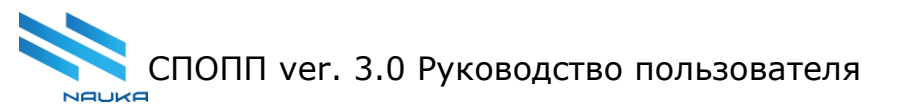

Данные во всех столбцах можно сортировать по алфавиту или в обратном порядке, также по цене — от максимальной к минимальной или наоборот. Сортировка доступна по щелчку ЛКМ по заголовку столбца.

[3] период текущего (активного) плана производства товарной продукции. Период выбирается из выпадающего списка,

[4] группировка данных в таблице ресурсов (по умолчанию стоит группировка по типу ресурса),

[5] поиск по всем данным в таблице ресурсов.

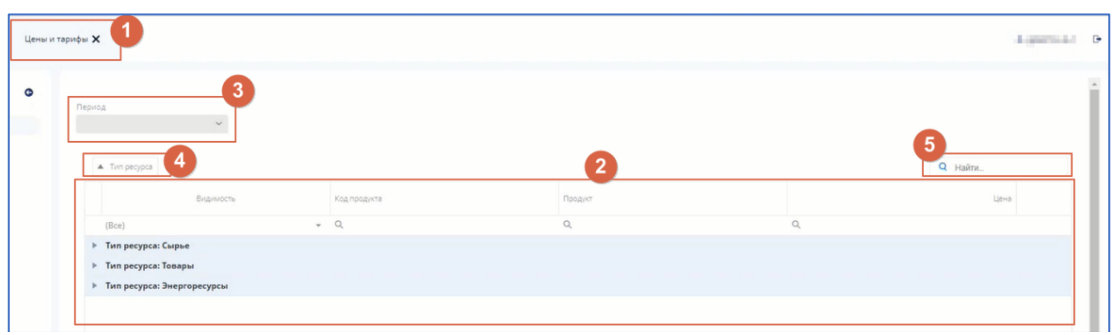

рис. 2.2. Интерфейс модуля Цены и тарифы

#### 2.3. Редактирование данных

**Важно**: исключить из расчета плана какое-либо сырьё или энергоресурс с помощью модуля **Цены и тарифы** невозможно.

#### 2.3.1. Изменение цены

Изменять цену можно для всех типов ресурсов: сырья, товаров, энергоресурсов.

Для изменения цены необходимо войти в режим редактирования двойным щелчком ЛКМ в ячейке таблицы (см. рис. 2.3. [1]) и внести корректировку.

Для отмены внесённых правок необходимо, оставаясь на редактируемой строке,

нажать 📉 (см. рис. 2.3. [2]), значение цены будет возвращено в исходное состояние.

Вернуть цену к первоначальному значению можно, если изменения не были сохранены.

**Важно**: после сохранение внесённых изменений возврат значений (откат назад) невозможен.

| ны и тарифы 🔺 Тип ре | сурса    |             |                                |   | Q Найти_  |
|----------------------|----------|-------------|--------------------------------|---|-----------|
| Видимост             | 5 F      | од продикта | Продукт                        |   | Цена      |
| (Bce)                | - (      | 2           | Q                              | Q |           |
| Тип ресурса: Сырье   | ,        |             |                                |   |           |
|                      | c        | 20          | Метилтретбутиловый эфир (МТБЭ) |   | sþoo9 🗃 🛩 |
|                      | C        | 7W          | Газ природный                  |   | \$400 🖬 🗠 |
|                      | c        | INA         | Обессоленная вода              |   | 115 🔂 🕊   |
|                      | C        | 03          | Нефть нетто                    |   | 21000 🗃 🕊 |
| Тип ресурса: Товар   | ы        |             |                                |   |           |
| Тип ресурса: Энерг   | оресурсы |             |                                |   |           |

рис. 2.3. Редактирование цены ресурса

Для сохранения внесённых правок можно использовать один из способов:

- перейти на другую строку таблицы;
- оставаясь на редактируемой строке, нажать 🖻 (см. рис. 2.4. [1]).

| и тарифы 🔺 Тип ресурса   | Q Найти      |                                |   |           |
|--------------------------|--------------|--------------------------------|---|-----------|
| Видимость                | Код продукта | Продист                        |   | Цена      |
| (Bce)                    | + Q          | Q                              | Q |           |
| Тип ресурса: Сырье       |              |                                |   |           |
|                          | 020          | Метилтретбутиловый эфир (МТБЭ) |   | sþoo9 🖻 🖛 |
|                          | 07W          | Газ природный                  |   | ¥400 🖬 🖛  |
|                          | ONA          | Обессоленная вода              |   | 115 🖻 🗠   |
|                          | 003          | Нефть нетто                    |   | 21000 🖬 🖛 |
| Тип ресурса: Товары      |              |                                |   |           |
| Тип ресурса: Энергоресур | сы           |                                |   |           |

рис. 2.4. Сохранение значения

#### 2.3.2. Изменение перечня товаров для расчёта плана производства товарной продукции.

**Важно**: выбор позиций для расчёта плана производства товарной продукции возможет только для типа ресурсов **Товары**. В данном модуле отбор позиций иных типов ресурсов невозможен.

Для формирования перечня товаров, входящих в расчёт плана производства товарной продукции, необходимо их выбрать в разделе **Товары** таблицы ресурсов.

Для выбора необходимых позиций используется чек-бокс (см. рис. 2.5. [1]):

- товар входит в расчёт плана;
- 📃 товар в расчёт плана не входит.

Выбор или исключение позиций товаров производится щелчком ЛКМ.

Для сохранения внесённых правок можно использовать один из способов: • перейти на другую строку таблицы;

• оставаясь на редактируемой строке, нажать 🖻 (см. рис. 2.5. [2]).

| арифы 🔺 Тип ресур   | ca                 |                                  |                       | Q Найти_ |
|---------------------|--------------------|----------------------------------|-----------------------|----------|
| Видимость           | Код продукта       | Продукт                          |                       | Цена 🗠   |
| ce)                 | * Q                | ٩                                | Q,                    |          |
| п ресурса: Товары ( | Продолжение с пред | ыдущей страницы. Продолжение н   | а следующей странице) |          |
|                     | 175                | Автобензин А-95 (АИ-95) эксп.    |                       | 32737 🔒  |
| ~                   | 253                | ТС-1 в/ сорт                     |                       | 33970 🔂  |
| ~                   | 255                | TC-1 B/C ЭКСПОРТ                 |                       | 33970 🔒  |
| ~                   | OPW                | ДТ EBPO, сорт C 0,001, (ДТ-Л-К5) | 3                     | 34315 📑  |
| ~                   | OPV                | ДТ ЕВРО, сорт C 0,001, (ДТ-Л-К5) | ΡΦ                    | 34315 🔒  |
| ~                   | 0K9                | ДТ 3-0,001 минус 35 (ДТ-3-K5)    |                       | 34409 🔒  |
| ×                   | 000                | ДТ А-0,001 минус 51 (ДТ-А-К5)    |                       | 34409 📄  |
|                     | OEC                | AM-98-K5                         |                       | 34786 📄  |
| ~                   | OUH                | Бензин АИ-98-К5                  |                       | 34786 📄  |
| ~                   | OUM                | Регуляр-92 (АИ-92-К5) Э          |                       | 34887 📄  |
| ~                   | OET                | парафин НЖШФ (С9-С21) вид I      |                       | 35744    |
| ~                   | OPY                | ДТ ЕВРО, сорт E 0,001, (ДТ-Л-К5) | (%/Д)                 | 37 2 1   |
|                     | 188                | Автобензин АИ-98 "Экстра Плю     | г эксп.               | 37037    |

рис. 2.5. Выбор позиций для включения в расчёт плана

#### 2.4. Работа с данными

# 2.4.1. Поиск

Поиск необходимой информации в таблице ресурсов можно производить одним из способов:

поиск по всей таблице ресурсов (см. рис. 2.6. [1]);

• поиск в одном столбце таблицы (Код продукта, Продукт, Цена) с помощь условий (см. рис. 2.6. [2]):

 $\circ$ Содержит;

∘Равно;

параметр Сбросить отменяет установленные условия для поиска данных.

| ны и тарифы 🔺 Тип ресурса       |                          | 2                                               | Q Найти    |
|---------------------------------|--------------------------|-------------------------------------------------|------------|
| Видимость                       | Код продукта             | Продукт                                         | Цена       |
| (Bce)                           | + Q                      | Q. Q.                                           |            |
| тип ресурса: Сырье              |                          | @: Содержит                                     |            |
|                                 | 020                      | = Равно <sub>й эфир (МТВЭ)</sub>                | 50009 📄 🖛  |
|                                 | 07W                      | Q. сМосить                                      | 8400 🖻 🖛   |
|                                 | ONA                      | Обессоленная вода                               | 115 🗃 🖛    |
|                                 | 003                      | Ηεφτь μεττο                                     | 21000 📄 🖛  |
| Тип ресурса: Товары (Продолжени | е на следующей странице) |                                                 |            |
| v .                             | 0M3                      | Поглотитель сероводорода Asulpher 6501/Discaven | 55801 🖬 🐖  |
| ~                               | ODE                      | Антиокислительная п-ка Апидол-1                 | 272416 🔂 🖛 |

рис. 2.6. Поиск данных

# 2.4.2. Сортировка

Для сортировки данных по товарам, включенным в расчёт плана или исключённым из расчёта, можно использовать сортировку видимости.

В выпадающем списке столбца **Видимость** (см. рис. 2.7. [1]) необходимо выбрать (см. рис. 2.7. [2]):

• **Да** для вывода перечня товаров, входящих в расчёт плана производства товарной продукции,

• Нет для просмотра товаров, исключённых из расчёта плана производства товарной продукции,

• Все для просмотра всего списка товаров.

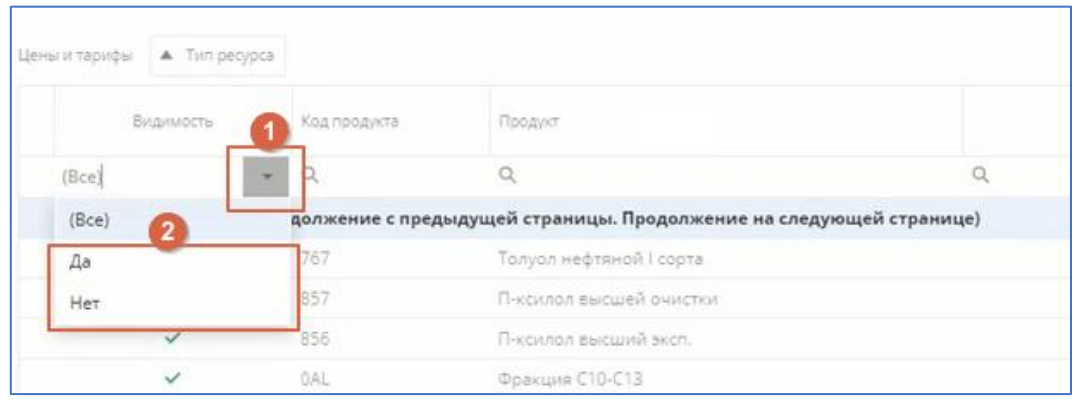

рис. 2.7. Сортировка товаров

# 2.4.3. Группировка

Данные из таблицы можно произвольно группировать.

Для группировки необходимо нажать и, удерживая ЛКМ, перемещать в область группировки наименование столбца, по которому будет происходить группировка данных. Группировать можно как по одному параметру, так и по нескольким.

Ниже на рисунке показан результат группировки данных (см. рис. 2.8. [1]) по двум параметрам: видимости и типу ресурсов (см. рис. 2.8. [2]).

| Цены и тарифы                                               | ▲ Видимость                          | ▲ Тип ресурса |   |  |
|-------------------------------------------------------------|--------------------------------------|---------------|---|--|
| Код п;                                                      | родукта                              |               |   |  |
| Q                                                           |                                      |               | • |  |
| <ul> <li>Видимос</li> <li>Видимос</li> <li>Тип р</li> </ul> | ть: Нет<br>ть: Да<br>ресурса: Товары |               | 2 |  |

рис. 2.8. Пример группировки строк таблицы

# 3. Результаты расчета

#### 3.1. Начало работы

В списке модулей щелчками ЛКМ выбрать **Планирование производства** (см. рис. 3.1. [1], [2], [3], [4]).

Найти нужный план (см. рис. 3.1. [5]), щёлкнуть ЛКМ на его названии и в выпадающем списке выбрать **Результаты расчёта** (щёлкнуть ЛКМ) (см. рис. 3.1. [6]).

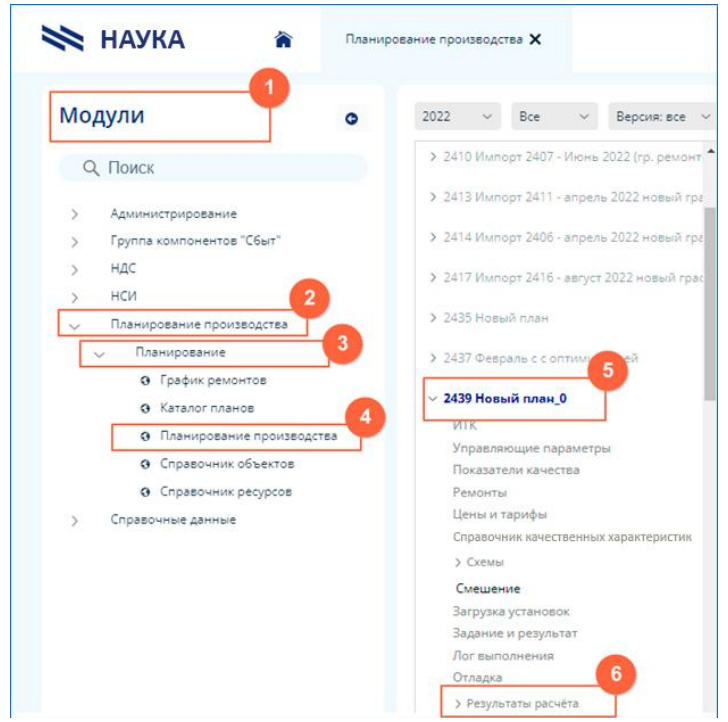

рис. 3.1. Начало работы с модулем

# 3.2. План переработки (общий)

#### 3.2.1 Производственные планы

Представлена отчётная форма по результатам расчётов планов, содержащая:

- отчёт по плану расхода сырья и производству продуктов:
  - о за месяц;
  - о за квартал;
  - о за год.

#### 3.2.2 Сравнение планов

Модуль обеспечивает возможность сравнения между собой планов на месяц.

#### 3.2.3 Печатные формы

Формируются печатные формы отчётов по планам производства за указанный период и отчётов по ежесуточной выработке товарной продукции.

#### 3.3. План переработки по объектам

#### 3.3.1 Производственные планы

Представлена отчётная форма по результатам расчётов планов объектов, содержащая:

• отчёт по плану расхода сырья, энергоресурсов и производству продуктов:

- о за месяц;
- о за сутки.

#### 3.3.2 Печатные формы

Формируются печатные формы отчётов для выбранных объектов:

- по планам на период;
- режимных листов объектов за период;
- отчетов по компаундированию товарной продукции.

#### 3.4. План переработки по процессам

#### 3.4.1 Производственные планы

Представлена отчётная форма по результатам расчётов планов процессов, содержащая:

- отчёт по плану расхода сырья, энергоресурсов и производству продуктов:
  - о за месяц;
  - о за сутки.

#### 3.4.2 Печатные формы

Формируются печатные формы отчётов для выбранных процессов:

- по планам на период,
- отчетов по компаундированию товарной продукции.

#### 4. Управляющие параметры

#### 4.1. Начало работы

В списке модулей выбрать **Планирование производства**, а в рабочей области специалиста по планированию — **Управляющие параметры** (см. рис. 4.1. [1], [2], [3], [4]).

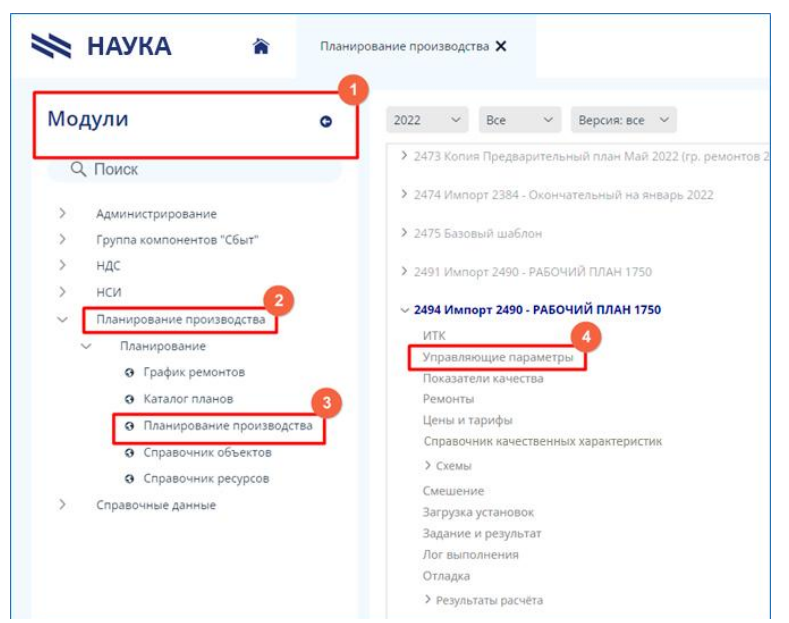

рис. 4.1. Начало работы с модулем

# 4.2. Интерфейс модуля

При запуске модуля открывается главная экранная форма (см. рис. 4.2.).

| Период                                                            |                    |
|-------------------------------------------------------------------|--------------------|
| (7438) 01.04.2022 - 12.04.2022 🛛 🗡                                |                    |
|                                                                   |                    |
| Профиль                                                           |                    |
| № 2414. Импорт 2406 - апрель 2022 новый график ремонтов           |                    |
| Управляющие параметры Правила расчета присадок Деление по маркам  |                    |
| Описание параметра                                                | Значение параметра |
| труппа: ГФУ                                                       |                    |
| Доля отгона гидроочистки в потоке головки с ЛЧ-35-11/600, % масс  | 7.46               |
| Доля отгона гидроочистки в потоке головки с ЛЧ-35-11/600, % масс  | 7.46               |
| Доля отгона гидроочистки в потоке головки с ЛЧ-35-11/1000, % масс | 24.53              |
| Доля отгона гидроочистки в потоке головки с ЛЧ-35-11/1000, % масс | 24.53              |
| Доля чистого пропана в ПБТ, % масс                                | 50                 |
| Доля чистого пропана в ПБТ, % масс                                | 50                 |
| Максимальное часовое производство пентанов, т/ч                   | 5.2                |
| Максимальное часовое производство пентанов, т/ч                   | 5.2                |

рис. 4.2. Интерфейс модуля Управляющие параметры.

#### 4.3. Управляющие параметры

В данном пункте структуры данных плана можно настраивать:

- Управляющие параметры;
- Правила расчета присадок;
- Деление по маркам

для конкретной выбранной схемы производства товарной продукции (см. рис. ).

# 4.3.).

| pa 🔻      |
|-----------|
|           |
| 12.727    |
| 57.895    |
| 50        |
| 50        |
| 24.53     |
| 24.53     |
| 7.46      |
| 7.46      |
| at)<br>15 |

рис. 4.3. Управляющие параметры

#### 4.4. Правила расчета присадок

#### 4.4.1 Интерфейс вкладки «Правила расчета присадок»

Экранная форма правил расчета присадок представлена на рис. 4.4. В ней имеется две области: область 1, в которой приводится перечень присадок, участвующих в производстве товарной продукции и, соответственно, в расчете Плана и область 2, в которой приводится перечень компонентов, исключаемых из расчета массовой доли присадки, выбранной в области 1. (см. рис. 4.4.).

| териод            |                              |                       |          |                         |                                  |     |
|-------------------|------------------------------|-----------------------|----------|-------------------------|----------------------------------|-----|
| (7438) 01.04.2022 | - 12.04.2022 ~               |                       |          |                         |                                  |     |
| Трофиль           |                              |                       |          |                         |                                  |     |
| № 2414. Импорт    | 2406 - апрель 2022 новый гра | фик ремонтов          |          |                         |                                  |     |
|                   |                              |                       |          |                         |                                  |     |
| управляющие       | параметры Правила расчет     | га присадок деление п | о маркам |                         |                                  |     |
| равила вовлечения | а присадок + Добавить        |                       |          | Список компонентов 🕂 До | бавить                           |     |
|                   |                              |                       |          |                         |                                  |     |
| Код товара        | Имя ресурса                  | Показатель качества   |          | Код компонента          | Наименование компонента          |     |
| 255               | ТС-1 В/С ЭКСПОРТ             | Агидол-1              | C Ū      | 206                     | Фр. 140-240 оС г/о ТС-1          | C 🛈 |
| 255               | ТС-1 В/С ЭКСПОРТ             | Агидол-1              | C 🗇      | 205                     | TC-1/пр компонент                | C 🛈 |
| 255               | ТС-1 В/С ЭКСПОРТ             | Агидол-1              | 6 0      | OTL                     | П-ка противоизносная Unicor J (д | C 🛈 |
| 255               | ТС-1 В/С ЭКСПОРТ             | Unicor J              | C 🗇      |                         |                                  |     |
| 255               | TC-1 B/C ЭКСПОРТ             | Unicor J              | C 🗇      |                         |                                  |     |
| 255               | ТС-1 В/С ЭКСПОРТ             | Unicor J              | C 1      |                         |                                  |     |
| 253               | ТС-1 в/ сорт                 | Агидол-1              | C 1      |                         |                                  |     |
|                   |                              |                       |          |                         |                                  |     |

рис. 4.4. Правила расчета присадок

#### 4.4.2 Действия с записью правила расчета присадок

В обеих областях можно добавить или удалить, соответственно, товарные продукты и присадки. Чтобы добавить правило вовлечения присадок нужно щелкнуть ПКМ по кнопке «**Добавить**» на общей панели инструментов (см. рис. 4.5.).

| Управляющие параметры (25     | (21)     |                |            |          |              |           |        |                                          |   |
|-------------------------------|----------|----------------|------------|----------|--------------|-----------|--------|------------------------------------------|---|
|                               |          |                |            |          |              |           |        |                                          |   |
| Период                        |          |                |            |          |              |           |        |                                          |   |
| (7705) 01.05.2022 - 14.05.202 | 22 ~     |                |            |          |              |           |        |                                          |   |
| Профиль                       |          | Правила        | вовленения | присалок |              |           |        |                                          |   |
| № 2521. РАБОЧИЙ ПЛАН ма       | ай 1 500 | правила        | вовлечения | присадок |              |           |        |                                          |   |
|                               |          | Товар          |            |          |              |           |        |                                          |   |
| эправляющие параметре         | a Tipat  |                |            |          |              |           | ~      |                                          |   |
| Правила вовлечения присадок   | + до     | Показатель кач | ества      |          |              |           |        |                                          |   |
|                               |          |                |            |          |              |           | ~      |                                          |   |
| Код товара                    | Имя ре   |                |            |          |              |           |        | Наименование компонента                  |   |
| 255                           | TC-1 B   |                |            |          |              | Сохранить | Отмена | П-ка противоизносная Unicor J (для TC-1) | 0 |
| 255                           | TC-1 B/0 |                | Агидол-1   | C t      |              |           |        | ТС-1/пр компонент                        | 0 |
| 255                           | TC-1 B/0 | ЭКСПОРТ        | Агидол-1   | C i      | <b>j</b> 206 |           |        | Фр. 140-240 оС г/о ТС-1                  | 0 |
| 255                           | TC-1 B/0 | с экспорт      | Unicor J   | ៤ ជា     | T            |           |        |                                          |   |

рис. 4.5. Правила расчета присадок

Далее нужно раскрыть список «**Товар**» и выбрать нужный продукт, затем выбрать присадку из списка «**Показатель качества**». По нажатию на кнопку «**Сохранить**» данные сохраняются.

Для редактирования правила необходимо совершить те же действия, что и при создании правила, предварительно нажав на иконку «Редактировать» (см. рис. 4.6.)

| Код товара | Имя ресурса      | Показатель качества |     |
|------------|------------------|---------------------|-----|
| 255        | ТС-1 В/С ЭКСПОРТ | Агидол-1            | C d |
| 255        | ТС-1 В/С ЭКСПОРТ | Агидол-1            | 区前  |

рис. 4.6. Иконка редактирования записи

Для удаления правила необходимо нажать на иконку «Удалить» (см. рис. 4.7.) и подтвердить действия в появившемся окне.

| Код товара | Имя ресурса      | Показатель качества |     |
|------------|------------------|---------------------|-----|
| 255        | ТС-1 В/С ЭКСПОРТ | Агидол-1            | C Ū |
| 255        | ТС-1 В/С ЭКСПОРТ | Агидол-1            | 6 1 |
| 255        | ТС-1 В/С ЭКСПОРТ | Агидол-1            | 匠 団 |

рис. 4.7. Иконка удаления записи

#### 4.4.3 Деление по маркам

auka

Данная настройка позволяет указать основной продукт (колонка «Основной продукт»), который отвечает за объединение марок. После чего в колонку «Продукт, марка» необходимо добавить продукты, которые будут входить в объединение. Далее в поле «Исп.» отмечаются позиции для объединения и указывается тоннаж (или процент) разделения между марками. (см. рис. 4.8.) При этом одну из объединяемых позиций необходимо оставить пустой, система сама определит разницу на пустую позицию.

| (7705) 01.05.2022 - 14.05.2 | 022 ~                                                     |                         |                                                          |     |         |      |     |
|-----------------------------|-----------------------------------------------------------|-------------------------|----------------------------------------------------------|-----|---------|------|-----|
| Профиль                     |                                                           |                         |                                                          |     |         |      |     |
| № 2521. РАБОЧИЙ ПЛАН        | май 1 500 000                                             |                         |                                                          |     |         |      |     |
| + Добавить                  | ры правила расчета прис                                   | адок. деление по маркам |                                                          |     |         |      |     |
| Код основного н/продукта    | Основной н/продукт                                        | Код марки продукта      | Продукт. марка                                           | Bec | Процент | Исп. |     |
| Код основного н/продукта    | Основной н/продукт<br>ДТ ЕВРО, сорт С 0,001,<br>(ДТ-Л-К5) | Код марки продукта      | Продукт. марка<br>ДТ ЕВРО, сорт С 0,001,<br>(ДТ-Л-К5) РФ | Bec | Процент | Исп. | c t |

рис. 4.8. Деление по маркам

#### 4.5. Работа с данными

#### 4.5.1 Сортировка

Данные во всех столбцах можно сортировать по алфавиту и в обратном порядке, или от большего значения к меньшему и наоборот. Сортировка доступна по щелчку ЛКМ по заголовку столбца.

#### 4.5.2 Настройка внешнего вида

Столбцы таблицы с данными можно произвольно менять местами, добиваясь оптимального внешнего вида.

Для перемещения столбца таблицы необходимо нажать и, удерживая ЛКМ, перемещать его в пределах таблицы вправо или влево. ЛКМ отпустить, когда столбец будет оптимально расположен.

# 5. Схемы

# 5.1. Начало работы

В списке модулей щелчками ЛКМ выбрать **Планирование производства** (см. рис. 5.1. [1], [2], [3]).

Справа, в появившемся списке планов, с помощью настроек установить нужный фильтр (см. рис. 5.1. [4]).

Найти нужный план, щёлкнуть ЛКМ на его названии и в выпадающем списке выбрать **Схемы** (щёлкнуть ЛКМ) (см. рис. 5.1. [6]).

В выпадающем списке отобразятся доступные схемы (см. рис. 5.1. [7]).

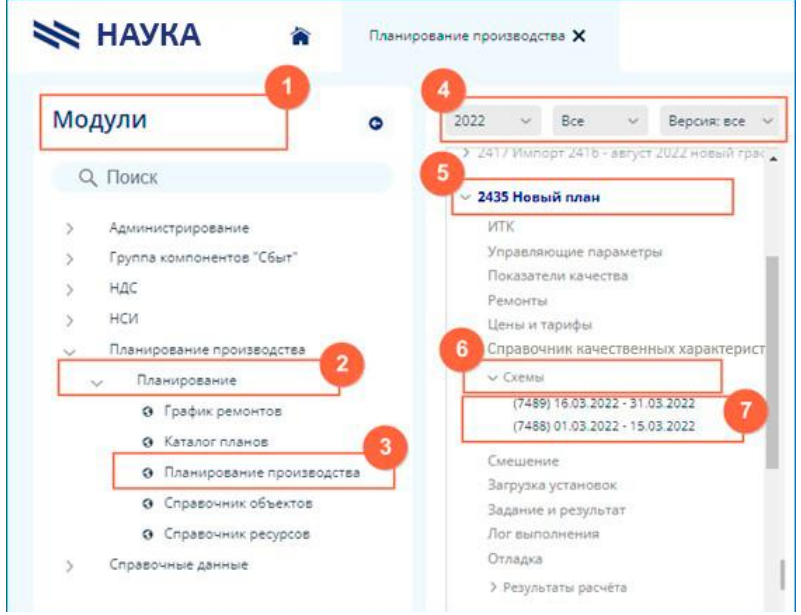

рис. 5.1. Начало работы с модулем

#### 5.2. Интерфейс модуля

При запуске модуля открывается главная экранная форма (см. рис. 5.2.).

|                                                                                                    | Cooperation                  |                | Настройки      | сырья/остатков   |              |                     |                   |      |   |
|----------------------------------------------------------------------------------------------------|------------------------------|----------------|----------------|------------------|--------------|---------------------|-------------------|------|---|
| 11.05.2022 - 15.05.2022 (Ver. 5; 10 = 2455) V Packet                                                                                                | Свернуть                     |                | Показать п     | рисадки          | The Course   |                     |                   |      |   |
| ▲ Объект ▲ Вх./Вых.                                                                                                    |                              |                | сырьел         | присадки Оста    | пки Схема    |                     |                   |      |   |
|                                                                                                    |                              |                | Шифр           | Нефтепроду<br>кт | Масса, т/сут | Масса, т/<br>период | Macca scero,<br>T | Куда | 1 |
| объекта V Ед. и. Код потока Шифр                                                                                                    | Нефтепроду<br>кт             | 96 Куда->      | 000            | Алкилат          | 0            | 0                   | 0                 | 1885 |   |
| Объект: 01 ЭЛОУ-АТ-1; ID=3135                                                                                                    |                              |                | 005            | Вода             |              |                     | 903.536           | 3123 |   |
| ▶ Объект: 02 АТ-1; ID=2777                                                                                                    |                              |                | 0JI            | Вода и со        | 50           | 750                 | 1550              | 3578 |   |
| ▶ Объект: 03 ЭЛОУ-АТ-6; ID=3137                                                                                                    |                              |                | 00Q            | Газ возвр        | 0            | 0                   | 0                 | 1887 |   |
| ▶ Объект: 04 АТ-6; ID=2778                                                                                                    |                              |                | 07W            | Газ прир         | 1636.8       | 24552               | 50740.8           | 2994 |   |
| ▶ Объект: 05 ЭЛОУ-АВТ-2; ID=3136                                                                                                    |                              |                | 10C            | Кислород         | 27.338       | 410.07              | 847.478           | 2767 |   |
| Объект: 06 АВТ-2 Вак.6л; ID=2782                                                                                                    |                              |                | 020            | Метилтре         | 161.29       | 2419.35             | 4999.99           | 1885 |   |
| ► 065-6KT: 07 ΔRT2: ID=2779                                                                                                    |                              |                | 004            | Нефть + л        |              |                     | 7360.384          | 2781 |   |
|                                                                                                    |                              |                | 003            | Нефть не         | 50000        | 750000              | 1550000           | 3578 |   |
| Іастройка режима Периоды Нормы потребления энергоресу<br>Рикс. отборы О Балансовые уравнения О Настройка набора и<br>Статойка базансовые уравнения. | ирсов Материальны<br>режимов | ий баланс Пока | затели качеств | а Алгоритм       | Зависимости  |                     |                   |      |   |
| Вход Выход Добавить строку                                                                                                    |                              |                |                |                  |              |                     |                   |      |   |
|                                                                                                    |                              |                |                |                  |              |                     |                   |      |   |
|                                                                                                    |                              |                |                |                  |              |                     |                   |      |   |
|                                                                                                    |                              |                |                |                  |              |                     |                   |      |   |
|                                                                                                    |                              |                |                |                  |              |                     |                   |      |   |
|                                                                                                    |                              |                |                |                  |              |                     |                   |      |   |
|                                                                                                    |                              |                |                |                  |              |                     |                   |      |   |

рис. 5.2. Интерфейс модуля Схемы

#### 5.3. Отображение данных

Для отображения данных в модуле необходимо выбрать период (см. рис. 5.3. [1]). Список периодов определяется выбранным для работы планом.

| (7488) 01.03.2022 - 15.03.2022 🗙                     |                    |
|------------------------------------------------------|--------------------|
| Табличные данные Графические данные Журнал изменени  | ий                 |
| 01.03.2022 - 15.03.2022 (ver. 3; id = 2435) У Расчёт | Свернуть           |
| 01.03.2022 - 15.03.2022 (ver. 3; id = 2435)          |                    |
| 16.03.2022 - 31.03.2022 (ver. 3; id = 2435)          |                    |
| ID объекта Ед. и. Код потока Шифр                    | Нефтеп<br>родукт 🔺 |
| ▶ Объект: 01 ЭЛОУ-АТ-1; ID=3135                      |                    |
| ▶ Объект: 02 АТ-1; ID=2777                           |                    |

рис. 5.3. Выбор периода отображения данных

После выбора периода загружается модель объектов (см. рис. 5.4).

| .03.2022 - 15.03.2022 (ver. 3; id = 2435) У Расчёт Свернуть                                                               |               |          | Показать г     | присадки 🔲       |              |                     |                   |      |   |
|----------------------------------------------------------------------------------------------------|---------------|----------|----------------|------------------|--------------|---------------------|-------------------|------|---|
|                                                                                                    |               |          | Сырье/         | Присадки Оста    | атки Схема   |                     |                   |      |   |
| Объект 🔺 Вх./Вых.                                                                                                    |               |          | Шифр           | Нефтепроду<br>кт | Масса, т/сут | Масса, т/<br>период | Масса всего,<br>т | Куда | N |
| объекта Eд. и. Код потока Шифр Нефтепроду<br>кт                                                                           | 96            | Куда->   | 000            | Алкилат          | 0            | 0                   | 0                 | 1885 |   |
| Объект: 01 ЭЛОУ-АТ-1; ID=3135                                                                                             |               |          | 005            | Вода             |              |                     | 903.536           | 3123 |   |
| ▶ Объект: 02 АТ-1; ID=2777                                                                                                |               |          | 0JI            | Вода и со        | 50           | 750                 | 1550              | 3578 |   |
| Объект: 03 ЭЛОУ-АТ-6; ID=3137                                                                                             |               |          | 00Q            | Газ возвр        | 0            | 0                   | 0                 | 1887 |   |
| Объект: 04 АТ-6; ID=2778                                                                                                  |               |          | 07W            | Газ прир         | 1636.8       | 24552               | 50740.8           | 2994 |   |
| ▶ Объект: 05 ЭЛОУ-АВТ-2; ID=3136                                                                                          |               |          | 10C            | Кислород         | 27.338       | 410.07              | 847.478           | 2767 |   |
| Объект: 06 АВТ-2 Вак.бл; ID=2782                                                                                          |               |          | 020            | Метилтре         | 161.29       | 2419.35             | 4999.99           | 1885 |   |
| ► Объект: 07 ΔВТ. 2: ID=2779                                                                                              |               |          | 004            | Нефть + л        |              |                     | 7360.384          | 2781 |   |
|                                                                                                    |               |          | 003            | Нефть не         | 50000        | 750000              | 1550000           | 3578 |   |
|                                                                                                    |               | _        |                |                  |              |                     |                   |      |   |
| астройка режима Периоды Нормы потребления энергоресурсов Мате                                                             | риальный бала | нс Пока: | затели качестя | ва Алгоритм      | Зависимости  |                     |                   |      |   |
| икс. отборы 🧿 Балансовые уравнения 🔘 Настройка набора режимов<br>астройка балансовых уравнений — Настройка набора режимов |               |          |                |                  |              |                     |                   |      |   |
| ход Выход Добавить строку                                                                                                 |               |          |                |                  |              |                     |                   |      |   |

рис. 5.4. Модель объектов

#### 5.4. Расчёт плана

Для расчёта плана нажать Расчёт (см. рис. 5.5. [1]).

|                                                                                                    | пастроики     | сырья/остатков       |              |                     |                   |      |   |
|----------------------------------------------------------------------------------------------------|---------------|----------------------|--------------|---------------------|-------------------|------|---|
| .03.2022 - 15.03.2022 (ver. 3; id = 2435) У Расчет Свернуть                                                               | Показать п    | рисадки              |              |                     |                   |      |   |
|                                                                                                    | Сырье/Г       | <b>Трисадки</b> Оста | тки Схема    |                     |                   |      |   |
| A BX/Bbx                                                                                                    | Шифр          | Нефтепроду<br>кт     | Масса, т/сут | Масса, т/<br>период | Macca всего,<br>т | Куда |   |
| объекта Ед. и. Код потока Шифр Нертенироду 96 Куда>                                                                       | 000           | Алкилат              | 0            | 0                   | 0                 | 1885 |   |
| Объект: 01 ЭЛОУ-АТ-1; ID=3135                                                                                             | 005           | Вода                 |              |                     | 903.536           | 3123 |   |
| ▶ Объект: 02 АТ-1; ID=2777                                                                                                | OJI           | Вода и со            | 50           | 750                 | 1550              | 3578 |   |
| ▶ Объект: 03 ЭЛОУ-АТ-6; ID=3137                                                                                           | 00Q           | Газ возвр            | 0            | 0                   | 0                 | 1887 |   |
| ▶ Объект: 04 АТ-6; ID=2778                                                                                                | 07W           | Газ прир             | 1636.8       | 24552               | 50740.8           | 2994 |   |
| ▶ Объект: 05 ЭЛОУ-АВТ-2; ID=3136                                                                                          | 10C           | Кислород             | 27.338       | 410.07              | 847.478           | 2767 |   |
| Объект: 06 АВТ-2 Вак.бл; ID=2782                                                                                          | 020           | Метилтре             | 161.29       | 2419.35             | 4999.99           | 1885 |   |
| В Объект: 07 ΔВТ.2: ID=2779                                                                                               | 004           | Нефть + л            |              |                     | 7360.384          | 2781 |   |
|                                                                                                    | 003           | Нефть не             | 50000        | 750000              | 1550000           | 3578 |   |
|                                                                                                    |               |                      |              |                     |                   |      |   |
| и ториха рамина. Периоры, Нормы потраблания знаргорасирсяв. Материальный балами. Похат                                    |               | a Arconutu           | BARMONTH     |                     |                   |      |   |
| стронка режина периода порманопреоления энергоресурсав материальным овлане пока                                           | атели качеств | а литорити           | рарисимости  |                     |                   |      |   |
| ите, отобры 🍯 валансовые уравнения 🔮 пастройка набора режимов<br>юторойка балансовых уравнений — Настройка набора режимов |               |                      |              |                     |                   |      |   |
|                                                                                                    |               |                      |              |                     |                   |      | _ |
| ход 🔵 Выход Добавить строку                                                                                               |               |                      |              |                     |                   |      |   |

рис. 5.5. Кнопка Расчёт

Алгоритм расчёта зависит от типа плана:

• расчет с оптимизацией всего производства вместе с блоком компаундирования;

• расчет баланса установок с оптимизацией блока компаундирования.

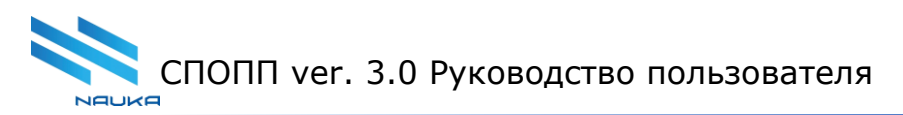

#### 5.4.1 Пример расчёта

Рассмотрим исходную модель (см. рис. 5.6).

| 06ъ | ekt 🔺    | Вх/Вьх.    |                     |        | 2          |                     |            |             |          |             |   |
|-----|----------|------------|---------------------|--------|------------|---------------------|------------|-------------|----------|-------------|---|
|     | потока   | Шифр       | Нефтепроду<br>кт    | 96     | Куда->     | Плотность,<br>кг/мЗ | Мин, загр. | Maxc. sarp. | Bec      | 96(расч) Об |   |
| 06  | ъект: 18 | ОПК: 18.21 | (т/ч) ID 1878       |        |            |                     |            |             |          |             |   |
| 06  | ъект: 19 | KCK 15: 15 | 0.0-375.0 (м3/ч) II | 0 1876 |            |                     |            |             |          |             |   |
| 06  | ъект: 20 | KCK 25: 80 | .0 (м3/ч) ID 1877   |        |            |                     |            |             |          |             |   |
| Ŧ   | Вх./Вы   | x.: Bx     |                     |        |            |                     |            |             |          |             |   |
|     | 2976     | 11A        | Кат. 105-1          | 0      | Дел_Кат1   | 790                 | 800        |             | 800      | 42          | C |
|     | 3470     | 143        | Суммарн             | 0      | Дел_сум.к  | 0                   |            |             | 0        |             | C |
|     |          |            |                     |        |            |                     |            |             | 800      |             | C |
| Ŧ   | Вх./Вы   | х.: Вых    |                     |        |            |                     |            |             |          |             |   |
|     | 2977     | 706        | Фр.докси            | 47.73  | Дел_Докс   |                     |            |             | 381.84   |             | C |
|     | 2981     | 705        | Ксилол ко           | 48     | Дел_СК     | 0                   |            |             | 384      |             | C |
|     | 2980     | 806        | Высшая а            | 3.9    | Комп-е     | 0                   |            |             | 31.2     |             | C |
|     | 3145 (   | OVR        | Потери              | 0.37   | Тех потери | 0                   |            |             | 2.96     |             | C |
|     |          |            |                     |        |            |                     |            |             | 800      |             | C |
|     |          |            |                     |        |            |                     |            |             | 1600     |             | C |
| 06  | ъект: 21 | КСК 3Б: 22 | 0.0 (м3/ч) ID 1874  |        |            |                     |            |             |          |             |   |
| 06  | ъект: 22 | КСК 4Б: 20 | .0-45.0 (м3/ч) ID 1 | 875    |            |                     |            |             |          |             |   |
|     |          |            |                     |        |            |                     |            |             | 886020.3 |             |   |

рис. 5.6. Исходное состояние

Изменим отбор доксилольной фракции и ксилолов с 47,73 на 45,73 и с 48 на 50 соответственно (см. рис. 5.6. [1]).

Произведём расчёт (см. рис. 5.6. [2]).

Результат расчёта представлен на рис. 5.7 [1]. Как видно на рисунке, значение масс для ксилолов и доксилольной фракции после расчёта изменилось.

|                                                 | . ,          |            |     |     |          |      |
|-------------------------------------------------|--------------|------------|-----|-----|----------|------|
| <ul> <li>Объект: 20 КСК 2Б: 80.0 (м3</li> </ul> | :/ч) ID 1877 |            |     |     |          |      |
| ▼ Вх./Вых.: Вх                                  |              |            |     |     |          |      |
| Кат. 105-1                                      | 0            | Дел_Кат1   | 790 | 800 | 800      | 42 🕑 |
| Суммарн                                         | 0            | Дел_сум.к  | 0   |     | 0        | C    |
|                                                 |              |            |     |     | 800      | ď    |
| ▼ Вх./Вых.: Вых                                 |              |            |     |     | (1)      |      |
| Фр.докси                                        | 45.73        | Дел_Докс   |     |     | 365.84   | ď    |
| Ксилол ко                                       | 50           | Дел_СК     | 0   |     | 400      | ď    |
| Высшая а                                        | 3.9          | Комп-е     | 0   |     | 31.2     | ď    |
| Потери                                          | 0.37         | Тех потери | 0   |     | 2.96     | ď    |
|                                                 |              |            |     |     | 800      | ď    |
|                                                 |              |            |     |     | 1600     | C    |
| Объект: 21 КСК 3Б: 220.0 (м                     | і3/ч) ID 187 | 4          |     |     |          |      |
|                                                 |              |            |     |     | 881374.8 |      |
|                                                 |              |            |     |     |          |      |

рис. 5.7. Результат расчёта

# 5.5. Балансовые уравнения

В модуле есть возможность настраивать объекты в режиме **Балансовые уравнения**.

Настройка по входу (см. рис. 5.8. [1], [2]).

| Табличные,       | <b>данные</b> Графическ  | е данные Журн                     | ал изменени | й             |               |               |          |                  |               |                     |                   |               |   |
|------------------|--------------------------|-----------------------------------|-------------|---------------|---------------|---------------|----------|------------------|---------------|---------------------|-------------------|---------------|---|
| 01 01 2020       | 21.01.2020 (             | 0075)                             | Describe    | Constant      |               |               | Настройк | и сырья/остатко  | 8             |                     |                   |               |   |
| 01.01.2020 -     | 51.01.2020 (ver. 5; id = | 2575) ~                           | Расчет      | Свернуть      |               |               | Показать | присадки         |               |                     |                   |               |   |
| A 051 out        | A Dy /Di ty              |                                   |             |               |               |               | Сырье    | Присадки Ос      | гатки Схема   |                     |                   |               |   |
|                  | L DATOBIA                |                                   |             |               |               |               | Шифр     | Нефтепроду<br>кт | Масса, т/сут  | Масса, т/<br>период | Macca scero,<br>T | Куда          | Þ |
|                  | ID объекта Ед. и.        | Код поток                         | а Шифр      | кт            | 96            | Куда->        | 000      | Алкилат          | 0             | 0                   | 0                 | 1885          |   |
| ► 0              | бъект: 01 ЭЛОУ-АТ-1      | ID=3135                           |             |               |               |               | 00S      | Вода             | 46.74         | 1448.94             | 1448.94           | 3123          |   |
| <b>v</b> 0       | бъект: 02 АТ-1; ID=27    | 77                                |             |               |               |               | OJI      | Вода и со        | 50            | 1550                | 1550              | 3578          |   |
|                  | Вх./Вых.: Вх             |                                   |             |               |               |               | 00Q      | Газ возвр        | 0             | 0                   | 0                 | 1887          |   |
|                  | 2777 м3/ч                | 342                               | 5 015       | Продукт л     | 0             | ЭЛОУ-АТ-      | 07W      | Газ прир         | 1636.8        | 50740.8             | 50740.8           | 2994          |   |
|                  | 2777 м3/ч                | 419                               | 3 019       | Парафин       |               | Остат_во.     | 10C      | Кислород         | 34.534        | 1070.554            | 1070.554          | 2767          |   |
|                  | 2777 мЗ/ч                | 419                               | 5 011       | Фракция       |               | Остат_во.     | 020      | Метилтре         | 161.29        | 4999.99             | 4999.99           | 1885          |   |
|                  | 2777 мЗ/ч                | 366                               | 0H6         | Стабильн      |               | Дел ст.6е     | 004      | Нефть + л        | 75.679        | 2346.049            | 2346.049          | 2781          |   |
|                  |                          |                                   |             |               |               |               | 003      | Нефть не         | 50000         | 1550000             | 1550000           | 3578          |   |
| l.               |                          |                                   |             |               |               | _             |          |                  |               |                     |                   |               |   |
| •<br>Настоойка п |                          |                                   |             | олосов Матери | альный бала   | ис Показа     |          | TER ARCOUNTM     | Зависимости   |                     |                   |               |   |
| Фикс отбог       |                          |                                   | ойка набол  | а режимов     |               | 1010000       |          | rou ronoprim     | Deprenindern  |                     |                   |               |   |
| Настройка 6      | алансовых уравнени       | <ul> <li>Настройка наб</li> </ul> | ора режимо  | в             |               |               |          |                  |               |                     |                   |               |   |
| Вход 🔵 В         | ыход Добавить с          | року                              |             |               |               |               |          |                  |               |                     |                   |               |   |
| =3319            | x=3426 x                 | =3472 x=3<br>MG 0HI               | 659         | x=3660<br>0H6 | x=3662<br>0N6 | x=3684<br>0QX | x        | (=3686<br>)QW    | x=4179<br>808 | x=4187<br>120       | x=4188<br>311     | x=4189<br>926 |   |
| .0               | 1.0 1                    | .0 1.0                            |             | 1.0           | 1.0           | 1.0           | 1        | 1.0              | 1.0           | 1.0                 | 1.0               | 1.0           |   |
|                  | 1.0 1                    | 0 10                              |             | 1.0           | 1.0           |               |          |                  | 1.0           | 1.0                 | 1.0               | 1.0           |   |

рис. 5.8. Настройка по входу

Настройка по выходу (см. рис. 5.9. [1], [2]).

| Officer         B K/Bux           Object         Eq. и.         Kaq потока         Шифр         Hedrerpagy<br>m         6 % Куден           Object         Eq. и.         Kaq потока         Шифp         Hedrerpagy<br>m         6 % Куден           Object         Eq. и.         Kaq потока         Шифp         Hedrerpagy<br>m         6 % Куден           Object         Eq. и.         Kaq потока         Шифp         Hedrerpagy<br>m         6 % Куден           V         Object         Eq. и.         Kaq потока         Шифp         Hedrerpagy<br>m         6 % Куден           V         Object         Eq. и.         Kaq потока         Шифp         Hedrerpagy<br>m         6 % Куден           V         Object         Str./Ibax.         Bx         O         O         O         O           2777         Ma/4         3426         015         Прарфин         Octratic         Octratic         50         155           2777         Ma/4         4195         01         Францин         Octratic         0         000         Fas npup         1638.8         50740.8           2777         Ma/4         4195         01         Францин         Octratic         Octratic         Cotratic         0                                                                                                    | Код поточа         Шифр         Недтероду<br>ит         % Куде»         Серве/Присадии         Сописати и<br>ит         Серве/Присадии         Серве/Присадии <t< th=""><th>Объект         Ви./Вах.           10 объект: 01 ЭЛОУ-АТ.1; ID-3135         10 объект: 01 ЭЛОУ-АТ.1; ID-3135           • Объект: 01 ЭЛОУ-АТ.1; ID-2777         0           • Вж./Вак.: Вх         0000           • Объект: 02 АТ.1; ID-2777         0           • Вж./Вак.: Вх         0000           • 2777         м3/ч         3426         015         Продукт л         0         ЭЛОУ-АТ.           2777         м3/ч         3426         015         Продукт л         0         ЭЛОУ-АТ.         0000           2777         м3/ч         3426         015         Продукт л         0         ЭЛОУ-АТ.         0020           2777         м3/ч         3426         015         Продукт л         0         ЭЛОУ-АТ.         0020           2020         2777         м3/ч         3660         0H6         Стабильн         Ocrar         020           004         003         03         034         Остат         Остат         0         ЭЛОУ-АТ.         004           003         03         04         100         04         033         033         034         033           2020         03         1         04         05         &lt;</th><th>нее/Прикадки Остатии<br/>Неотепроду Масс<br/>Алкимат<br/>Вода и со<br/>Газ возер<br/>Газ поир<br/>Киспород<br/>Нефть н<br/>Нефть н<br/>Саста Алгоритм Завис</th><th>Схема<br/>ссе, т/от Масса, т/ Масса, т/<br/>Фермод 46,74 1448,94 4<br/>50 1550 5<br/>1636,8 50740,8 3<br/>34,534 1070,554 1<br/>161,29 4999,99 5<br/>50000 1550000 1<br/>скимости</th><th>Mecca acero,<br/>7 Kypan<br/>0 1865<br/>1449,94 3123<br/>1550 3576<br/>0 1875<br/>25740.8 2994<br/>1070.554 2767<br/>4999.99 1885<br/>2346.049 2781<br/>1550000 3578</th></t<> | Объект         Ви./Вах.           10 объект: 01 ЭЛОУ-АТ.1; ID-3135         10 объект: 01 ЭЛОУ-АТ.1; ID-3135           • Объект: 01 ЭЛОУ-АТ.1; ID-2777         0           • Вж./Вак.: Вх         0000           • Объект: 02 АТ.1; ID-2777         0           • Вж./Вак.: Вх         0000           • 2777         м3/ч         3426         015         Продукт л         0         ЭЛОУ-АТ.           2777         м3/ч         3426         015         Продукт л         0         ЭЛОУ-АТ.         0000           2777         м3/ч         3426         015         Продукт л         0         ЭЛОУ-АТ.         0020           2777         м3/ч         3426         015         Продукт л         0         ЭЛОУ-АТ.         0020           2020         2777         м3/ч         3660         0H6         Стабильн         Ocrar         020           004         003         03         034         Остат         Остат         0         ЭЛОУ-АТ.         004           003         03         04         100         04         033         033         034         033           2020         03         1         04         05         <                                                                                | нее/Прикадки Остатии<br>Неотепроду Масс<br>Алкимат<br>Вода и со<br>Газ возер<br>Газ поир<br>Киспород<br>Нефть н<br>Нефть н<br>Саста Алгоритм Завис | Схема<br>ссе, т/от Масса, т/ Масса, т/<br>Фермод 46,74 1448,94 4<br>50 1550 5<br>1636,8 50740,8 3<br>34,534 1070,554 1<br>161,29 4999,99 5<br>50000 1550000 1<br>скимости                                                                                                    | Mecca acero,<br>7 Kypan<br>0 1865<br>1449,94 3123<br>1550 3576<br>0 1875<br>25740.8 2994<br>1070.554 2767<br>4999.99 1885<br>2346.049 2781<br>1550000 3578                                                                            |
|----------------------------------------------------------------------------------------------------|----------------------------------------------------------------------------------------------------|----------------------------------------------------------------------------------------------------|----------------------------------------------------------------------------------------------------|----------------------------------------------------------------------------------------------------|----------------------------------------------------------------------------------------------------|
| 0 Obsert       В./.Вак         0 Obsert       Ед. И.       Код полока       Шифр       Нефтепраду<br>кт       % Кдар+         0 Obsert:       01 ЛОУ АТ.1; ID-2777       Шифр       Нефтепраду<br>кт       % Кдар+         • Obsect:       01 ЛОУ АТ.1; ID-2777       Шифр       Нефтепраду<br>кт       % Кдар+         • Dosect:       02 ЛОУ АТ.1; ID-2777       3/4       3426       01 Прадукт л       0       ЭЛОУ-АТ.         • 2777       м3/4       3426       01 Прадукт л       0       ЭЛОУ-АТ.       1636.8       50740.8       50740.8       50740.8       50740.8       50740.8         • 2777       м3/4       4195       01       Прадукт л       0       ЭЛОУ-АТ.       1000       Летора,       345.8       1070.554       1070.554         • 2777       м3/4       4195       011       Франция       Остат.во       000       Меторани       000       1010       1020       1010       1020       1010       1020       1010       1000       1000       1000       1000       1000       1000       1000       1000       1000       1000       1000       1000       1000       1000       1000       1000       1000       1000       10000       100                                                                                                    | Код потока         Шифр         Нертепроду<br>нт         Масса, т/орт         Масса, т/орт                                                                                                    | Объект         В./.Вак.           ID объекта Ед. И.         Код потока         Шифр         Нефтерроду<br>кг         %         %         Мифр         Нефтерроду<br>кг         %         %         %         000         000         000         000         000         000         000         000         000         000         000         000         000         000         000         000         000         000         000         000         000         000         000         000         000         000         000         000         000         000         000         000         000         000         000         000         000         000         000         000         000         000         000         000         000         000         000         000         000         000         000         000         000         000         000         000         000         000         000         000         000         000         000         000         000         000         000         000         000         000         000         000         000         000         000         000         000         000         000         000         000                           | Нефтепроду<br>ст<br>Алихиат<br>Вода и со<br>Газ возер<br>Газ прир<br>Кислород<br>Метиктре<br>Нефть н<br>Нефть н<br>ества Алгоритта Завис           | сса, т/от Масса, т/ масса, т/от масса, т/от масса, т/ | Vecca scero,<br>0 1885<br>1448,94 3123<br>1550 3578<br>0 1877<br>50740.8 2994<br>1070.554 22767<br>4999,99 1885<br>2346.049 2781<br>1550000 3578                                                                                      |
| Dodectric         E.a. и.         Код потока         Шифр         переперси/<br>газара         %         Киде>         0000         Алкилат         0         0         0           > Odbectri         01 J00V-AT.1; ID=3135          0         J000         1000         005         Boga         46.74         1448.94         1448.94           > Obbectri         02 AT.1; ID=2777         M3/4         3426         015         Продукт.л         0         J00V-AT.         000         Fas assep         0         0         0         0           2777         M3/4         4198         019         Парафин         Octar_so         020         Menumpe         1636.8         50740.8         50740.8         50740.8           2777         M3/4         4195         011         Франция         Octar_so         020         Menumpe         16129         4999.99         4999.99         4999.99         004         Heightrightrightrightrightrightrightrightr                                                                                                    | Код потока         Шифр         Перепроду         % Кодач         Кодач         0         0         0         185           D-3135         U         U         U         U         U         U         1448.94         1448.94         3123           J         J         U         U         U         U         00         0         0         1550         3578           J         J         U         U         U         U         U         00         0         0         0         0         1550         3578           J         J         U         U         U         U         U         U         00         0         1887           J         J         D         Dapayur n         Ocrar.go         Ocrar.go         00         Hetropayu         16129         4999.99         4999.99         1885           J         J         Dectar.go         Metropa         J         00         U         Hetropayu         155000         3578           U         U         U         U         U         U         Hetropayu         155000         3578         2346.049         2346.049         2346.049         234                                                                                                    | Dodserta         Ед. и.         Код потока         Шифр         Респеради<br>ст         9         Куде+<br>000           • Odsektra 01 JNOV-AT-1; ID-3135         0         0.00         005         00         005           • Odsektra 02 AT-1; ID-2777         •         3426         015         Продукт л         0         3/00V-AT-<br>0         000           • 2777         м3/ч         4198         019         Парафин         0         3/00V-AT-<br>10C         020           • 2777         м3/ч         4198         019         Парафин         0         3/00V-AT-<br>10C         020           • 2777         м3/ч         4198         019         Парафин         0         3/00V-AT-<br>10C         020           • 2777         м3/ч         4198         019         Парафин         0         0         020           • 2777         м3/ч         4195         011         Фракция         0         0         020           • 2777         м3/ч         4195         011         Фракция         0         0         03           • 2000         • 5         • 5         • 7         0         0         03         03           • 2004         • 5                                                              | Алсилат<br>Вода<br>Вода и со<br>Газ возер<br>Газ прир<br>Кислород<br>Метилтре<br>Нефть н<br>Нефть не<br>ества Алгоритта Завис                      | 0 0<br>46,74 1448,94<br>50 1550<br>0 0<br>1636,8 50740,8<br>34,534 1070,554<br>161,29 4999,99<br>75,679 2346,049<br>50000 1550000<br>КСИМОСТИ                                                                                                    | 0 1885<br>1449,94 3123<br>1550 3578<br>0 1887<br>50740.8 2994<br>1070.554 2767<br>4999.99 1885<br>2346.049 2781<br>155000 3578                                                                                                    |
| • Объект: 01 3ЛОУ-АТ.1; ID-3135       005       Вода       46.74       1448,94       1448,94         • Объект: 02 AT.1; ID-2777       • Вх/Вых: Вх       00       Вода и со       50       1550       1550         • 2777       N3/4       4198       019       Парафин       0       3ЛОУ-АТ.       0       0       0       0         2777       N3/4       4195       011       Франция       0       2070       Кислород       34.53       1070.554       1070.554         2777       N3/4       4195       011       Франция       Ocrar_goo       020       Menumpe       16129       499.99       499.99       499.99         2777       N3/4       4195       011       Франция       Ocrar_goo       00       Menumpe       16129       499.99       499.99       499.99         2077       N3/4       4195       011       Франция       Ocrar_goo       020       Menumpe       16129       490.99       499.99       499.99       499.99       499.99       100       1070.554       1070.554       1070.554       1070.554       1070.554       1070.554       1070.554       1070.554       1070.554       1070.554       1070.554       1070.55                                                                                                    | D-3135         005         Вода         46.74         1448.94         1448.94         3123           3426         015         Продукт л         0         30/0         Газ прир         50         1550         1550         3578           3426         015         Продукт л         0         30/0V.4T         0/0         0         0         1887           4195         01         Фрация         Octar.go         34534         1070.554         1070.554         2767           3660         016         Стабилен         Деп ставо         004         Нефть + л         75.679         2346.049         2346.049         2346.049         2347           000         Настройка набора режимав         Показтели качества         Алгорити         388исимости         355000         3578           Портройка набора режимав         10         1.0         1.0         1.0         1.0         1.0         1.0         1.0         1.0         1.0         1.0         1.0         1.0         1.0         1.0         1.0         1.0         1.0         1.0         1.0         1.0         1.0         1.0         1.0         1.0         1.0         1.0         1.0         1.0                                                                                                    | ▶ Объект: 02 JЛОУ-AT-1; ID-3135       005         ▼ Объект: 02 AT.1; ID-2777       0         ▼ ВХ/Вых: ВХ       0         2777 м3/ч       4195       019       0       0       000         2777 м3/ч       4195       019       Прадмин       0       0       000         2777 м3/ч       4195       011       Фракция       0       0       000       000         2777 м3/ч       4195       011       Фракция       0       0       000       000         2777 м3/ч       4195       011       Фракция       0       0       000       000         2777 м3/ч       4195       011       Фракция       0       0       000       000         2777 м3/ч       4195       011       Фракция       0       0       000       000         40000       10       10       10       0       0       000       000       000         40000       10       10       10       10       10       10       10       10                                                                                                    | Вода<br>Вода и со<br>Газ возвр<br>Газ прир<br>Кислород<br>Метилтре<br>Нефть н<br>Нефть н<br>ества Алгоритта Завис                                  | 46,74         1448,94           50         1550           0         0           1636,8         50740,8           34,534         1070,554           161,29         4999,99           75,679         2346,049           50000         1550000                                                                                                    | 1448,94         3123           1550         3578           0         1887           50740.8         2994           1070.554         2767           4999.99         1885           2346.049         2781           155000         3578 |
| V Объект: 02 AT.1; ID-2777         V         V         SAC/Back: Bx         S0         1550         1550         1550         1550         1550         1550         1550         1550         1550         1550         1550         0         0         0         0         0         0         0         0         0         0         0         0         0         0         0         0         0         0         0         0         0         0         0         0         0         0         0         0         0         0         0         0         0         0         0         0         0         0         0         0         0         0         0         0         0         0         0         0         0         0         0         0         0         0         0         0         0         0         0         0         0         0         0         0         0         0         0         0         0         0         0         0         0         0         0         0         0         0         0         0         0         0         0         0         0         0         0                                                                                                             | Image: Province of the set of the set of t                                                                                                    | • Объект: 02 АТ.1; ID-2777         м/ч         4266         0.15         Продукт л         0         ЭЛОУ-АТ-<br>0         0         О/Ш         000           2777         м/ч         4198         0.19         Парафин         O стат.во.         0         ЭЛОУ-АТ-<br>10C         0         2070           2777         м/ч         4195         0.11         Фракция         O стат.во.         0         2000         004         004         004         004         004         004         004         004         004         004         004         004         004         004         004         004         004         004         004         004         004         004         004         004         004         004         004         004         004         004         004         004         004         004         004         004         004         004         004         004         004         004         004         004         004         004         004         004         004         004         004         004         004         004         004         004         004         004         004         004         004         004         004                                   | Вода и со<br>Газ возер<br>Газ прир<br>Кислород<br>Метилтре<br>Нефть н<br>Нефть не<br>ества Алгоритти Завис                                         | 50         1550           0         0           1636.8         50740.8           34.534         1070.554           161.29         4999.99           75.679         2346.049           50000         1550000                                                                                                    | 1550         3578           0         1887           50740.8         2994           1070.554         2767           4999.99         1885           2346.049         2781           1550000         3578                               |
| V         Вк//Вык: Вк         0         0         0         0         0         0         0         0         0         0         0         0         0         0         0         0         0         0         0         0         0         0         0         0         0         0         0         0         0         0         0         0         0         0         0         0         0         0         0         0         0         0         0         0         0         0         0         0         0         0         0         0         0         0         0         0         0         0         0         0         0         0         0         0         0         0         0         0         0         0         0         0         0         0         0         0         0         0         0         0         0         0         0         0         0         0         0         0         0         0         0         0         0         0         0         0         0         0         0         0         0         0         0         0 <t< td=""><td>3426         015         Продукт л         0         0         0         0         1887           4198         019         Парафин         Octar go         774         Газ возер         102         50740.8         50740.8         2094         2094           4195         011         Франция         Octar go         0         4195         1070.554         1070.554         1070.554         2767           3660         0H6         Стабилен         Дел стбе         004         Нефть + л         75.679         2346.049         2346.049         2781           003         Нефть + л         50000         1550000         35500         2573           Гранализана набора режимае           У вазитали качества         Алгорити         Завикимости           18129         4999.99         4999.99         1855           004         Нефть + л         75.679         2346.049         2346.049         2378           104         Показатели качества         Алгорити         Завикимости           105         100         100         100         100         100         100         100         100         100</td><td>У Вх//Вых: Вх         ООД         ООД           2777         м3/4         3426         015         Продукт л         0         ЭЛОУ-АТ:         07/20           2777         м3/4         4198         019         Парафин         Остат_во.         020           2777         м3/4         4195         011         Фракция         Остат_во.         020           2777         м3/4         4195         011         Фракция         Остат_во.         044           2777         м3/4         3660         0H6         Стабилен         Деп. ст.бе         004           0:03         2077         м3/4         10 ормы потребления энергоресурсов         Материальный баланс         Показатели качес            1         ормы потребления анергоресурсов         Материальный баланс         Показатели качес            1         ормы потребления набора режимов         Вастройка набора режимов         Вастройка набора режимов            1         1         135         205         055           1.0         1.0         1.0         1.0         1.0         1.0</td><td>Газ возвр<br/>Газ прир<br/>Кислород<br/>Метиатре<br/>Нефть н<br/>Нефть не<br/>ества Алгоритти Завис</td><td>0 0<br/>1636.8 50740.8<br/>34.534 1070.554<br/>161.29 4999.99<br/>75.679 2346.049<br/>50000 1550000<br/>КСИМОСТИ</td><td>0 1887<br/>50740.8 2994<br/>1070.554 2767<br/>4999.99 1885<br/>2346.049 2781<br/>155000 3578</td></t<> | 3426         015         Продукт л         0         0         0         0         1887           4198         019         Парафин         Octar go         774         Газ возер         102         50740.8         50740.8         2094         2094           4195         011         Франция         Octar go         0         4195         1070.554         1070.554         1070.554         2767           3660         0H6         Стабилен         Дел стбе         004         Нефть + л         75.679         2346.049         2346.049         2781           003         Нефть + л         50000         1550000         35500         2573           Гранализана набора режимае           У вазитали качества         Алгорити         Завикимости           18129         4999.99         4999.99         1855           004         Нефть + л         75.679         2346.049         2346.049         2378           104         Показатели качества         Алгорити         Завикимости           105         100         100         100         100         100         100         100         100         100                                                                                                    | У Вх//Вых: Вх         ООД         ООД           2777         м3/4         3426         015         Продукт л         0         ЭЛОУ-АТ:         07/20           2777         м3/4         4198         019         Парафин         Остат_во.         020           2777         м3/4         4195         011         Фракция         Остат_во.         020           2777         м3/4         4195         011         Фракция         Остат_во.         044           2777         м3/4         3660         0H6         Стабилен         Деп. ст.бе         004           0:03         2077         м3/4         10 ормы потребления энергоресурсов         Материальный баланс         Показатели качес            1         ормы потребления анергоресурсов         Материальный баланс         Показатели качес            1         ормы потребления набора режимов         Вастройка набора режимов         Вастройка набора режимов            1         1         135         205         055           1.0         1.0         1.0         1.0         1.0         1.0                                                                                                    | Газ возвр<br>Газ прир<br>Кислород<br>Метиатре<br>Нефть н<br>Нефть не<br>ества Алгоритти Завис                                                      | 0 0<br>1636.8 50740.8<br>34.534 1070.554<br>161.29 4999.99<br>75.679 2346.049<br>50000 1550000<br>КСИМОСТИ                                                                                                    | 0 1887<br>50740.8 2994<br>1070.554 2767<br>4999.99 1885<br>2346.049 2781<br>155000 3578                                                                                                    |
| 2777         м3/ч         3426         015         Продукт.л         0         ЭЛОУ-АТ-<br>О Парафин         07/ч         Газ прир         1636.8         50740.8         50740.8         50740.8         50740.8         50740.8         50740.8         50740.8         50740.8         50740.8         50740.8         50740.8         50740.8         50740.8         50740.8         50740.8         50740.8         50740.8         50740.8         50740.8         50740.8         50740.8         50740.8         50740.8         50740.8         50740.8         50740.8         50740.8         50740.8         50740.8         50740.8         50740.8         50740.8         50740.8         50740.8         50740.8         50740.8         50740.8         50740.8         50740.8         50740.8         50740.8         50740.8         50740.8         50740.8         50740.8         50740.8         50740.8         50740.8         50740.8         50740.8         50740.8         50740.8         50740.8         50740.8         50740.8         50740.8         50740.8         50740.8         50700         55000         55000         55000         55000         550000         550000         550000         550000         550000         550000         550000         55000         55000                                                                                                    | 3426         015         Продукт.л         0         3000-Ат-<br>Стабилы         0000-Ат-<br>Стабилы         0000-Ат-<br>Стабилы         0000-Ат-<br>Стабилы         0000-Ат-<br>Стабилы         0000-Ат-<br>Стабилы         0000-Ат-<br>Стабилы         0000-Ат-<br>Стабилы         0000-Ат-<br>Стабилы         0000-Ат-<br>Стабилы         0000-Ат-<br>Стабилы         0000-Ат-<br>Стабилы         0000-Ат-<br>Стабилы         0000-Ат-<br>Стабилы         000-Ат-<br>Стабилы         000-Ат-<br>Стабилы         000-Ат-<br>Стабилы         000-Ат-<br>Стабилы                                                                                                    | 2777         м3/ч         3426         015         Продукт л         0         ЭЛОУ-АТ-<br>ОС           2777         м3/ч         4198         019         Парефин         Остат_во.         020           2777         м3/ч         4195         011         Фракция         Остат_во.         020           2777         м3/ч         4195         011         Фракция         Остат_во.         020           2777         м3/ч         3660         0H6         Стабильн         Дел ст.бе         04           4004         033         Стабильн         Дел ст.бе         044         03           Настройка режима         Перио.         1         ормы потребления энергорекурсов         Материальный баланс         Показатели качес           Фикс. отборы         Балансовых уравнений         Настройка набора режимов         Настройка набора режимов         Настройка набора режимов           Вкода         20         Сванить строку         225         x=3306         x=3309         x=3310           2899         х=2356         х=3304         х=3305         х=3306         225         05           1.0         1.0         1.0         1.0         1.0         1.0         1.0                                  | Газ прир<br>Кислород<br>Метилтре<br>Нефть н.с<br>Нефть не<br>ества Алгоритм Завис                                                                  | 1636.8 50740.8<br>34.534 1070.554<br>161.29 4999.99<br>75.679 2346.049<br>50000 1550000                                                                                                    | 50740.8         2994           1070.554         2767           4999.99         1885           2346.049         2781           1550000         3578                                                                                    |
| 2777 м3/4       4198       019       Парафин       Остят_во.       100       Кислород       34.534       1070.554       1070.554         2777 м3/4       4195       011       Фракция       Остят_во.       020       Метилтре       161.29       4999.99       4999.99         2777 м3/4       3660       0H6       Стабильн       Деп ст.бе       004       Нефть + л       75.679       2346.049       2346.049         03       Нефть + л       50000       1550000       1550000       1550000       1550000         Настройка режимае         Настройка самебора режимое         Настройка балансовых уравнений       Настройка набора режимое         Настройка самебора режимое       1004       100       100       155000       155000         Вкод       Ввлод       2       6авить строки       набора режимое       100       100       155000       155000         Зависимости         Зависимости         Зависимости         Зависимости         Зависимости         Зависимости         Зависи самистранизи набора режимое         Зависи самистранизи набора режим                                                                                                    | 4198       019       Парафин       Остат во.       10C       Кислород       34,534       1070.554       1070.554       2767         4195       011       Фракция       Остат во.       020       Метилтре       161.29       4999.99       4999.99       1885         3660       0H6       Стабильн       Дел ст.бе       004       Нефть + л       75.679       2346.049       2346.049       2781         003       Нефть + л       50000       1550000       1550000       3578         Портабления энергорекурсов       Материальный баланс       Показатели качества       Алгорилти       Зависимости         Винитре                                                                                                    | 2777 м3/ч         4198 019         Парафин         Остат_во.         020           2777 м3/ч         4195 011         Фракция         Остат_во.         020           2777 м3/ч         3660 0H6         Стабильн         Дел ст.бе         04           2777 м3/ч         3660 0H6         Стабильн         Дел ст.бе         04           4105 011         Фракция         Остат_во.         04         03           Настройка режима         Перио.         1 ормы потребления энергорсурсов         Материальный баланс         Показатели качес           Фикс. отборы         © Балансовых уравнения         Настройка набора режимов         Вкод.         2 убавить строку           Вкод.         © Выход.         2 убавить строку         23306         x=3306         x=3306         65           10         1.0         1.0         1.0         1.0         1.0         1.0                                                                                                    | Кислород<br>Метилтре<br>Нефть + л<br>Нефть не<br>ества Алгоритм Завис                                                                              | 34,534 1070.554<br>161.29 4999.99<br>75.679 2346.049<br>50000 1550000<br>ксимости                                                                                                    | 1070.554         2767           4999.99         1885           2346.049         2781           1550000         3578                                                                                                    |
| 2777 м3/4       4195 011       Фракция       Остат_дол.       020       Метилтре       161.29       4999.99       4999.99         2777 м3/4       3660 0H6       Стабильн       Деп ст.бе       004       Нефть + л       75.679       2346.049       2346.049         003       Нефть + л       50000       1550000       1550000       1550000       1550000         Настройка режимое         Настройка набора режимое         Вала Совых уравнения         Настройка балансовых уравнения       Настройка набора режимое         Вала Совых уравнения         Настройка балансовых уравнения       Настройка набора режимое         8000         2899         310       1.0         1.0       1.0       1.0       1.0       1.0         1.0       1.0       1.0       1.0       1.0       1.0       1.0         0       1.0       1.0       1.0       1.0       1.0       1.0       1.0                                                                                                    | 4195       011       Фракция       Остатово         3660       0H6       Стабильн       Дел стое       004       Нефть + л       75.679       2346.049       2234       2234         004       Нефть + л       75.679       2346.049       2234       2345       2345       2345       2345       2345       2345       2345       2345       2345       2345       2345       2345       2345       2345       2345       2345       2345       2345       2345       2345       2345       2345       2345       2345       2345       2345       2345       2345       2345       2345       2345       2345       2345       2345       2345       2345       2345       2345       2345       2345       2345       2345       2345       2345       2345       2345       2345       2345       2345       2345       2345       2345       2345       2345       2345       2345       2345       2345       2345       2345       2345       2345       2345       2345       2345       2345       2345       2345       2345       2345       2345       2345       2345       2345       2345       2345       2345       2345                                                                                                    | 2777 м3/ч         4195 011         Фракция         Остат_во.         020         004           2777 м3/ч         3660 0H6         Стабильн         Дел ст.бе         040         033           Настройка режима         Перио         1         ормы потребления энергоресурсов         Материальный баланс         Показатели качес           Фикс. отборы         © Балансовые уравнения         Настройка набора режимов         Показатели качес           Настройка балансовые уравнения         Настройка набора режимов         Вкод         2         бавить строку           2899         x=2936         x=3304         410         135         x=3309         x=3310           0         1.0         1.0         1.0         1.0         1.0         1.0                                                                                                    | Метилтре<br>Нефть + л<br>Нефть не<br>ества Алгоритм Завис                                                                                          | 161.29 4999.99<br>75.679 2346.049<br>50000 1550000<br>ксимости                                                                                                    | 4999.99         1885           2346.049         2781           1550000         3578                                                                                                    |
| 2777 м3/ч       3660 0H6       Стабильн.,       Деп стое       004       Нефть + л.,       75.679       2346.049       2346.049         Настройка режима       Перия       1       ормы потребления энергорсурса       Материальный балан С       Показатели качества       Алгорити       Зависимости         Фикс. отборы       ©       Балансовых уравнения       Настройка набора режимае       Настройка набора режимае         Настройка балансовых уравнения       Настройка набора режимае        2059       x=3311       x=3314       \$61         2899       x=2986       4=304       410       1.0       1.0       1.0       1.0       1.0         0       1.0       1.0       1.0       1.0       1.0       1.0       1.0       1.0       1.0         1.0       1.0       1.0       1.0       1.0       1.0       1.0       1.0       1.0       1.0                                                                                                    | Збео         ОН6         Стабильн.,         Деп стое         О04         Нефть + л         75.679         2346.049         2380         23781           003         Нефть + л         50000         1550000         35780         3578           Орины потребления энергоресурсов         Материальный баланс         Показатели качества         Алгориты         Зависимости           Винистройка набора режимов           Тастройка набора режимов           Тастройка набора режимов           304         x=3306         x=3309         x=3311         x=3314         \$501           1.0         1.0         1.0         1.0         1.0         1.0           1.0         1.0         1.0         1.0         1.0           1.0         1.0         1.0         1.0         1.0           1.0         1.0         1.0         1.0         1.0         1.0                                                                                                    | 2777 м3/ч         3660         ОН6         Стабильн         Деп ст.бе         004           настройка режима         Перио         1         ормы потребления энергоресурсов         Материальный баланс         Показатели качес           Фикс. отборы         © Балансовые уравнения         Настройка набора режимов         Показатели качес           Вкод         © Выход         2         бавить строку         2         2         6         125         x=3305         x=3306         x=3309         x=3310         0         0         1.0         1.0         1.0         1.0         1.0         1.0         1.0         1.0         1.0         1.0         1.0         1.0         1.0         1.0         1.0         1.0         1.0         1.0         1.0         1.0         1.0         1.0         1.0         1.0         1.0         1.0         1.0         1.0         1.0         1.0         1.0         1.0         1.0         1.0         1.0         1.0         1.0         1.0         1.0         1.0         1.0         1.0         1.0         1.0         1.0         1.0         1.0         1.0         1.0         1.0         1.0         1.0         1.0         1.0         1.0         1.0 | Нефть + л<br>Нефть не<br>ества Алгоритм Завис                                                                                                    | 75.679 2346.049<br>50000 1550000<br>ксимости                                                                                                    | 2346.049 2781<br>1550000 3578                                                                                                    |
| ООЗ       Нефть не       50000       1550000       1550000         Настройка режимов         Викод 2       Балансовые ураенения       Настройка набора режимов         Викод 2       Балансовые ураенения       Настройка набора режимов         Викод 2       Балансовые ураенения       Настройка набора режимов         Викод 2       Балансовые ураенения       Настройка набора режимов         2899       x=3304       x=3305       x=3309       x=3311       x=3314       x=3314       x=331         0       1.0       1.0       1.0       1.0       1.0       1.0       1.0       1.0         0       1.0       1.0       1.0       1.0       1.0       1.0       1.0       1.0                                                                                                    | ормы потребления энергорсурсов Материальный балан: Показатели качества Алгорити Зависимости<br>виения Настройка набора режимов<br>настройка набора режимов<br>архи<br>1.0 1.0 1.0 1.0 1.0 1.0 1.0 1.0 1.0 1.0                                                                                                    | 003           Настройка режима         Пормы потребления энергоресурсов         Материальный баланс         Показатели качес           Фикс. отборы         Балансовых уравнения         Настройка набора режимов         Настройка набора режимов         Настройка набора режимов           Вкод         Вкод         Сванито строку         2         бавить строку         2         2         5         135         2         5         10         1.0         1.0         1.0         1.0         1.0         1.0         1.0         1.0         1.0         1.0         1.0         1.0         1.0         1.0         1.0         1.0         1.0         1.0         1.0         1.0         1.0         1.0         1.0         1.0         1.0         1.0         1.0         1.0         1.0         1.0         1.0         1.0         1.0         1.0         1.0         1.0         1.0         1.0         1.0         1.0         1.0         1.0         1.0         1.0         1.0         1.0         1.0         1.0         1.0         1.0         1.0         1.0         1.0         1.0         1.0         1.0         1.0         1.0         1.0         1.0         1.0                                | Нефть не<br>ества Алгоритм Завис                                                                                                    | 50000 1550000                                                                                                    | 1550000 3578                                                                                                    |
| Настройка режима Перио 1 ормы потребления энергорсурсов Материальный баланс Показатели качества Алгориты Зависимости<br>Фикс. отборы Свалансовые уравенения Настройка набора режимов<br>Настройка балансовые уравенения Настройка набора режимов<br>Вкод Сванить строку<br>2899 x=2336 x=3304 x=3305 x=3309 x=3310 x=3311 x=3314 x=3<br>0 1.0 1.0 1.0 1.0 1.0 1.0 1.0 1.0 1.0 1.                                                                                                    | ормы потребления энергоресурсов Материальный баланс Показатели качества Алгориты Зависимости<br>внемия Настройка набора режимов<br>аку<br>304 <u>410 155 x=3306 x=3309 x=3310 x=3311 x=3314 x=3</u><br>1.0 1.0 1.0 1.0 1.0 1.0 1.0 1.0 1.0 1.0                                                                                                    | Настройка режима Перио 1 ормы потребления энергорсурсов Материальный баланс Показатели качен<br>Фикс. отборы Салансовые уравнения Настройка набора режимов<br>Настройка бальнсовых уравнений Настройка набора режимов<br>Вкод Векход 2 бавить строку<br>2899 x=2936 x=3304 x=3305 x=3306 x=3309 x=3310<br>10 1.0 1.0 1.0 1.0 1.0 1.0 1.0 1.0                                                                                                    | ества Алгоритм Завис                                                                                                    | 1СИМОСТИ                                                                                                    |                                                                                                    |
| Настройка режима         Перио 1         Ормы потребления энергоресурсов         Материальный баланс         Показатели качества         Алгорити         Зависимости           Фикс. отборы         Валансовые уравнения         Настройка набора режимов         Настройка набора режимов         Настройка набора режимов           Вкод         Вкод         Сванностанк уравнения         Настройка набора режимов         набора режимов           2899         x=2936         x=3304         410         125         x=3310         x=3311         x=3314         515         501           0         1.0         1.0         1.0         1.0         1.0         1.0         1.0         1.0         1.0         1.0         1.0         1.0         1.0         1.0         1.0         1.0         1.0         1.0         1.0         1.0         1.0         1.0         1.0         1.0         1.0         1.0         1.0         1.0         1.0         1.0         1.0         1.0         1.0         1.0         1.0         1.0         1.0         1.0         1.0         1.0         1.0         1.0         1.0         1.0         1.0         1.0         1.0         1.0         1.0         1.0         1.0         1.0         1.0                                                                                                    | орины потребления энергоресурсов Материальный балан: Показатели качества Алгорити Зависимости<br>внетна Настройка набора режимов<br>настройка набора режимов<br>изото на поределии и набора режимов<br>изото на поредели и набора режимов<br>изото на поредели и на поредели и на по                                                                                                    | Настройка режима Перио 1 ормы потребления энергоресурсов Материальный баланс Показатели каче<br>Фикс. отборы Балансовые уравнения Настройка набора режимов<br>Настройка балансовые уравнения Настройка набора режимов<br>Вкод Векод 2. бавить строку<br>2899 x=2336 x=3304 x=3305 x=3306 x=3309 x=3310<br>16 1.0 1.0 1.0 1.0 1.0 1.0 1.0 1.0                                                                                                    | ества Алгоритм Завис                                                                                                    | симости                                                                                                    |                                                                                                    |
| No     105     470     410     135     205     055     511     515     501       10     1.0     1.0     1.0     1.0     1.0     1.0     1.0     1.0     1.0       1.0     1.0     1.0     1.0     1.0     1.0     1.0     1.0     1.0       1.0     1.0     1.0     1.0     1.0     1.0     1.0     1.0                                                                                                    | 410         135         205         055         311         515         501           1.0         1.0         1.0         1.0         1.0         1.0         1.0         1.0           1.0         1.0         1.0         1.0         1.0         1.0         1.0         1.0           1.0         1.0         1.0         1.0         1.0         1.0         1.0         1.0           1.0         1.0         1.0         1.0         1.0         1.0         1.0         1.0           1.0         1.0         1.0         1.0         1.0         1.0         1.0         1.0         1.0         1.0                                                                                                    | 105         4/0         410         135         205         055           0         1.0         1.0         1.0         1.0         1.0         1.0                                                                                                    | x=3311 x=3314                                                                                                    | x=3 ^                                                                                                    |                                                                                                    |
| .0         1.0         1.0         1.0         1.0         1.0         1.0         1.0         1.0         1.0         1.0         1.0         1.0         1.0         1.0         1.0         1.0         1.0         1.0         1.0         1.0         1.0         1.0         1.0         1.0         1.0         1.0         1.0         1.0         1.0         1.0         1.0         1.0         1.0         1.0         1.0         1.0         1.0         1.0         1.0         1.0         1.0         1.0         1.0         1.0         1.0         1.0         1.0         1.0         1.0         1.0         1.0         1.0         1.0         1.0         1.0         1.0         1.0         1.0         1.0         1.0         1.0         1.0         1.0         1.0         1.0         1.0         1.0         1.0         1.0         1.0         1.0         1.0         1.0         1.0         1.0         1.0         1.0         1.0         1.0         1.0         1.0         1.0         1.0         1.0         1.0         1.0         1.0         1.0         1.0         1.0         1.0         1.0         1.0         1.0         1.0         1.0                                                                                                    | 1.0 1.0 1.0 1.0 1.0 1.0 1.0 1.0 1.0<br>1.0 1.0 1.0 1.0 1.0 1.0<br>1.0 1.0 1.0 1.0 1.0<br>1.0 1.0 1.0 1.0 1.0<br>1.0 1.0 1.0 1.0 1.0                                                                                                    | 0 1.0 1.0 1.0 1.0 1.0 1.0                                                                                                    | 311 515                                                                                                    | 501                                                                                                    |                                                                                                    |
| .0 1.0 1.0 1.0 1.0 1.0 1.0 1.0 1.0 1.0 1                                                                                                    | 1.0 1.0 1.0 1.0 1.0 1.0 1.0 1.0 1.0 1.0                                                                                                    |                                                                                                    | 1.0 1.0                                                                                                    | 1.0                                                                                                    |                                                                                                    |
| 1.0 1.0                                                                                                    | 1.0 1.0 1.0 1.0 1.0 1.0 1.0 1.0 1.0 1.0                                                                                                    | 0 1.0 1.0 1.0 1.0                                                                                                    | 1.0 1.0                                                                                                    |                                                                                                    |                                                                                                    |
|                                                                                                    | 1.0 1.0 1.0 1.0 1.0 1.0 1.0 1.0 1.0                                                                                                    |                                                                                                    | 1.0 1.0                                                                                                    |                                                                                                    |                                                                                                    |
| 0 1.0 1.0 1.0 1.0 1.0 1.0                                                                                                    | 1.0                                                                                                    | 0 1.0 1.0 1.0 1.0                                                                                                    | 1.0 1.0                                                                                                    |                                                                                                    |                                                                                                    |
| 1.0                                                                                                    | 1.0                                                                                                    |                                                                                                    | 1.0                                                                                                    |                                                                                                    |                                                                                                    |

рис. 5.9. Настройка по выходу

#### 5.6. Работа с данными

#### 5.6.1 Сортировка

Данные во всех столбцах можно сортировать по алфавиту и в обратном порядке, или от большего значения к меньшему и наоборот. Сортировка доступна по щелчку ЛКМ по заголовку столбца.

#### 5.6.2 Настройка внешнего вида

Столбцы таблицы с данными можно произвольно менять местами, добиваясь оптимального внешнего вида.

Для перемещения столбца таблицы необходимо нажать и, удерживая ЛКМ, перемещать его в пределах таблицы вправо или влево. ЛКМ отпустить, когда столбец будет оптимально расположен.

# 6. Справочник ресурсов

# 6.1. Начало работы

В списке модулей щелчками ЛКМ выбрать **Справочник ресурсов** (см. рис. 6.1. [1], [2], [3], [4]).

| С Поиск<br>С Поиск<br>С | Mar | <b>()</b>                                     |
|----------------------------------------------------------------------------------------------------|-----|-----------------------------------------------|
| <ul> <li>Доиск</li> <li>Администрирование</li> <li>Группа компонентов "Сбыт"</li> <li>НДС</li> <li>НСИ</li> <li>Планирование производства</li> <li>График ремонтов</li> <li>Каталог планов</li> <li>Планирование производства</li> <li>Справочник объектов</li> </ul>                                                                                                    | wor | цули о                                        |
| <ul> <li>Администрирование</li> <li>Группа компонентов "Сбыт"</li> <li>НДС</li> <li>НСИ</li> <li>Планирование производства</li> <li>График ремонтов</li> <li>Каталог планов</li> <li>Планирование производства</li> <li>Справочник объектов</li> </ul>                                                                                                    | Q   | Поиск                                         |
| <ul> <li>У Группа компонентов "Сбыт"</li> <li>НДС</li> <li>НСИ</li> <li>Планирование производства</li> <li>График ремонтов</li> <li>Каталог планов</li> <li>Планирование производства</li> <li>Справочник объектов</li> </ul>                                                                                                    | >   | Администрирование                             |
| <ul> <li>НДС</li> <li>НСИ</li> <li>Планирование производства</li> <li>Планирование</li> <li>График ремонтов</li> <li>Каталог планов</li> <li>Планирование производства</li> <li>Справочник объектов</li> </ul>                                                                                                    | >   | Группа компонентов "Сбыт"                     |
| <ul> <li>НСИ</li> <li>Планирование производства</li> <li>Планирование</li> <li>График ремонтов</li> <li>Каталог планов</li> <li>Планирование производства</li> <li>Справочник объектов</li> </ul>                                                                                                    | >   | ндс                                           |
| <ul> <li>Планирование производства</li> <li>Планирование</li> <li>График ремонтов</li> <li>Каталог планов</li> <li>Планирование производства</li> <li>Справочник объектов</li> </ul>                                                                                                    | >   | нси 📀                                         |
| <ul> <li>Планирование</li> <li>График ремонтов</li> <li>Каталог планов</li> <li>Планирование производства</li> <li>Справочник объектов</li> </ul>                                                                                                    | ~   | Планирование производства                     |
| <ul> <li>График ремонтов</li> <li>Каталог планов</li> <li>Планирование производства</li> <li>Справочник объектов</li> </ul>                                                                                                    | ~   | , Планирование                                |
| <ul> <li>6 Каталог планов</li> <li>6 Планирование производства</li> <li>9 Справочник объектов</li> </ul>                                                                                                    |     | <ul> <li>График ремонтов</li> </ul>           |
| <ul> <li>О Планирование производства</li> <li>О Справочник объектов</li> </ul>                                                                                                    |     | <ul> <li>Каталог планов</li> </ul>            |
| О Справочник объектов                                                                                                    |     | <ul> <li>Планирование производства</li> </ul> |
|                                                                                                    |     | О Справочник объектов                         |

# 6.2. Интерфейс модуля

При запуске модуля открывается главная экранная форма (см. рис. 6.2.).

| Справоч | ник ресурсов 🗙               |         |                             |                             |             |                | 0       | A lighter. | an P |
|---------|------------------------------|---------|-----------------------------|-----------------------------|-------------|----------------|---------|------------|------|
| ٥       |                              |         |                             |                             |             |                |         | 0          | Ð    |
|         | Справочник ресурсов 🕂 До     | бавить  |                             |                             |             |                | Q найти |            |      |
|         | Код иерархии                 | Код н/п | Наименование                | Полное наименование         | Дата начала | Дата окончания |         |            |      |
|         | ► 1 <i>0000000</i>           |         | ПРИГОТОВЛЕНИЕ               | ПРИГОТОВЛЕНИЕ               |             |                |         | + 2        |      |
|         | » 2 <b>#######</b>           |         | ТОВАРНАЯ ПРОДУКЦИЯ          | ТОВАРНАЯ ПРОДУКЦИЯ          |             |                |         | + 2<br>•   |      |
|         | <ul> <li>Знативни</li> </ul> |         | Сырье                       | Сырье                       |             |                |         | + 0<br>0   |      |
| a       | ► 4 <i>0000000</i>           |         | НЕФТЯНЫЕ ФРАКЦИИ И РЕАГЕНТЫ | НЕФТЯНЫЕ ФРАКЦИИ И РЕАГЕНТЫ |             |                |         | + 2<br>1   |      |
|         | > 9 <i>*******</i>           |         | ТЕХНОЛОГИЧЕСКИЕ ПАРАМЕТРЫ   | ТЕХНОЛОГИЧЕСКИЕ ПАРАМЕТРЫ   |             |                |         | + 🕅        |      |

рис. 6.2. Интерфейс модуля Справочник ресурсов

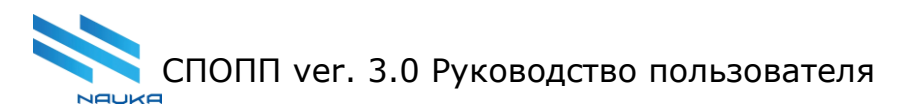

#### 6.3. Поиск данных

Для поиска объектов щёлкнуть ЛКМ **Найти** (см. рис. 6.3. [1]). Ввести данные для поиска в строку поиска вручную с помощью клавиатуры.

| чникр | ecypcos X                    |         |                             |                             |             |                | 0       | A logarity |
|-------|------------------------------|---------|-----------------------------|-----------------------------|-------------|----------------|---------|------------|
|       | Справочник ресурсов 🕇 до     | обазить |                             |                             |             |                | Q Haim. | 0          |
|       | Код мерархим                 | Код н/п | Наименование                | Полное наименование         | Дата начала | Дата окончания |         |            |
|       | ► 1 <i>0000000</i>           |         | ПРИГОТОВЛЕНИЕ               | ПРИГОТОВЛЕНИЕ               |             |                |         | + 🗹        |
|       | ▶ 2 <del>0000000</del>       |         | ТОВАРНАЯ ПРОДУКЦИЯ          | ТОВАРНАЯ ПРОДУКЦИЯ          |             |                |         | + 2<br>0   |
|       | <ul> <li>3#######</li> </ul> |         | СЫРЬЕ                       | Сырье                       |             |                |         | + 12<br>10 |
|       | ▶ 4 <i>2282220</i>           |         | НЕФТЯНЫЕ ФРАКЦИИ И РЕАГЕНТЫ | НЕФТЯНЫЕ ФРАКЦИИ И РЕАГЕНТЫ |             |                |         | + 12<br>10 |
|       | > 9======                    |         | ТЕХНОЛОГИЧЕСКИЕ ПАРАМЕТРЫ   | ТЕХНОЛОГИЧЕСКИЕ ПАРАМЕТРЫ   |             |                |         | + 122      |

рис. 6.3. Поиск

#### 6.4. Добавление новых ресурсов

Для добавления нового ресурса, который не должен входить в группу, необходимо:

- нажать **+ Добавить** (см. рис. 6.4. [1]);
- заполнить форму (см. рис. 6.рис. 6.4. [3]);
- нажать **Сохранить** (см. рис. 6.4. [4]).

Для добавление нового ресурса, который должен входить в группу, необходимо:

• щёлкнуть ЛКМ по строчке группы, куда следует добавить новый объект;

- нажать + (см. рис. 6.4. [2]);
- заполнить форму (см. рис. 6.4. [3]);
- нажать **Сохранить** (см. рис. 6.4. [4]).

|                          |         |                     |                     |             |                |         | 0          | 1 |
|--------------------------|---------|---------------------|---------------------|-------------|----------------|---------|------------|---|
|                          |         |                     |                     |             |                |         |            |   |
| Справочник ресурсов 🕂 До | обавить |                     |                     |             |                | Q Найти |            |   |
|                          |         |                     |                     |             |                |         |            |   |
| Код иерархии             | Код н/п | Наименование        | Полное наименование | Дата начала | Дата окончания |         |            |   |
| ▼ 1 <i>######</i>        |         | ПРИГОТОВЛЕНИЕ       | ПРИГОТОВЛЕНИЕ       |             | 3              | 4       | r C        |   |
|                          |         |                     | -                   |             |                | ť       | Ì          |   |
| ▼ 11######               |         | PINKesourceDTO Nºn/ | a                   |             |                | -       | ŀĽ         |   |
|                          |         | Код иерархии        |                     |             |                | 2       | Ì          |   |
| ▼ 113#####               |         |                     |                     |             |                |         | ł          |   |
|                          |         | Код н/п             |                     |             |                |         |            |   |
| 11320000                 | 432     |                     |                     |             |                | -       | f C        |   |
|                          |         | Наименование        |                     |             |                |         |            |   |
| 11310000                 | 431     |                     |                     |             |                |         | f C        |   |
|                          |         | Полное наименование |                     |             |                |         | J          |   |
| 11400000                 | 808     |                     |                     |             |                |         | - U<br>-   |   |
| 44450000                 | 120     | дата начала         |                     |             | -              |         |            |   |
| 11100000                 | 130     | Лата окончания      |                     |             |                |         | г (С)<br>њ |   |
| 11170000                 | 121     |                     |                     | _           | -              |         | ש<br>⊦ 72  |   |
| 11170000                 | 1.51    |                     |                     | 4           | _              |         |            |   |
| 11130000                 | 115     |                     |                     | Сохранить   | Отмена         |         | ш<br>Н Г2  |   |
|                          |         |                     |                     |             |                | ť       | <u>ل</u>   |   |

рис. 6.4. Добавление новых ресурсов

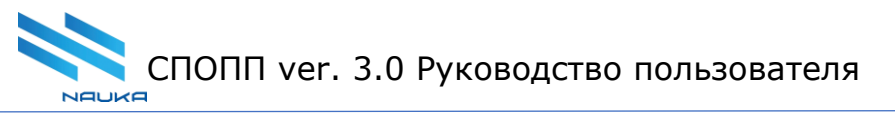

#### 6.5. Редактирование данных

Для изменения данных ресурса необходимо:

- щелчком ЛКМ выделить строчку в таблице;
- нажать 🧉 (см. рис. 6.5. [1]);
- внести изменения в данные ресурса (см. рис. 6.5. [2]);
- нажать **Сохранить** (см. рис. 6.5. [3]).

|                     |            |                    |                         |             |                |          | 0 0 |
|---------------------|------------|--------------------|-------------------------|-------------|----------------|----------|-----|
| Справочник ресурсов | + Добавить |                    |                         |             |                | Q Найти  |     |
| Код иерархии        | Код н/п    | Наименование       | Полное наименование     | Дата начала | Дата окончания |          |     |
| ▼ 1#######          |            | ПРИГОТОВЛЕНИЕ      | ПРИГОТОВЛЕНИЕ           |             | 0              | +        | C   |
| ▼ 11######          |            | Редактировани      | е ресурса: 432 Н-пентан | н компонент | -              | 世<br>+   | C   |
|                     |            | Код иерархии       |                         |             |                | ۵        |     |
| ▼ 113#####          |            | 11320000           |                         |             |                | +        | C   |
| 11320000            | 432        | Код н/п<br>432     |                         |             |                | +        |     |
|                     |            | Наименование       |                         |             |                | <b>a</b> |     |
| 11310000            | 431        | Н-пентан компонент |                         |             |                | +        | C   |
| 11400000            | 808        | Н-пентан компонент |                         |             |                | +        | C   |
|                     |            | Дата начала        |                         |             | -              | <b>.</b> |     |
| 11160000            | 130        | Дата окончания     |                         |             |                | +        |     |
| 11170000            | 131        |                    |                         |             |                | +        | C   |
|                     |            |                    |                         | Сохранить   | OTHERS         | Ū        |     |
| 11130000            | 115        |                    |                         | Coxpaninto  |                | +<br>m   | C   |

рис. 6.5. Редактирование данных ресурса

#### 6.6. Удаление записей

Для удаления записи из справочника необходимо:

- щелчком ЛКМ выделить строчку в таблице;
- нажать <sup>1</sup> (см. рис. 6.6. [1]);
- нажать **Да** (см. рис. 6.6. [2]), если этот объект необходимо удалить, нажать **Нет**, если удаление не нужно.

|                      |            |                           |                                        |             |                |         | 0 0 |
|----------------------|------------|---------------------------|----------------------------------------|-------------|----------------|---------|-----|
| правочник ресурсов 🧧 | - Добавить |                           |                                        |             |                | Q Найти |     |
| Код иерархии         | Код н/п    | Наименование              | Полное наименование                    | Дата начала | Дата окончания |         |     |
| ▼ 1 <i>######</i>    |            | ПРИГОТОВЛЕНИЕ             | ПРИГОТОВЛЕНИЕ                          |             |                |         | + 🗹 |
|                      |            |                           |                                        |             |                |         | Û   |
| ▼ 11 <i>######</i>   |            | БЕНЗИНЫ ПРИГОТОВЛЕНИЕ     | БЕНЗИНЫ ПРИГОТОВЛЕНИЕ                  |             |                |         | + 🖉 |
|                      |            |                           |                                        |             |                |         | Û   |
| ▶ 113#####           |            | БЕНЗИНЫ ДЛЯ ХИМИИ         | БЕНЗИНЫ ДЛЯ ХИМИИ                      |             |                |         | + 🗹 |
|                      |            |                           |                                        |             |                |         | Û   |
| 11400000             | 808        | Нефрас С 50/170 компонент | Нефрас С 50/170 компонент              |             |                | 6       | + 🗹 |
|                      |            |                           |                                        |             |                |         | Û   |
| 11160000             | 130        | Бензин ЗК 2               | и действительно хотите удалить запись? |             |                |         | + 🖉 |
|                      |            |                           | Да Нет                                 |             |                |         | Û   |
| 11170000             | 131        | Легкая нафта (ЗК)         | легкая нафта (эк)                      |             |                |         | + 🖒 |

рис. 6.6. Удаление объекта

#### 6.7. Работа с данными

#### 6.7.1 Сортировка

Данные во всех столбцах можно сортировать по алфавиту и в обратном порядке, или от большего значения к меньшему и наоборот. Сортировка доступна по щелчку ЛКМ по заголовку столбца.

#### 6.7.2 Настройка внешнего вида

Столбцы таблицы с данными можно произвольно менять местами, добиваясь оптимального внешнего вида.

Для перемещения столбца таблицы необходимо нажать и, удерживая ЛКМ, перемещать его в пределах таблицы вправо или влево. ЛКМ отпустить, когда столбец будет оптимально расположен.

#### 7. Справочник стандартных режимов работы технологических объектов

#### 7.1. Начало работы

В списке модулей выбрать **Планирование производства**, а в рабочей области специалиста по планированию — **Справочник стандартных режимов работы технологических объектов** (см. рис. 7.1. [1], [2], [3], [4]).

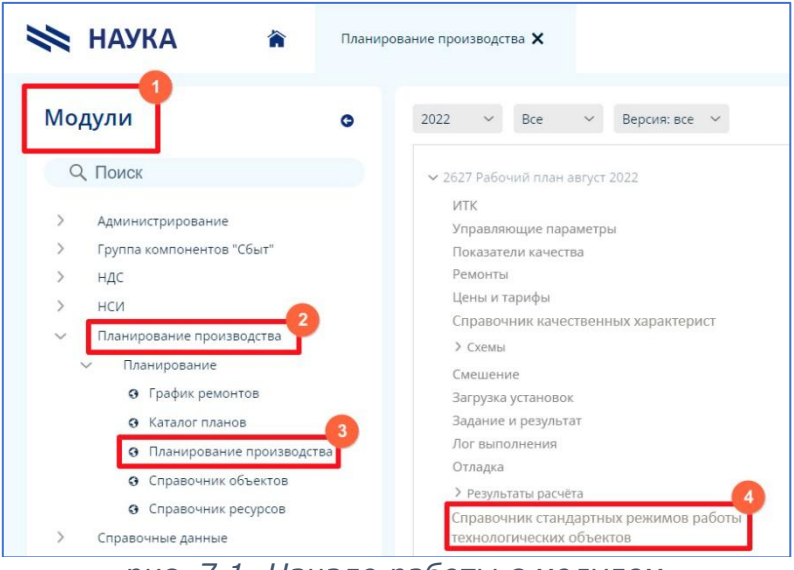

рис. 7.1. Начало работы с модулем

#### 7.2. Интерфейс модуля

При запуске модуля открывается главная экранная форма (см. рис. 7.2.). Модуль работает в режиме чтения, редактирования, добавления и удаления записей (балансовых уравнений).

| Рехимобъеста Сценарии |         |                                                     |                   |        |                       |                  |             |        |                 |                                                   |       |
|-----------------------|---------|-----------------------------------------------------|-------------------|--------|-----------------------|------------------|-------------|--------|-----------------|---------------------------------------------------|-------|
|                       | Объекты |                                                     |                   |        |                       |                  | Зависимости |        |                 |                                                   |       |
| Наименование          |         | Описание режима                                     | Топология         |        | Версия плана          | Актуальный режим | Код поток   | а Шифр | Нефтепродукт    | Мин. загрузка, т/ Макс. загрузка, т/<br>сVT. СVT. | 96, T |
| AT-1                  | ~       | Темп.кип. 105-180 170; 200-320 303-304 (средний)    | Рабочая топология | ~      | Версия 1 (отборы) 🛛 🗸 | •                | 342         | 5 015  | Продукт лову    | 1                                                 |       |
| Л-24/6 16л.           | ~       | После регенерации катализатора (Сырье Парекс + ДТз) | Рабочая топология | ~      | Версия 1 (отборы) 🛛 🗸 |                  | 347         | 2 0MG  | Дизельная ф     |                                                   |       |
| Л-24/6 26л.           | ~       | После регенерации катализатора (Сырье Парекс)       | Рабочая топология | ~      | Версия 1 (отборы) 🛛 🗸 |                  | 365         | 9 OHF  | Легкий бензин   | 1                                                 |       |
|                       |         |                                                     | Рабочая топология |        | Версия 1 (отборы) 🛛 🗸 |                  | 366         | D 0H6  | Стабильный      |                                                   |       |
| /14-24/9-2000         | 00 V    | После регенерации                                   |                   | ~      |                       |                  | 366         | 2 0N6  | Фракция смес    |                                                   |       |
| Л-24-10/2000          | ~       | После ремонта                                       | Рабочая топология | ~      | Версия 1 (отборы) 🛛 🗸 |                  | 368         | 4 0QX  | Легкий бензи    |                                                   |       |
| Парекс-1              | -1 ~    | Нормальный режим                                    | Рабочая топология | ~      | Версия 1 (отборы) 🛛 🗸 |                  | 368         | 5 0QW  | Бензин-отгон    |                                                   |       |
|                       |         |                                                     |                   |        |                       |                  | 417         | 9 808  | Нефрас С 50/    |                                                   |       |
| Парекс-2              | ~       | Нормальный режим                                    | Рабочая топология | ~      | Версия 1 (отборы) 🛛 🗸 |                  | 418         | 7 120  | Катализат Фр    |                                                   |       |
| ЛЧ-35-11/600          | ~       | сырье фр 85-180С                                    | Рабочая топология | ~      | Версия 1 (отборы) 🛛 🗸 |                  | 418         | 8 311  | Фр. 200-320 С   |                                                   |       |
| RUDE 11/1000          |         | n                                                   | 0.6               | ~      | Версия 1 (отборы) 🛛 🗸 |                  | 418         | 9 926  | Легкая фракц    |                                                   |       |
| /1435-11/1000 ~       | ~       | до регенерации                                      | Рабочая топология |        |                       |                  | 419         | 1 112  | Отгон гидроо    |                                                   |       |
| Л-35-11/300           | ~       | Без ЛК-2Б (продукт ста6.изомер.)                    | Рабочая топология | ~      | Версия 1 (отборы) 🛛 🗸 |                  | 419         | 3 110  | Катализат 35/   |                                                   |       |
| Секция 1000           | ~       | Макс.выход ЛВГО+ВД                                  | Рабочая топология | ~      | Версия 2 (отборы) 🗸   |                  | 419         | 5 011  | Фракция 85-1    |                                                   |       |
|                       |         |                                                     |                   |        |                       |                  | 289         | 9 146  | Фр. НК-62 С п/г |                                                   | 2.68  |
| Секция 1000           | $\sim$  | Макс выход гудрона                                  | Рабочая топология | $\sim$ | Версия 2 (отборы) 🛛 🗸 |                  | • 202       | 105    | A- 63 105 C     |                                                   | 2 5 2 |

рис. 7.2. Интерфейс модуля **Справочник стандартных режимов работы** технологических объектов

7.3. Настройка входных и выходных потоков с использованием уравнений и ограничений МЦК

Для установок реализована возможность точной настройки входных и выходных потоков с использования уравнений и ограничений МЦК.

В режиме «Вход» для выбранного объекта могут быть настроены следующие параметры входных потоков: минимальная и максимальная загрузка по общему сырью, расчет входного потока в долях от другого входного потока или суммы других, а также входных потоков, приходящих на установку.

В режиме «Выход» настройка режима работы потоков позволяет формировать ограничения в виде граничных режимов по выработке тех или иных фракций.

Разработан функционал, позволяющий использовать для расчета оптимального плана производства сформированные таким образом режимы работы установок.

#### 7.4. Редактирование данных

Есть возможность изменения данных объекта, для этого нужно из выпадающего списка выбрать:

- описание режима;
- топология;
- версия плана.

Для редактирования значения в ячейке таблицы «Описание режима» последовательно необходимо выполнить следующие действия:

- щёлкнуть по ячейке таблицы ЛКМ;
- ещё раз щёлкнуть ЛКМ по выбранной ячейке или нажать на клавиатуре Enter;
- ввести значение с клавиатуры.

| Режим объекта | Сценари | и                                                   |                       |                       |                  |  |  |  |  |  |  |  |  |  |
|---------------|---------|-----------------------------------------------------|-----------------------|-----------------------|------------------|--|--|--|--|--|--|--|--|--|
| Объекты       |         |                                                     |                       |                       |                  |  |  |  |  |  |  |  |  |  |
| Наименование  |         | Описание режима                                     | Топология             | Версия плана          | Актуальный режим |  |  |  |  |  |  |  |  |  |
| AT-1          | ~       | Темп.кип. 105-180 170; 200-320 303-304 (средний)    | Рабочая топология 🗸 🗸 | Версия 1 (отборы) 🛛 🗸 | •                |  |  |  |  |  |  |  |  |  |
| Л-24/6 16л.   | ~       | После регенерации катализатора (Сырье Парекс + ДТз) | Рабочая топология 🗸 🗸 | Версия 1 (отборы) 🛛 🗸 | •                |  |  |  |  |  |  |  |  |  |
| Л-24/6 26л.   | ~       | После регенерации катализатора (Сырье Парекс)       | Рабочая топология 🗸 🗸 | Версия 1 (отборы) 🛛 🗸 | •                |  |  |  |  |  |  |  |  |  |
| ЛЧ-24/9-2000  | ~       | После регенерации                                   | Рабочая топология 🗸 🗸 | Версия 1 (отборы) 🛛 🗸 | •                |  |  |  |  |  |  |  |  |  |
| Л-24-10/2000  | ~       | После ремонта                                       | Рабочая топология 🗸 🗸 | Версия 1 (отборы) 🛛 🗸 |                  |  |  |  |  |  |  |  |  |  |
| Парекс-1      | ~       | Нормальный режим                                    | Рабочая топология 🗸 🗸 | Версия 1 (отборы) 🛛 🗸 | •                |  |  |  |  |  |  |  |  |  |
| Парекс-2      | ~       | Нормальный режим                                    | Рабочая топология 🗸 🗸 | Версия 1 (отборы) 🛛 🗸 |                  |  |  |  |  |  |  |  |  |  |
| ЛЧ-35-11/600  | ~       | сырье фр 85-180С                                    | Рабочая топология 🗸 🗸 | Версия 1 (отборы) 🛛 🗸 |                  |  |  |  |  |  |  |  |  |  |
| ЛЧ35-11/1000  | ~       | До регенерации                                      | Рабочая топология 🗸 🗸 | Версия 1 (отборы) 🛛 🗸 |                  |  |  |  |  |  |  |  |  |  |
| Л-35-11/300   | ~       | Без ЛК-2Б (продукт стаб.изомер.)                    | Рабочая топология 🗸 🗸 | Версия 1 (отборы) 🛛 🗸 |                  |  |  |  |  |  |  |  |  |  |
| Секция 1000   | ~       | Макс.выход ЛВГО+ВД                                  | Рабочая топология 🗸 🗸 | Версия 2 (отборы) 🛛 🗸 | •                |  |  |  |  |  |  |  |  |  |

рис. 7.3. Редактирование данных

Выбор актуального режима осуществляется с помощью чек-бокса. Для этого необходимо ЛКМ нажать на чек-бокс.
### 7.5. Отображение потоков

В правой таблице выводится список потоков, которые проходят через установку. Для того, чтобы их посмотреть необходимо щелкнуть ЛКМ по строке с названием установки. Редактирование значений потоков не предполагается.

| Режим объекта | Сценари | И                                                   |                   |   |                       |                  |     |                 |                 |                                      |  |
|---------------|---------|-----------------------------------------------------|-------------------|---|-----------------------|------------------|-----|-----------------|-----------------|--------------------------------------|--|
|               |         |                                                     | Объекты           |   |                       |                  |     |                 | Завис           | симости                              |  |
| Таименование  |         | Описание режима                                     | Топология         |   | Версия плана          | Актуальный режим | -   | Код потока Шифр | Нефтепродукт    | Мин. загрузка, т/ Макс. загрузка, т/ |  |
| AT-1          | ~       | Темп.кип. 105-180 170; 200-320 303-304 (средний)    | Рабочая топология | ~ | Версия 1 (отборы) 🛛 🗸 |                  |     | 3426 015        | Продукт дову    | 1                                    |  |
| Л-24/6 16л.   | ~       | После регенерации катализатора (Сырье Парекс + ДТз) | Рабочая топология | ~ | Версия 1 (отборы) 🛛 🗸 |                  |     | 3472 0MG        | Дизельная ф     |                                      |  |
| Л-24/6 26л.   | ~       | После регенерации катализатора (Сырье Парекс)       | Рабочая топология | ~ | Версия 1 (отборы) 🗸 🗸 |                  |     | 3659 OHF        | Легкий бензин   | 1                                    |  |
| ЛЧ-24/9-2000  | ~       | После регенерации                                   | Рабочая топология | ~ | Версия 1 (отборы) 🗸   |                  |     | 3660 OH6        | Стабильный      |                                      |  |
|               |         | 2                                                   |                   |   |                       | -                |     | 3662 ON6        | Фракция смес    |                                      |  |
| /1-24-10/2000 | ~       | после ремонта                                       | Рабочая топология | ~ | Версия 1 (отворы) 🗸   | -                |     | 3684 0QX        | Легкий бензи    |                                      |  |
| Парекс-1      | ~       | Нормальный режим                                    | Рабочая топология | ~ | Версия 1 (отборы) 🗸 🗸 |                  | - 1 | 4179 808        | Hedpac C 50/    |                                      |  |
| Парекс-2      | ~       | Нормальный режим                                    | Рабочая топология | ~ | Версия 1 (отборы) 🛛 🗸 |                  |     | 4187 120        | Катализат Фр    |                                      |  |
| ЛЧ-35-11/600  | ~       | сырье фр 85-180С                                    | Рабочая топология | ~ | Версия 1 (отборы) 🛛 🗸 |                  |     | 4188 311        | Фр. 200-320 С   |                                      |  |
| ЛЧ35-11/1000  | ~       | До регенерации                                      | Рабочая топология | ~ | Версия 1 (отборы) 🗸 🗸 |                  |     | 4189 926        | Легкая фракц    |                                      |  |
| Л-35-11/300   | ~       | Без ЛК-2Б (продукт стаб.изомер.)                    | Рабочая топология | ~ | Версия 1 (отборы) 🗸   |                  |     | 4191 112        | Отгон гидроо    |                                      |  |
| Centure 1000  |         | Marc Burge / RECIRCA                                | Padauna reparatur |   | Pensus 2 (arGanu)     | -                |     | 4195 011        | Фракция 85-1    |                                      |  |
| Секция тооо   | ~       | максывіход лы Очьд                                  | Рабочая топология | v | версия 2 (отворы)     | -                |     | 2899 146        | Фр. НК-62 С n/r |                                      |  |
| Секция 1000   | $\sim$  | Макс выход гудрона                                  | Рабочая топология | ~ | Версия 2 (отборы) 🗸   |                  | -   | 0000 400        | A 100.00        |                                      |  |

рис. 7.4. Просмотр зависимостей

# 7.6. Работа с данными

### 7.6.1 Сортировка

Данные во всех столбцах таблицы «Зависимости» можно сортировать по алфавиту и в обратном порядке, или от большего значения к меньшему и наоборот. Сортировка доступна по щелчку ЛКМ по заголовку столбца.

### 7.6.2 Перемещение столбцов таблицы

Столбцы таблицы «Зависимости» можно произвольно менять местами, добиваясь оптимального внешнего вида.

Для перемещения столбца таблицы «Зависимости» необходимо нажать и, удерживая ЛКМ, перемещать его в пределах таблицы вправо или влево. ЛКМ отпустить, когда столбец будет оптимально расположен.

### 7.6.3 Изменение ширины столбца таблицы

Столбцы таблицы «Зависимости» можно делать более узкими или широкими.

Для изменения ширины столбца необходимо подвести мышь к границе столбца в заголовке. Немного подвигать указатель мыши из стороны в сторону, пока он не примет вид двух горизонтальных линий с отходящими от них стрелками, в этот момент нажать и, удерживая ЛКМ, перемещать границу столбца в нужном направлении. ЛКМ отпустить в тот момент, когда ширина столбца станет оптимальной.

### 8. Справочник качественных характеристик потоков

## 8.1. Начало работы

В списке модулей выбрать **Планирование производства**, а в рабочей области специалиста по планированию — **Справочник качественных характеристик потоков** (см. рис. 8.1. [1], [2], [3], [4]).

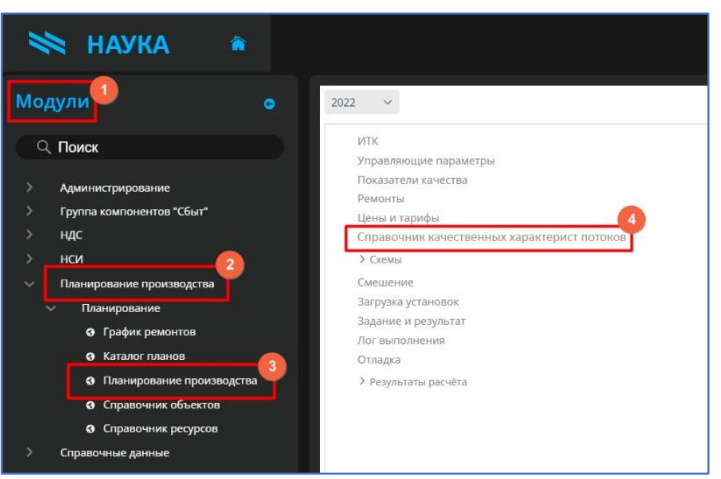

рис. 8.1. Начало работы с модулем

### 8.2. Интерфейс модуля

При запуске модуля открывается главная экранная форма (см. рис. 8.2.).

| 2521. PAEOHI     | ИЙ ПЛАН май 1 500 00 | 00         |                        |           |             |          |         |           |   |   |
|------------------|----------------------|------------|------------------------|-----------|-------------|----------|---------|-----------|---|---|
|                  |                      |            |                        |           |             |          |         |           |   |   |
| правочник качест | венных характерист 🕂 | Добавить   |                        |           |             |          |         | Q Найти   |   |   |
| Операция         | Тип                  | Сортировка | Показатель<br>качества | Видимость | Имя         | Точность | Формула | Формула 1 |   |   |
| Q                | Q                    | Q          | Q                      | (Bce) 👻   | Q           | Q        | Q       | Q         |   |   |
| >                | % объем              | 13         | Окт.число,ММ           | ~         | ОЧ_М        | 1        |         |           | C | ŵ |
| <                | % объем              | 14         | Ароматич.у/в           | ~         | Ар, %об     | 1        |         |           | C | ŵ |
| 96vv             | 96 масс              | 57         | Цетпов0801             | ~         | CI-0801, %  | 4        |         |           | Ľ | ŵ |
| 96vv             | 96 масс              | 58         | ДепДис8863             | ~         | OFI-8863, % | 4        |         |           | Ľ | 峃 |
|                  | Не определено        | 4          | Н.к.                   |           | нк          | 0        |         |           | C | ŵ |
| 96w              | 96 масс              | 39         | Цетпов100              |           | Цпов100     | 4        |         |           | C | Ŵ |
| 96w              | 96 масс              | 24         | Unicor J               | ~         | %Unicor     | 4        |         |           | C | ŵ |
|                  | Не определено        | 3          | 10%                    |           | 10%         | 0        |         |           | Ľ | ŵ |
|                  | Не определено        | 6          | 50%                    |           | 50%         | 0        |         |           | Ľ | Ū |
| 96w              | 96 Macc              | 40         | ПарФл170               |           | ПарФл170    | 4        |         |           | C | 1 |
|                  | Не определено        | 9          | 90%                    |           | 90%         | 0        |         |           | ß | 而 |

рис. 8.2. Интерфейс модуля Справочник качественных характеристик потоков

### 8.3. Поиск данных

Для поиска объектов щёлкнуть ЛКМ **Найти** (см. рис. 8.3. [1]). Ввести данные для поиска в строку поиска вручную с помощью клавиатуры.

| 2521 PAEOU       | ИЙ ПЛАН май 1 500 00 |            |                        |       |        |             |          |         |           |   |      |
|------------------|----------------------|------------|------------------------|-------|--------|-------------|----------|---------|-----------|---|------|
| 1232111400 1     |                      |            |                        |       |        |             |          |         |           |   |      |
|                  |                      |            |                        |       |        |             |          |         |           |   |      |
| правочник качест | венных характерист 🔶 | Добавить   |                        |       |        |             |          |         | Q Найти   |   |      |
| Операция         | Тип                  | Сортировка | Показатель<br>качества | Виді  | имость | Имя         | Точность | Формула | Формула 1 |   |      |
| Q                | Q                    | Q          | Q                      | (Bce) |        | Q           | Q        | ۹       | Q         |   |      |
| >                | % объем              | 13         | Окт.число,ММ           |       | ~      | ОЧ_М        | 1        |         |           | C | 莭    |
| <                | % объем              | 14         | Ароматич.у/в           |       | ~      | Ар, %об     | 1        |         |           | C | 莭    |
| 96vv             | 96 масс              | 57         | Цетпов0801             |       | ~      | CI-0801, %  | 4        |         |           | C | 団    |
| 96w              | 96 масс              | 58         | ДепДис8863             |       | ~      | OFI-8863, % | 4        |         |           | C | 団    |
|                  | Не определено        | 4          | H.K.                   |       |        | нк          | 0        |         |           | R | tilt |

рис. 8.3. Поиск

# 8.4. Добавление новых ресурсов

Для добавления нового показателя качества необходимо:

- нажать **+ Добавить** (см. рис. 8.4.);
- заполнить форму (см. рис. 8.4. [1]);
- нажать **Сохранить** (см. рис. 8.4. [2]).

| 2521. PABO4      | ИИ ПЛАН май 1 500  |            |                        |       |         |       |         |          |         |           |   |    |
|------------------|--------------------|------------|------------------------|-------|---------|-------|---------|----------|---------|-----------|---|----|
| правочник качест | венных характерист | + Добавить |                        |       |         |       |         |          |         | Q Найти   |   |    |
| Операция         | Тип                | Сортировка | Показатель<br>качества | Ви,   | димость | Имя   |         | Точность | Формула | Формула 1 |   |    |
| Q                | Q                  | Q          | Q                      | (Bce) |         | * Q   |         | Q        | Q       | Q         |   |    |
| >                | % объем            | 13         | Окт.число,ММ           |       | ~       | 04_1  | N       | 1        |         |           | C | ⑪  |
| <                | % объем            | 14         | Ароматич.у/в           |       | ~       | Ap, 9 | 606     | 1        |         |           | Ľ | 団  |
| 96w              | % Macc             | 57         | Цетпов0801             |       | ~       | CI-08 | 301, 96 | 4        |         |           | Ľ | ŵ  |
| 96w              | % Macc             | 58         | ДепДис8863             |       | ~       | OFI-8 | 3863. % | 4        |         |           | R | ជោ |

рис. 8.4. Добавление новых записей

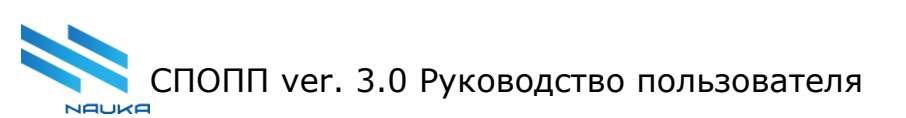

| Смешение (2  | 521) 🗙 Справочник качествен | ных характерист (2521) |           |          |        |         |           |    |              |
|--------------|-----------------------------|------------------------|-----------|----------|--------|---------|-----------|----|--------------|
|              | Создание записи             |                        |           | 0        |        |         |           |    | 0            |
| Профиль      | Операция                    |                        |           | ^        |        |         |           |    |              |
| No 2521, PA8 |                             |                        |           | ~        |        |         |           |    |              |
|              | Тип                         |                        |           |          |        |         |           |    |              |
| Справочник   |                             |                        |           | ~        |        |         | Q Найти   |    |              |
| Операция     | Показатель качества         |                        |           | ~        | чность | Формула | Формула 1 |    |              |
| Q            | Видимость                   |                        |           | _        |        | Q       | Q         |    |              |
| >            |                             |                        |           |          | 1      |         |           | C  | 1            |
| <            | Имя                         |                        |           |          | 1      |         |           | C  | 0            |
| 96W          |                             |                        |           |          | 4      |         |           | Ľ  | ۵            |
| 96W          | Точность                    |                        |           |          | 4      |         |           | C  | 1            |
|              |                             |                        |           |          | 0      |         |           | C  | ŵ            |
| 96iv         | Формула                     |                        |           |          | 4      |         |           | C  | Û            |
| 96W          |                             |                        |           |          | 4      |         |           | C  | 1            |
|              | Формула 1                   |                        |           | <u> </u> | 0      |         |           | C  | 1            |
|              |                             |                        | Coversion | Y III    | 0      |         |           | C  | Û            |
| 96w          |                             |                        | Сохранить | Отмена   | 4      |         |           | C  | 0            |
|              | Не определено               | 9 90%                  | 90%       |          | 0      |         |           | 5% | till<br>Till |

рис. 8.5. Добавление новых записей

## 8.5. Редактирование данных

Для изменения данных ресурса необходимо:

- щелчком ЛКМ выделить строчку в таблице;
- нажать 🧉 (см. рис. 8.6. [1]);
- внести изменения в данные показателя качества (см. рис. 8.6. [2]);
- нажать **Сохранить** (см. рис. 8.6. [3]).

| 1         | Родактированию                                                                                                    | 22014614                                                                                                    |          |        | 2       |         |           |   | 0 |
|-----------|----------------------------------------------------------------------------------------------------|----------------------------------------------------------------------------------------------------|----------|--------|---------|---------|-----------|---|---|
|           | гедактирование.                                                                                                    | записи                                                                                                    |          |        |         |         |           |   | 0 |
| филь      | Операция                                                                                                    |                                                                                                    |          |        | *       |         |           |   |   |
| 2521. PAE | >                                                                                                    |                                                                                                    |          | ~      |         |         |           |   |   |
|           | Тип                                                                                                    |                                                                                                    |          |        |         |         |           |   |   |
| равочник  | % объем                                                                                                    |                                                                                                    |          | ~      |         |         | Q Найти   |   |   |
|           | Показатель качества                                                                                                    |                                                                                                    |          |        |         |         |           |   |   |
| перация   | Окт.число,ММ                                                                                                    |                                                                                                    |          | ~      | очность | Формула | Формула 1 |   |   |
| 2         | 🕑 Видимость                                                                                                    |                                                                                                    |          |        |         | Q       | Q         | _ | 1 |
|           |                                                                                                    |                                                                                                    |          |        | 1       |         |           | Ľ | Đ |
|           | Имя                                                                                                    |                                                                                                    |          |        | 1       |         |           | Ľ | Ū |
| W         | Torstorm                                                                                                    |                                                                                                    |          |        | 4       |         |           | Ľ | Û |
| w         | 1                                                                                                    |                                                                                                    |          |        | 4       |         |           | Ľ | 回 |
|           | Формула                                                                                                    |                                                                                                    |          |        | 0       |         |           | C |   |
| W         |                                                                                                    |                                                                                                    |          |        | 4       |         |           | C | 0 |
| W         | Формула 1                                                                                                    |                                                                                                    |          |        | 4       |         |           | C | 0 |
|           |                                                                                                    |                                                                                                    |          | _3     | • 0     |         |           | Ľ |   |
|           |                                                                                                    |                                                                                                    | Сохранит | отмена | 0       |         |           | C |   |
| W         | and the second second se | and the second second s |          | -      | 4       |         |           | C |   |

рис. 8.6. Редактирование записи

## 8.6. Удаление записей

Для удаления записи из справочника необходимо:

- щелчком ЛКМ выделить строчку в таблице;
- нажать ៉ (см. рис. 8.7. [1]);

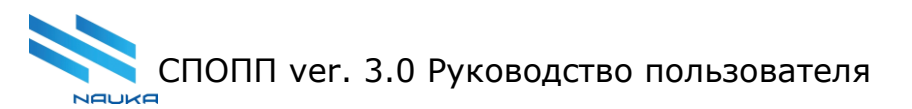

• нажать **Да** (см. рис. 8.7. [2]), если этот показатель качества необходимо удалить, нажать **Нет**, если удаление не нужно.

| 2022 У Все У Версия: все              | Смешение (2521    | ) 🗙 Справочник каче    | ественных характе | рист (2521) 🗙    |                |             |          |         |           |      |
|---------------------------------------|-------------------|------------------------|-------------------|------------------|----------------|-------------|----------|---------|-----------|------|
| > 2491 Импорт 2490 - РАБОЧИИ ПЛАН 17! |                   |                        |                   |                  |                |             |          |         |           | 0 0  |
| ▶ 2494 Импорт 2490 - РАБОЧИЙ ПЛАН 17  | Профиль           |                        |                   |                  |                |             |          |         |           |      |
| > 2495 Импорт 2493 - Май для плановой | Nº 2521. PA5O4W   | 1Й ПЛАН май 1 500 000  |                   |                  |                |             |          |         |           |      |
| > 2512 Май 2022 (подбор рецептуры сме |                   |                        |                   |                  |                |             |          |         |           |      |
| ✓ 2521 РАБОЧИЙ ПЛАН май 1 500 000     | Справочник качест | венных характерист 🕂 д | обавить           |                  |                |             |          |         | Q Найти   |      |
| ИТК                                   | Операция          | Тип                    | Сортировка        | Показатель       | Видимость      | Имя         | Точность | Формула | Формула 1 |      |
| Управляющие параметры                 | -                 |                        |                   |                  | anuth applich? |             |          | -       |           |      |
| Показатели качества                   | Q                 | Q                      | Выдеисты          | пельно хотите уд | алить запись:  | Q           | Q        | Q       | 9         |      |
| Ремонты                               | >                 | % объем                | Да                | Нет              |                | ОЧ_М        | 1        |         |           | CÓ   |
| Цены и тарифы                         | <                 | % объем                | 14                | Ароматич.у/в     | ~              | Ар, %об     | 1        |         |           | СŌ   |
| справочник качественных характе       |                   | 06 searce              | 57                |                  | ~              | CL0801 %    | 4        |         |           | 12 命 |
| > Схемы                               | 70.04             |                        |                   |                  |                | CI-0001, 90 | 7        |         |           |      |
| Смешение                              | 96w               | % масс                 | 58                | ДепДис8863       | ~              | OFI-8863, % | 4        |         |           | C Ó  |
| Загрузка установок                    |                   | Не определено          | 4                 | Н.к.             |                | нк          | 0        |         |           | C Ó  |

рис. 8.7. Удаление записи

## 8.7. Работа с данными

### 8.7.1 Сортировка

Данные во всех столбцах можно сортировать по алфавиту и в обратном порядке, или от большего значения к меньшему и наоборот. Сортировка доступна по щелчку ЛКМ по заголовку столбца.

### 8.7.2 Настройка внешнего вида

Столбцы таблицы с данными можно произвольно менять местами, добиваясь оптимального внешнего вида.

Для перемещения столбца таблицы необходимо нажать и, удерживая ЛКМ, перемещать его в пределах таблицы вправо или влево. ЛКМ отпустить, когда столбец будет оптимально расположен.

# 9. Справочник объектов

# 9.1. Начало работы

В списке модулей щелчками ЛКМ выбрать **Справочник объектов** (см. рис. 9.1. [1], [2], [3], [4]).

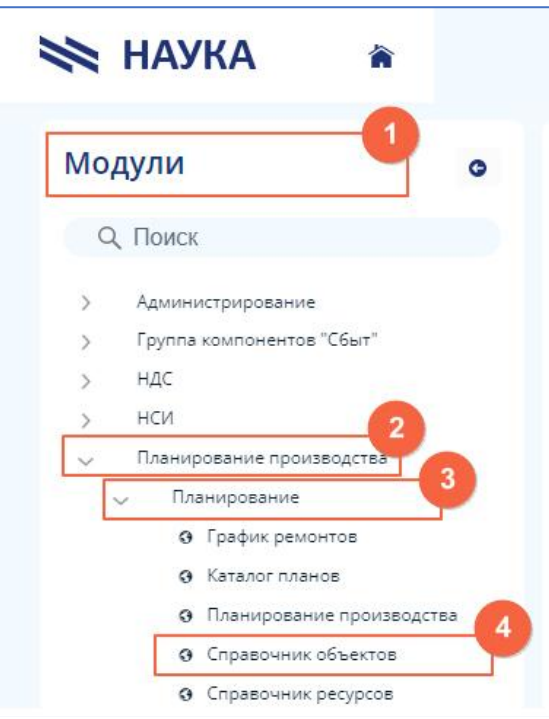

рис. 9.1. Начало работы с модулем

# 9.2. Интерфейс модуля

При запуске модуля открывается главная экранная форма (см. рис. 9.2.).

| 💸 АВРОРА 🐐                                                               | Справочи | ник объектов 🗙                 |                     |                                               |                     | 0 1     |
|--------------------------------------------------------------------------|----------|--------------------------------|---------------------|-----------------------------------------------|---------------------|---------|
| Модули                                                                   | ٥        |                                |                     |                                               |                     | c       |
| Q, Поиск                                                                 |          | Справочник объектов + Добавить |                     |                                               |                     | Q Найти |
| <ul> <li>Администрирование</li> <li>Группа компонентов "Сбыт"</li> </ul> |          | Наименование                   | 🐨 Дата начала       | Описание                                      | Дата окончания      |         |
| > HAC                                                                    |          | Эл.сера Цех 9                  | 03-05-2016 12:00:00 | Производство элементарной серы                | 03-05-2117 12:00:00 | + @     |
| > НСИ                                                                    |          | Эл.Сера Цех 41                 | 03-05-2016 12:00:00 | Установка по производству эл.серы(ГПН)        | 03-05-2117 12:00:00 | + (     |
| 🗸 Планирование производства                                              |          | Установка ОПК                  | 03-05-2016 12:00:00 | Установка по производству орто- и параксилола | 03-05-2117 12:00:00 | + f     |
| 🗸 Планирование                                                           |          | УПСК-2                         | 03-05-2016 12:00:00 | УПСК-2                                        | 03-05-2117 12:00:00 | + @     |
| О График ремонтов                                                        |          | VIICK-1                        | 03-05-2016 12:00:00 | УПСК-1                                        | 03-05-2117 12:00:00 | + @     |
| • Каталог планов                                                         |          | УПСК                           | 03-05-2016 12:00:00 | УПСК)                                         | 03-05-2117 12:00:00 | + (     |
| <ul> <li>Планирование произво,</li> </ul>                                | дства    | Y3K 3800                       | 03-05-2016 12:00:00 | Установка замедленного коксования             | 03-05-2117 12:00:00 | + 🖸     |
| <ul> <li>Справочник объектов</li> </ul>                                  |          | СТО цеха 21 Победы б           | 01-11-2021 12:00:00 | Гараж, СТО цеха №21 (Победы б)                | 01-01-3000 12:00:00 | + 🖞     |
| <ul> <li>Справочник ресурсов</li> </ul>                                  |          | Секция 6100                    | 03-05-2016 12:00:00 | Секция 6100                                   | 03-05-2117 12:00:00 | + ∉     |
| > Справочные данные                                                      |          |                                |                     |                                               |                     |         |

рис. 9.2. Интерфейс модуля Справочник объектов

# 9.3. Поиск объектов

Для поиска объектов щёлкнуть ЛКМ **Найти** (см. рис. 9.3. [1]). Ввести данные для поиска по наименованию объекта или его описанию. Поиск по датам начала и окончания не осуществляется.

| 除 АВРОРА 🔺                                                               | Справочн | ник объектов 🗙                 |                                 |                                               |                     | 0 1          |
|--------------------------------------------------------------------------|----------|--------------------------------|---------------------------------|-----------------------------------------------|---------------------|--------------|
| Модули                                                                   | 0        |                                |                                 |                                               |                     | <b>C</b> ①   |
| Q. Поиск                                                                 |          | Справочник объектов + Добавить |                                 |                                               |                     | 1<br>Q Найти |
| <ul> <li>Администрирование</li> <li>Группа компонентов "Сбыт"</li> </ul> |          | Наименование                   | <ul> <li>Дата начала</li> </ul> | Описание                                      | Дата окончания      |              |
| > ндс                                                                    |          | Эл.сера Цех 9                  | 03-05-2016 12:00:00             | Производство элементарной серы                | 03-05-2117 12:00:00 | + 💼          |
| > нси                                                                    |          | Эл.Сера Цех 41                 | 03-05-2016 12:00:00             | Установка по производству эл.серы(ГПН)        | 03-05-2117 12:00:00 | + 🌐          |
| 🗸 Планирование производства                                              |          | Установка ОПК                  | 03-05-2016 12:00:00             | Установка по производству орто- и параксилола | 03-05-2117 12:00:00 | + 🛍          |
| 🗸 Планирование                                                           |          | УПСК-2                         | 03-05-2016 12:00:00             | УПСК-2                                        | 03-05-2117 12:00:00 | + 🗄          |
| О График ремонтов                                                        |          | VIICK-1                        | 03-05-2016 12:00:00             | УПСК-1                                        | 03-05-2117 12:00:00 | + 🗇          |
| Каталог планов                                                           |          | УПСК                           | 03-05-2016 12:00:00             | УПСК)                                         | 03-05-2117 12:00:00 | + 🗇          |
| <ul> <li>Планирование производс</li> </ul>                               | тва      | Y3K 3800                       | 03-05-2016 12:00:00             | Установка замедленного коксования             | 03-05-2117 12:00:00 | + 🗇          |
| <ul> <li>Справочник объектов</li> </ul>                                  |          | СТО цеха 21 Победы б           | 01-11-2021 12:00:00             | Гараж, СТО цеха №21 (Победы б)                | 01-01-3000 12:00:00 | + 🗇          |
| <ul> <li>Справочник ресурсов</li> </ul>                                  |          | Секция 6100                    | 03-05-2016 12:00:00             | Секция 6100                                   | 03-05-2117 12:00:00 | + 向          |
| > Справочные данные                                                      |          |                                |                                 |                                               |                     |              |

рис. 9.3. Поиск

# 9.4. Добавление новых объектов

Для добавления нового объекта, который не должен входить в группу, необходимо:

- нажать **+ Добавить** (см. рис. 9.4. [1]);
- заполнить форму (см. рис. 9.4. [3]);
- нажать Сохранить (см. рис. 9.4. [4]).

Для добавление нового объекта, который должен входить в группу, необходимо:

- щёлкнуть ЛКМ по строчке группы, куда следует добавить новый объект,
- нажать + (см. рис. 9.4. [2]);
- заполнить форму (см. рис. 9.4. [3]);
- нажать Сохранить (см. рис. 9.4. [4]).

| 1                              |                            |                      |                     | 0       |
|--------------------------------|----------------------------|----------------------|---------------------|---------|
| Справочник объектов + Добавить |                            |                      |                     | Q Найти |
| Наименование                   | Дата начала                | Описание             | 🔺 Дата окончания    | 0       |
| ▼ ABT-2                        | 03-05-2016 12:00:00        | ABT-2                | 03-05-2117 12:00:00 | + 🗇     |
| АВТ-2 вак.бл.                  | 03-05-2016 12:00:00        | АВТ-2 вакуумный блок | 03-05-2117 12:00:00 | + 🗇     |
| АВТ-2 атм.бл.                  | 01-05-2017 12-00-00        | Hex 1: ART-2 arm 6a  | 31 3 7 12:00:00     | + 🗊     |
| ЭЛОУ-АВТ-2                     | 03-05-21 BlpTargDto Nep (a |                      | 5 2117 12:00:00     | + 🖞     |
| ▼ ABT-6                        | 03-05-20                   |                      | 5 2117 12:00:00     | + 🗇     |
| АВТ-6 вак.6л.                  | 03-05-2( Наименование      |                      | 5 2117 12:00:00     | + 🖞     |
| АВТ-б атм.бл.                  | 01-05-20                   |                      | 5 2017 12:00:00     | + 🗇     |
| ЭЛОУ-АВТ-6                     | 03-05-2( Описание          |                      | 5 2117 12:00:00     | + 🗄     |
| Алкилирование                  | 03-05-20                   |                      | 5 2117 12:00:00     | + 🖞     |
| ▼ AT-1                         | 03-05-2( Дата начала       |                      | 5 2117 12:00:00     | + 🗊     |
| ЭЛОУ-АТ-1                      | 03-05-20                   |                      | 5 2117 12:00:00     | + 🗄     |
| ▼ AT-6                         | 03-05-21                   |                      | 5 2117 12:00:00     | + 🗇     |
| ЭЛОУ-АТ-6                      | 03-05-20                   |                      | 5 2117 12:00:00     | + 🗄     |
| Битумная-1                     | 03-05-20                   |                      | 5 2117 12:00:00     | + 🗄     |
| Битумная-2                     | 03-05-26                   |                      | J5 2117 12:00:00    | + 🖞     |

рис. 9.4. Добавление новых объектов

# 9.5. Удаление объектов

Для удаления объекта из справочника необходимо:

• щелчком ЛКМ выделить строчку в таблице;

- нажать 🔟 (см. рис. 9.5. [1]);
- нажать **Да** (см. рис. 9.5. [2]), если этот объект необходимо удалить, нажать **Нет**, если удаление не нужно.

|                                |                     |                                           |               |            |   | 0 0      |
|--------------------------------|---------------------|-------------------------------------------|---------------|------------|---|----------|
| Справочник объектов + Добавить |                     |                                           |               | Q Найти    |   |          |
| Наименование                   | Дата начала         | Описание                                  | 🔺 Дата оконча | вния       |   |          |
| ▼ ABT-2                        | 03-05-2016 12:00:00 | ABT-2                                     | 03-05-2117    | 7 12:00:00 | + | 1        |
| АВТ-2 вак.6л.                  | 03-05-2016 12:00:00 | АВТ-2 вакуумный блок                      | 03-05-2117    | 7 12:00:00 | + | 1        |
| АВТ-2 атм.6л.                  | 01-05-2017 12:00:00 | Цех 1: АВТ-2 атм.бл.                      | 31-05-2017    | 7 12:00:00 | + | 1        |
| ЭЛОУ-АВТ-2                     | 03-05-2016 12:00:00 | ЭЛОУ-АВТ-2                                | 03-05-2117    | 7 12:00:00 | + | Û        |
| ▼ ABT-6                        | 03-05-2016 12:00:00 | ABT-6                                     | 03-05-2117    | 7 12:00:00 | + | 1        |
| АВТ-б вак.бл.                  | 03-05-2016 12:00:00 | АВТ-б вакуумный блок                      | 03-05-2117    | 7 12:00:00 | + | 1        |
| АВТ-б атм.бл.                  | 01-05-2017 12:00:00 | Цех 1: АВТ-6 атм.6л.                      | 31-05-2017    | 7 12:00:00 | + | <b>D</b> |
| ЭЛОУ-АВТ-6                     | 03-05-2016 12:00:00 |                                           | 03-05-2117    | 7 12:00:00 | + | <b>Ū</b> |
| Алкилирование                  | 03-05-2016 12:00:00 | 2 Вы деиствительно хотите удалить записы? | 03-05-2117    | 7 12:00:00 | + | <u>ل</u> |
| ▼ AT-1                         | 03-05-2016 12:00:00 | Да нег                                    | 03-05-2117    | 12:00:00   | + | 0        |
| ЭЛОУ-АТ-1                      | 03-05-2016 12:00:00 | ЭЛОУ-АТ-1                                 | 03-05-2117    | 12:00:00   | + | 0        |
| ▼ AT-6                         | 03-05-2016 12:00:00 | AT-6                                      | 03-05-2117    | 12:00:00   | + | Û        |

рис. 9.5. Удаление объекта

### 9.6. Работа с данными

### 9.6.1 Сортировка

Данные во всех столбцах можно сортировать по алфавиту и в обратном порядке, или от большего значения к меньшему и наоборот. Сортировка доступна по щелчку ЛКМ по заголовку столбца.

## 9.6.2 Настройка внешнего вида

Столбцы таблицы с данными можно произвольно менять местами, добиваясь оптимального внешнего вида.

Для перемещения столбца таблицы необходимо нажать и, удерживая ЛКМ, перемещать его в пределах таблицы вправо или влево. ЛКМ отпустить, когда столбец будет оптимально расположен.

## 10. Смешение

## 10.1. Начало работы

В списке модулей щелчками ЛКМ выбрать **Планирование производства** (см. рис. 10.1. [1], [2], [3], [4]).

Найти нужный план (см. рис. 10.1. [5]), щёлкнуть ЛКМ на его названии и в выпадающем списке выбрать **Смешение** (щёлкнуть ЛКМ) (см. рис. 10.1. [6]).

| 除 наука 🔹 🕯                                   | Планирование производства 🗙                                                                                                    |
|-----------------------------------------------|----------------------------------------------------------------------------------------------------|
| Модули                                        | <ul> <li>2022 У Все У Версия: все У</li> </ul>                                                                                                    |
| Q. Поиск                                      | > 2410 Импорт 2407 - Июнь 2022 (гр. ремонт                                                                                                    |
| Алминистоирование                             | > 2413 Импорт 2411 - апрель 2022 новый гра                                                                                                    |
| <ul> <li>Группа компонентов "Сбыт"</li> </ul> | > 2414 Импорт 2406 - апрель 2022 новый гра<br>2406 - апрель 2022 новый гра<br>2406 - апрель 2020 новый гра<br>2406 - апрель 2020 новый гра<br>2406 - апрель 2020 новый гра<br>2406 - апрель 2020 новый гра<br>2406 - апрель 2020 новый гра<br>2406 - апрель 2020 новый гра<br>2406 - апрель 2020 новый гра<br>2406 - апрель 2020 новый гра<br>2406 - апрель 2020 новый гра<br>2406 - апрель 2020 новый гра<br>2406 - апрель 240 новый гра<br>2406 - апрель 2406 новый гра<br>2406 - апрель 2406 новый гра<br>2406 новый гра<br>2406 новый гра<br>2406 новый гра<br>2406 новый гра<br>2406 новый гра<br>2406 новый гра<br>2406 новый гра<br>2406 новый гра<br>2406 новый гра<br>2406 новый гра<br>2406 новый гра<br>2406 новый гра<br>2406 новый гра<br>2406 но |
| > ндс                                         | > 2417 Импорт 2416 - август 2022 новый грас                                                                                                    |
| > НСИ 2<br>Планирование производства          | > 2435 Новый план                                                                                                    |
| 🗸 Планирование                                | 3 > 2437 Февраль с с оптиму рей                                                                                                    |
| О График ремонтов                             | ► 2439 Новый план 0                                                                                                    |
| • Каталог планов                              |                                                                                                    |
| <ul> <li>Планирование производст</li> </ul>   | ва Управляющие параметры                                                                                                    |
| <ul> <li>Справочник объектов</li> </ul>       | Показатели качества                                                                                                    |
| O Справочник ресурсов                         | Ремонты                                                                                                    |
| > Справочные данные                           | Цены и тарифы                                                                                                    |
|                                               | Справочник качественных характеристик пото                                                                                                    |
|                                               | > Схемы 6                                                                                                    |
|                                               | Смешение                                                                                                    |
|                                               | Загрузка установок                                                                                                    |
|                                               | Задание и результат                                                                                                    |
|                                               | Лог выполнения                                                                                                    |
|                                               | Отладка                                                                                                    |
|                                               | > Результаты расчёта                                                                                                    |

рис. 10.1. Начало работы с модулем

## 10.2. Интерфейс модуля

## При запуске модуля открывается главная экранная форма (см. рис. 10.2.).

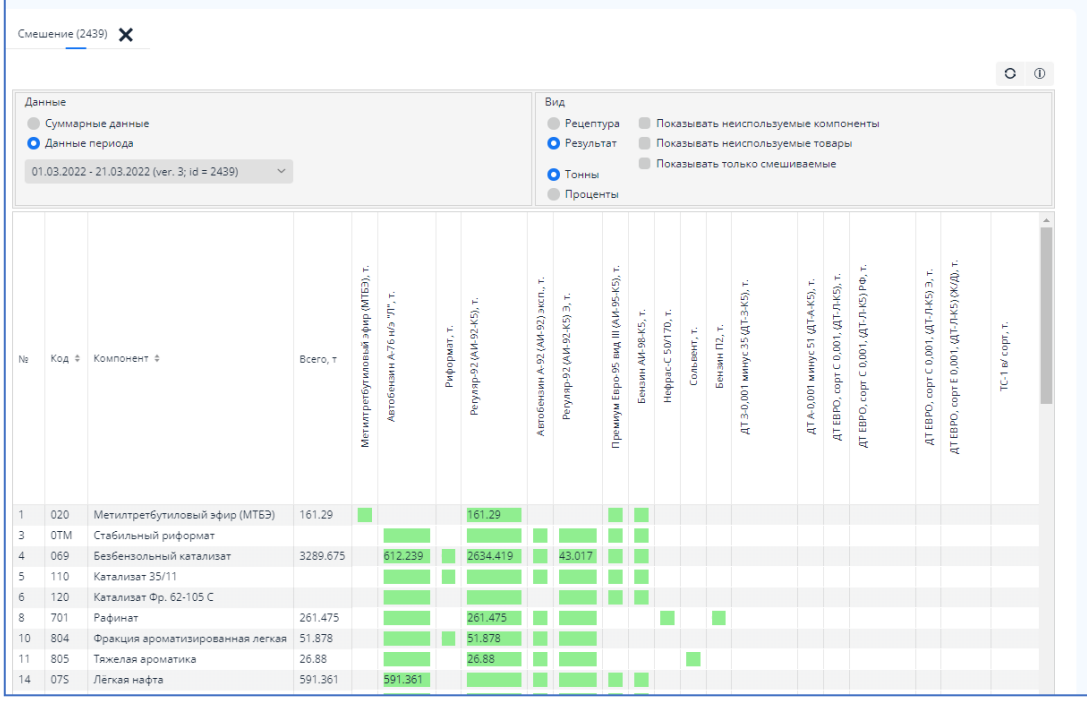

рис. 10.2. Интерфейс модуля Смешение

### 10.3. Отображение данных

### 10.3.1 Режим отображения данных

Для отображения данных в модуле предусмотрено два режима:

- данные за год (см. рис. 10.3. [1]);
- данные за выбранный период (см. рис. 10.3. [2]), список периодов определяется выбранным для работы планом.

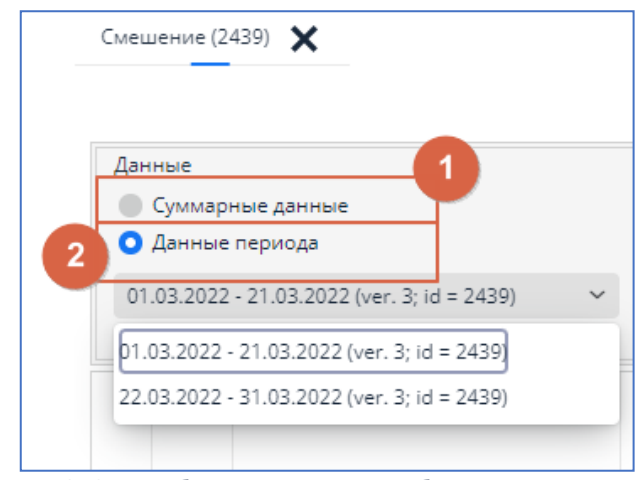

рис. 10.3. Выбор режима отображения данных

## 10.3.2Вид отображаемой информации

Помимо выбора режима отображения данных необходимо задать вид информации, которую необходимо отобразить:

• настройка рецептуры смешения с цветовым кодированием рекомендаций по включению компонента в схему смешения с отображением данных (см. рис. 10.4. [1]).

Дополнительно можно указать, что именно показывать (см. рис. 10.4. [4]):

- неиспользуемые компоненты;
  - неиспользуемые товары;
- о только смешиваемые компоненты.

• отображение результата (см. рис. 10.4. [2]), выраженного в процентах или тоннах (см. рис. 10.4. [3]).

Дополнительно можно указать, что именно показывать (см. рис. 10.4. [4]):

- о неиспользуемые компоненты;
- неиспользуемые товары;
- о только смешиваемые компоненты.

| Данные<br>© Суммарные данные<br>• Данные периода | Рецептура<br>2 Результат Показывать неиспользуемые компоненты Показывать неиспользуемые товары |
|--------------------------------------------------|------------------------------------------------------------------------------------------------|
| 01.03.2022 - 21.03.2022 (ver. 3; id = 2439)      | Тонны     Показывать только смешиваемые     Лоценты                                            |

рис. 10.4. Настройка вида отображения данных

### 10.3.3Сортировка данных

Данные в столбцах **Код** и **Компонент** можно сортировать по алфавиту и в обратном порядке. Сортировка доступна по щелчку ЛКМ по заголовку столбца.

# 11. Ремонты

## 11.1. Начало работы

В списке модулей выбрать **Планирование производства**, а в рабочей области специалиста по планированию — **Ремонты** (см. рис. 11.1. [1], [2], [3], [4]).

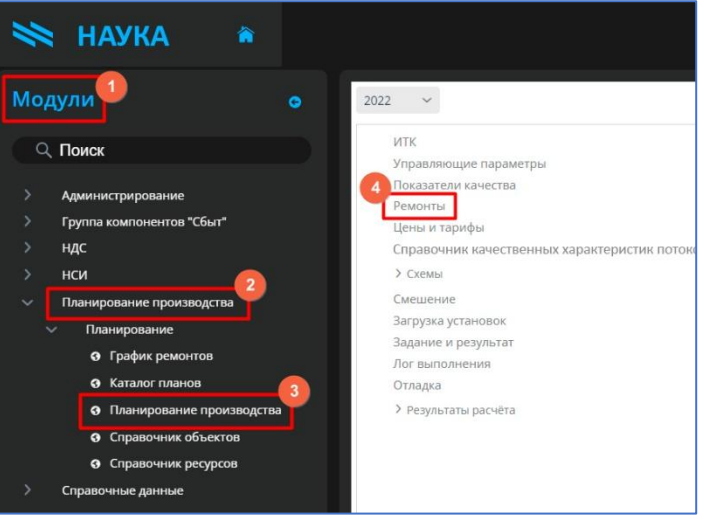

рис. 11.1. Начало работы с модулем

# 11.2. Интерфейс модуля

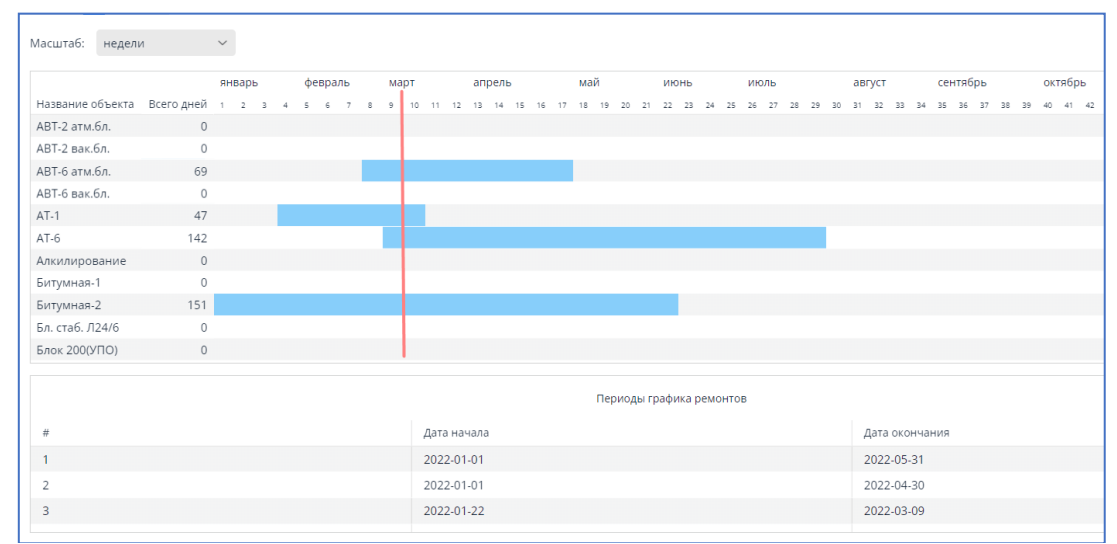

При запуске модуля открывается главная экранная форма (см. рис. 11.2.).

рис. 11.2. Интерфейс модуля График ремонтов. План ремонтов установок на март

## 11.3. Загрузка данных

## 11.3.1Отображение плановых графиков конкретного плана и его периода

В модуле реализована загрузка данных по графикам ремонтов в зависимости от выбранного плана и его периода (см. рис. 11.3.).

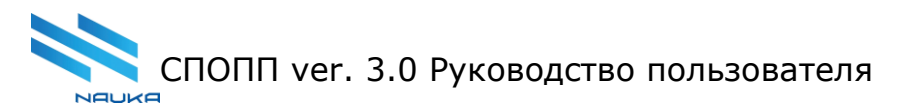

Можно изменить масштаб отображения периодов графиков ремонтов. Выбрать (см. рис. 11.3.):

- по неделям (1-52 неделю);
- по дням.

| Масштаб: | дни           | ~  |
|----------|---------------|----|
| 2022     | дни<br>недели | e¢ |

рис. 11.3. Изменение масштаба периода

## 11.4. Редактирование данных

### 11.4.1Создание нового периода планирования

Для создания нового периода планирования ремонта установок, необходимо:

- выбрать Создать новый период (см. рис. 11.4.);
- выбрать даты начала и окончания периода планирования (см. рис. 11.5.);
- вводить даты вручную с помощью клавиатуры или выбрать из календаря (см. рис. 11.6.).

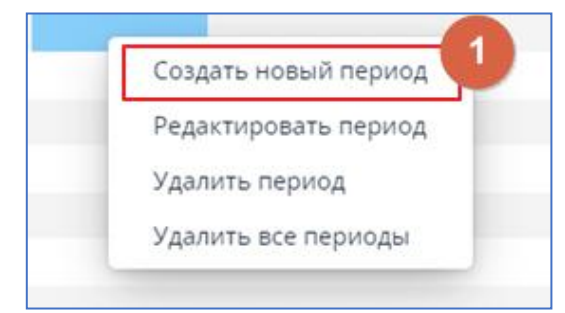

рис. 11.4. Новый период планирования графика ремонтов

| Создать н      | Создать новый период |                |           |   |  |  |  |  |  |  |
|----------------|----------------------|----------------|-----------|---|--|--|--|--|--|--|
| Объект<br>АТ-1 |                      |                |           |   |  |  |  |  |  |  |
| Дата начала    |                      | Дата окончания |           | E |  |  |  |  |  |  |
| 12.03.2022     |                      |                | <b>**</b> |   |  |  |  |  |  |  |
|                | Создать н            | новый период   | Отмена    |   |  |  |  |  |  |  |

рис. 11.5. Задать даты нового периода планирования ремонтов установок

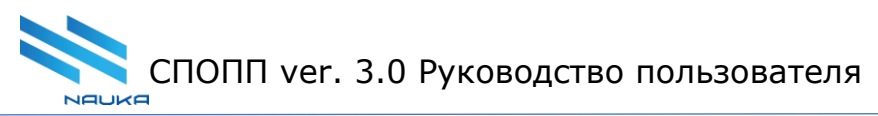

|                                  | 27          | 28    | 29          | 30                   |            |         |     |      |   |
|----------------------------------|-------------|-------|-------------|----------------------|------------|---------|-----|------|---|
| 4000000 U207                     | пн          | вт    | <b>дека</b> | брь<br><sub>чт</sub> | 2022<br>ПТ | 2<br>c6 | BC  | 2022 |   |
| арты март<br>3 4 5 6 7 8 9 10 11 |             |       |             |                      | 1          | 2       | 3   |      | 2 |
|                                  | 4           | 5     | 6           | 7                    | 8          | 9       | 10  |      |   |
| Создать новый пер                | <b>v</b> 11 | 12    | 13          | 14                   | 15         | 16      | 17  | 2023 |   |
|                                  | 18          | 19    | 20          | 21                   | 22         | 23      | 24  |      |   |
| Объект                           | 25          | 26    | 27          | 28                   | 29         | 30      | 31  |      |   |
| AT-1                             |             |       |             |                      |            |         |     | 2024 | l |
| Дата начала                      | Cer         | одня  | 1           |                      |            | Отм     | ена |      |   |
| 12.03.2022                       | 14.1        | 2.20  | 22          |                      | m          |         | н   |      |   |
|                                  |             |       |             |                      |            |         |     |      |   |
| Создать                          | новый       | і пер | иод         | C                    | Отме       | на      |     |      |   |

рис. 11.6. Выбор даты с помощью календаря

## 11.4.2Изменение периода планирования

Для редактирования дат периода планирования ремонта установок, необходимо:

• Выбрать Редактировать период (см. рис. 11.7.).

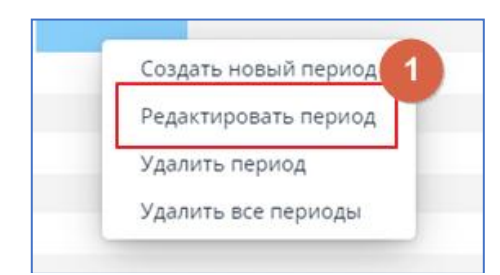

рис. 11.7. Изменение периода планирования ремонта

• Изменить даты с помощью клавиатуры или выбрать из календаря (см. рис. 11.6.).

## 11.4.3Удаление периода планирования

Для удаления периода планирования ремонта установок, необходимо:

- Выбрать **Удалить период**, если необходимо убрать конкретный период планирования (см. рис. 11.8. [1]).
- Выбрать **Удалить все периоды**, например, в случае, если необходимо очистить график от всех заведенных ранее периодов (см. рис. 11.8. [2]).

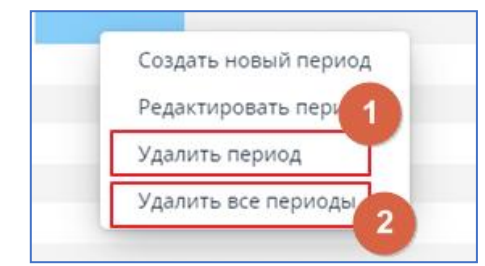

рис. 11.8. Удаление периодов планирования

# 12. Каталог планов

# 12.1. Начало работы

В списке модулей щелчками ЛКМ выбрать **Каталог планов** (см. рис. 12.1. [1], [2], [3], [4]).

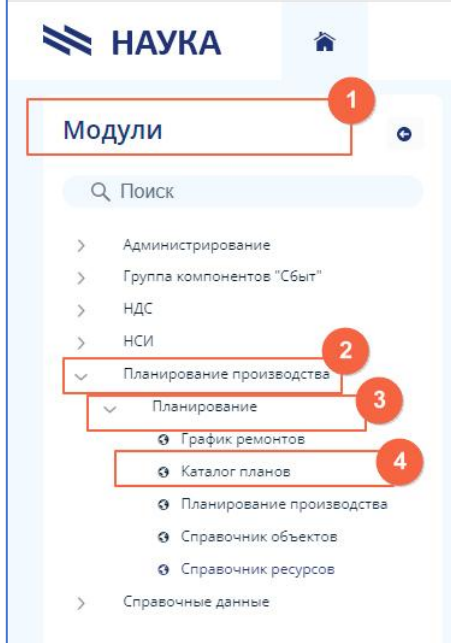

рис. 12.1. Начало работы с модулем

# 12.2. Интерфейс модуля

При запуске модуля открывается главная экранная форма (см. рис. 12.2.).

| влогі | планов Х                               |              |                  |       |
|-------|----------------------------------------|--------------|------------------|-------|
|       |                                        |              |                  |       |
|       | ▼ Отфильтровать профили                |              |                  |       |
|       | Профиль                                |              |                  |       |
|       | № 2437. Февраль с с оптимизацией       |              |                  |       |
|       | Каталог планов перетащите сода сторбен |              |                  |       |
|       | Na Номер плана Описание                | Код плана    |                  |       |
|       |                                        |              |                  | Ì     |
|       |                                        | Дата начала  |                  |       |
|       |                                        |              |                  | 1     |
|       |                                        | Статус плана |                  |       |
|       |                                        |              |                  | `     |
|       |                                        | Версия плана |                  |       |
|       |                                        |              |                  |       |
|       |                                        |              |                  |       |
|       |                                        |              | Поиск Онистить О | Отмен |

рис. 12.2. Интерфейс модуля Каталог планов

## 12.3. Выбор плана

Отфильтровать профили можно по любому из параметров:

- Код плана (см. п. 12.3.1);
- Дата начала (см. п. 12.3.2);
- Статус плана (см. п. 12.3.3);
- Версия плана (см. п. 12.6.).

После назначения нужных параметров, необходимо нажать **Поиск** (см. рис. 12.3. [1]).

| Код плана<br>109 Профиль за Октябрь 2016. Автогенерация ·<br>Дата начала<br>Статус плана<br>Активный план ·<br>Версия плана<br>1 |                                 |
|----------------------------------------------------------------------------------------------------|---------------------------------|
| 109 Профиль за Октябрь 2016. Автогенерация  Дата начала Статус плана Активный план Версия плана 1                                | e                               |
| Дата начала<br>Статус плана<br>Активный план ~<br>Версия плана<br>1                                                              | Октябрь 2016. Автогенерация 🗸 🗸 |
| Дата начала<br>Статус плана<br>Активный план ~<br>Версия плана<br>1                                                              |                                 |
| ■<br>Статус плана<br>Активный план ~<br>Версия плана<br>1                                                                        |                                 |
| Статус плана<br>Активный план ~<br>Версия плана<br>1                                                                             |                                 |
| Статус плана<br>Активный план ~<br>Версия плана<br>1                                                                             |                                 |
| Активный план ~                                                                                                    |                                 |
| Версия плана<br>1                                                                                                    | ×                               |
| Версия плана                                                                                                    |                                 |
| 1                                                                                                    |                                 |
|                                                                                                    |                                 |
| 0                                                                                                    | 1                               |
| Поиск Очистить Отмена                                                                                                    | Поиск Очистить Отмена           |

рис. 12.3. Поиск

## 12.3.1Код плана

Для выбора плана по его коду из каталога всех планов необходимо выполнить одно из действий:

• на стартовой странице в поле **Код плана** щелчком ЛКМ открыть выпадающий список всех планов, визуально найти нужный и выбрать его щелчком ЛКМ (см. рис. 12.4. [1]);

• на стартовой странице в поле **Код плана** ввести код вручную. Не обязательно вводить весь код, поиск нужного кода плана будет происходить по мере ввода символов (см. рис. 12.4. [2]). Выбрать нужный план щелчком ЛКМ;

• нажать **Отфильтровать профили** (см. рис. 12.4. [3]), далее в поле **Код плана** найти нужный код одним из способов, описанных выше.

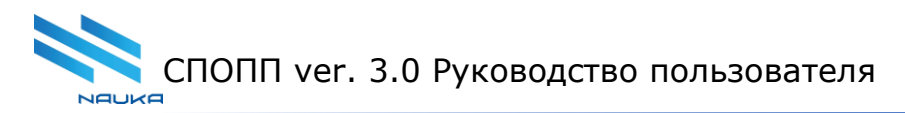

|                        | 3           |                     |                                                          |    |
|------------------------|-------------|---------------------|----------------------------------------------------------|----|
| Ŧ Отфильтровать пр     | рофили      |                     |                                                          |    |
| Профиль                |             |                     |                                                          |    |
| № 2108. базовый вариа  | нт + КПТНО+ |                     |                                                          |    |
| Каталог планов Перетац | ците        |                     |                                                          |    |
| сюда сто               | Намаа дариа | 0.772 (1.212.22)    | Код плана                                                | ٦l |
| 142                    | Помертиона  | дата начала и       | 249 ~                                                    |    |
| 2108                   | 81          | 01-12-2020 12:00:00 | 2249 Май 2022 (гр. ремонтов 09.08.21) 16,925             | 1  |
|                        |             |                     | 2490 РАБОЧИЙ ПЛАН 1750                                   | Ш  |
|                        |             |                     | 2491 Импорт 2490 - РАБОЧИЙ ПЛАН 1750                     | Ш  |
|                        |             |                     | 2492 Импорт 2490 - РАБОЧИЙ ПЛАН 1750                     | Ш  |
|                        |             |                     | 2493 Май для плановой сметы 1 500 000                    | Ш  |
|                        |             |                     | 2494 Импорт 2490 - РАБОЧИЙ ПЛАН 1750                     | I  |
|                        |             |                     | 2495 Импорт 2493 - Май для плановой сметы 1 500 000      | I  |
|                        |             |                     | 2496 август 2022, гр. ремонтов 14.04.2022                | Ш  |
|                        |             |                     | 2497 Июнь 2022 (гр. ремонтов 14.04.22) (предварительный) | Ш  |
|                        |             |                     | 2498 Июль 2022 (гр. ремонтов 14.04.2022)                 | 1  |
|                        |             |                     | 2499 Октябрь 2022 (гр. ремонтов 14.04.2022)              |    |

рис. 12.4. Выбор кода плана

# 12.3.2Дата начала планирования

Дату начала можно задать несколькими способами:

• ввести с помощью клавиатуры в поле **Дата начала** вручную (см. рис. 12.5. [1]);

выбрать в календаре (см. рис. 12.5. [2], [3]).

Выбор даты производится щелчком ЛКМ.

| /30K AT-1/ABT-2. Make                   | имум светлых. 24/9 на лете  |      |      |                |          |
|-----------------------------------------|-----------------------------|------|------|----------------|----------|
|                                         |                             |      |      |                |          |
|                                         |                             |      |      |                |          |
|                                         | Код плана                   |      |      |                |          |
| Описание                                | Kog monte                   |      |      |                | ~ ерсия  |
| без ГПН                                 |                             |      |      |                | 1        |
| Бер ЛК 26                               | Asta yayana                 |      |      |                | 2        |
| 12004564                                |                             |      |      | _ <b>_</b>     |          |
| ISUUABLE                                |                             |      | 1    |                |          |
| Копия Январь 2020<br>новые цены).       | 27 28 29 30                 | 2021 |      |                | 3        |
| Тониж. загрузок<br>АТ-1/АВТ-2           |                             | 2021 |      |                |          |
| Иаксимум светлых.                       | December 2022               |      | 3    |                | ×        |
| (4/9 на лете                            | Sun Mon Tue Wed Thu Fri Sat | 2022 |      |                |          |
| НВАРЬ рабочий<br>ілан                   | 1 2 3                       | 2022 |      |                |          |
| анварь для работы                       | 4 5 6 7 8 9 10              |      |      |                | 1        |
| Рабочий план на                         | 11 12 13 14 15 16 17        |      |      |                | 1        |
| анварь 01.01.2020                       | 18 19 20 21 22 23 24        | 2023 |      |                |          |
| 84,7 (1837)                             | 25 26 27 28 29 30 31        |      |      | Поиск Очистить | Отмена 1 |
| нварь 2000 АБСК,                        |                             |      | 1178 |                | 1        |
| 2700 ЛАб                                | January 2023                | 2024 |      |                |          |
| Копия Копия Январь<br>2020 (новые цены) | Sun Mon Tue Wed Thu Fri Sat |      | 1178 | -10            | 3        |
| Тониж. загрузок                         | 1 2 3 4 5 6 7               |      |      |                |          |
| Ат-плавт-z.<br>Иаксимум светлых.        | Today Cancel                | 2025 |      |                |          |
| 24/9 на лете                            |                             |      |      |                |          |

рис. 12.5. Выбор даты

### 12.3.3Статус плана

Для фильтрации профиля можно использовать доступные статусы плана. Щелчком ЛКМ раскрыть в строке **Статус плана** выпадающий список доступных статусов и выбрать нужный, щёлкнув по нему ЛКМ (см. рис. 12.6. [1]).

|        | Код плана           |                     |      |       |          |        |      |
|--------|---------------------|---------------------|------|-------|----------|--------|------|
|        |                     |                     |      |       |          | ~      | ie i |
|        |                     |                     |      |       |          |        |      |
|        | Дата начала         |                     |      |       |          |        |      |
|        |                     |                     |      |       |          | -      |      |
| 2020   |                     |                     |      |       |          |        |      |
| ж      | Статус плана        |                     |      |       |          |        |      |
| лых. Г |                     |                     |      |       |          | ~      |      |
|        | Активный план       |                     |      |       |          |        | 1    |
| ий     | Удаленный план      |                     |      |       |          |        |      |
| L      |                     |                     |      |       |          |        | ÷    |
| оты    |                     |                     |      |       |          |        |      |
| )20    |                     |                     |      |       |          |        | d    |
|        |                     |                     |      | Поиск | Очистить | Отмена |      |
| cx     | 01-01-2020 12-00-00 | 31-01-2020 12-00-00 | 1178 |       |          |        |      |

рис. 12.6. Статус плана

## 12.3.4Версия плана

Для поиска можно использовать версию плана.

В строке **Версия плана** щёлкнуть ЛКМ и ввести вручную с клавиатуры номер версии плана (см. рис. 12.7. [1]).

|      | Код плана                             |        |       |          |        | leoci |
|------|---------------------------------------|--------|-------|----------|--------|-------|
|      |                                       |        |       |          | $\sim$ |       |
| тябр |                                       |        |       |          |        |       |
|      | Дата начала                           |        |       |          |        |       |
| кабр |                                       |        |       |          |        |       |
|      | Статус плана                          |        |       |          |        |       |
| оль  |                                       |        |       |          | ~      |       |
|      |                                       |        |       |          |        |       |
|      | Версия плана                          |        |       |          |        |       |
| _    | 1                                     |        |       |          |        |       |
| ль   |                                       |        |       |          |        |       |
|      |                                       |        |       | 0        | 0      |       |
| ть   |                                       |        | ПОИСК | Очистить | Отмена |       |
| ль   | 01-07-2018 12:00:00 31-07-2018 12:00: | 00 897 |       | 3291     |        |       |

рис. 12.7. Версия плана

## 12.4. Редактирование

В каталоге планов для редактирования необходимо воспользоваться кнопкой, как показано на рис. 12.8.

Щелчком ЛКМ открывается форма редактирования данных.

|   | Ŧ Отфильтровать пр                           | оофили              |                             |                     |                     |        |              |        |                  |        |   |  |
|---|----------------------------------------------|---------------------|-----------------------------|---------------------|---------------------|--------|--------------|--------|------------------|--------|---|--|
| 0 | рофиль<br>12 2108. базовый вариан<br>Перетан | ит + КПТНО+         |                             |                     |                     |        |              |        |                  |        |   |  |
|   | Каталог планов сюда сто.<br>Na               | лбец<br>Номер плана | Описание                    | Дата начала         | Дата окончания      | Создал | Редактировал | Версия | Версия топологии | Статус | 1 |  |
|   | 2108                                         | 81                  | базовый вариант +<br>КПТНО+ | 01-12-2020 12:00:00 | 31-12-2020 12:00:00 | 1178   | 1178         | 1      |                  | A      | C |  |

рис. 12.8. Редактирование записей

### 12.5. Работа с данными

## 12.5.1 Сортировка

Данные во всех столбцах можно сортировать по алфавиту и в обратном порядке, или от большего значения к меньшему и наоборот. Сортировка доступна по щелчку ЛКМ по заголовку столбца.

## 12.5.2 Настройка внешнего вида

Столбцы таблицы с данными можно произвольно менять местами, добиваясь оптимального внешнего вида.

Для перемещения столбца таблицы необходимо нажать и, удерживая ЛКМ, перемещать его в пределах таблицы вправо или влево. ЛКМ отпустить, когда столбец будет оптимально расположен.

## 12.5.3 Группировка

Данные из таблицы можно произвольно группировать.

Для группировки необходимо нажать и, удерживая ЛКМ, перемещать в область группировки (см. рис. 12.9. [1]) наименование столбца, по которому будет происходить группировка данных.

Группировать можно как по одному параметру, так и по нескольким.

| Ŧ   | Отфильтровать профил                    | и           |                             |                     |                     |        |              |        |                  |        |   |
|-----|-----------------------------------------|-------------|-----------------------------|---------------------|---------------------|--------|--------------|--------|------------------|--------|---|
| Про | филь                                    |             |                             |                     |                     |        |              |        |                  |        |   |
| Ne  | 2108. базовый вариант + КП              | THO+        |                             |                     |                     |        |              |        |                  |        |   |
| Ка  | талог планов Перетащите<br>сюда столбец | 0           |                             |                     |                     |        |              |        |                  |        |   |
|     | Na                                      | Номер плана | Описание                    | Дата начала         | Дата окончания      | Создал | Редактировал | Версия | Версия топологии | Статус |   |
|     | 2108                                    | 81          | базовый вариант +<br>КПТНО+ | 01-12-2020 12:00:00 | 31-12-2020 12:00:00 | 1178   | 1178         | 1      |                  | A      | Ľ |

рис. 12.9. Группировка данных

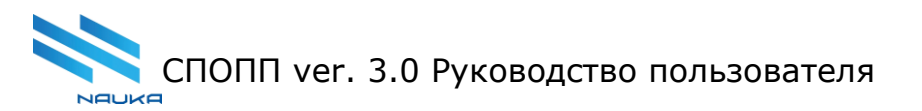

## 13. ИТК (истинные температуры кипения)

## 13.1. Начало работы

В списке модулей щелчками ЛКМ выбрать **Планирование производства** (см. рис. 13.1. [1], [2], [3], [4]).

Справа, в появившемся списке планов, найти нужный план, нажать ЛКМ на его названии и в выпадающем списке выбрать **ИТК** (щёлкнуть ЛКМ) (см. рис. 13.1. [5]).

| Модули                                                     | О 2022 ∨ Все ∨ Версия: все                   |
|------------------------------------------------------------|----------------------------------------------|
| Q. Поиск                                                   | > 2417 Импорт 2416 - август 2022 новый гра   |
| > Администрирование                                        | > 2435 Новый план                            |
| <ul> <li>Группа компонентов "Сбыт"</li> <li>НДС</li> </ul> | > 2437 Февраль с с оптимизацией              |
| > нси 👩                                                    | ~ 2439 Новый план_0 5                        |
| <ul> <li>Планирование производства</li> </ul>              | ИТК                                          |
| 🗸 Планирование 😽 3                                         | Управляющие параметры                        |
| О График ремонтов                                          | Показатели качества                          |
| <b>A</b> Karana and <b>A</b>                               | Ремонты                                      |
|                                                            | 4 Цены и тарифы                              |
| О Планирование производства                                | Справочник качественных характеристик потоко |
| О Справочник объектов                                      | > Схемы                                      |
|                                                            | Смещение                                     |

#### рис. 13.1. Начало работы с модулем

### 13.2. Интерфейс модуля

При запуске модуля открывается главная экранная форма (см. рис. 13.2.).

| Импорт И | ИТК Шаблон  | Удаление |               |                                  |              | 0                   |
|----------|-------------|----------|---------------|----------------------------------|--------------|---------------------|
| Разгонк  | a           |          |               |                                  | C            | Найти               |
|          | Температура | 96, Macc | Сумма %, масс | Описание                         | Тип описания | Дата ИТК            |
|          | 28          | 2.5      | 2.5           | Лабораторные<br>исследования ИТК |              | 01-08-2019 12:00:00 |
|          | 62          | 2.99     | 5.49          | Лабораторные<br>исследования ИТК |              | 01-08-2019 12:00:00 |
|          | 70          | 0.47     | 5.96          | Лабораторные<br>исследования ИТК |              | 01-08-2019 12:00:00 |
|          | 85          | 0.54     | 6.5           | Лабораторные<br>исследования ИТК |              | 01-08-2019 12:00:00 |

рис. 13.2. Интерфейс модуля ИТК

### 13.3. Импорт данных

## 13.3.1Импорт данных из лаборатории

Функция импорта из лаборатории предполагает вызов интеграционного сервиса для получения данных за определенную дату.

Для импорта данных в верхнем меню действий с ИТК выбрать **Импорт ИТК**.

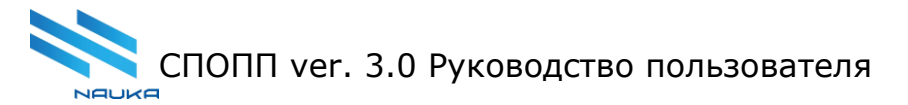

Щелчком ЛКМ раскрыть список доступных действий и выбрать **Из лаборатории** (см. рис. 13.3. [1]).

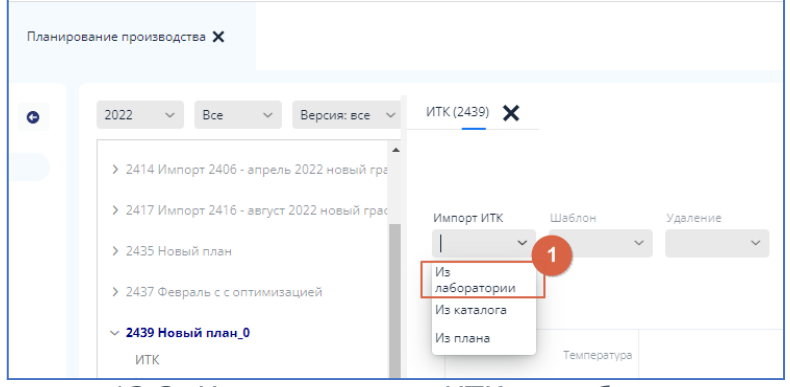

рис. 13.3. Импорт данных ИТК из лаборатории

# 13.3.2Импорт данных из каталога

Для импорта данных в верхнем меню действий с ИТК выбрать **Импорт ИТК**. Щелчком ЛКМ раскрыть список доступных действий и выбрать **Из каталога** (см. рис. 13.4. [1]).

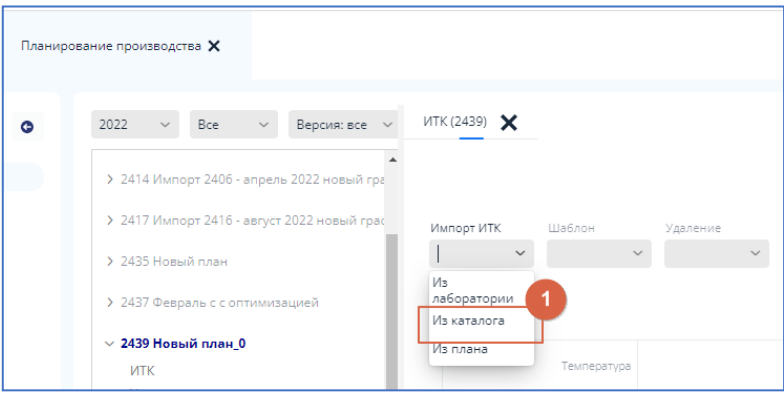

рис. 13.4. Импорт данных ИТК из каталога

Импорт данных возможен с выбором доступных ИТК (см. рис. 13.5.). Для выбора ИТК можно воспользоваться поиском.

| ГК Описание                   |          |         |         |
|-------------------------------|----------|---------|---------|
| оды                           |          |         |         |
| 1ТК Описания                  |          | Q Найти |         |
| Описание                      | Дата ИТК | Тип ИТК |         |
| Лабораторные исследования ИТК | 01.07.19 | L       |         |
| Лабораторные исследования ИТК | 01.08.19 | L       |         |
| Лабораторные исследования ИТК | 01.03.19 | L       |         |
| Лабораторные исследования ИТК | 01.08.19 | L       |         |
| Лабораторные исследования ИТК | 01.12.19 | L       |         |
| Лабораторные исследования ИТК | 01.01.19 | L       |         |
| Лабораторные исследования ИТК | 01.10.19 | L       |         |
| Лабораторные исследования ИТК | 01.09.19 | L       |         |
| Лабораторные исследования ИТК | 01.10.19 | L       |         |
| Лабораторные исследования ИТК | 01.09.19 | L       |         |
| Лабораторные исследования ИТК | 01.10.19 | L       |         |
|                               |          | Выбрать | Закрыть |

рис. 13.5. Импорт из каталога

## 13.3.3Импорт данных из плана

Для импорта данных в верхнем меню действий с ИТК выбрать **Импорт ИТК**. Щелчком ЛКМ раскрыть список доступных действий и выбрать **Из плана** (см. рис. 13.6. [1]).

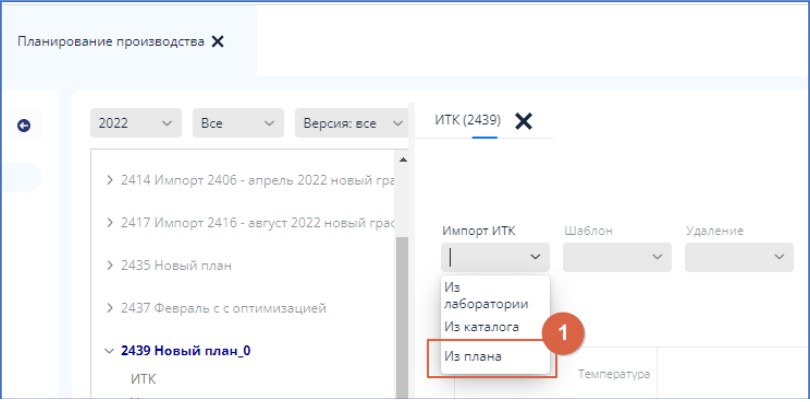

рис. 13.6. Импорт данных ИТК из плана

Импорт данных возможен с выбором доступных ИТК (см. рис. 13.7.). Для выбора ИТК можно воспользоваться поиском.

| ИТК Описание                  |          |         |         |         |
|-------------------------------|----------|---------|---------|---------|
| ИТК Описания                  |          |         | Q Найти |         |
| Описание                      | Дата ИТК | Тип ИТК |         |         |
| Лабораторные исследования ИТК | 01.07.19 | L       |         |         |
| Лабораторные исследования ИТК | 01.08.19 | L       |         |         |
| Лабораторные исследования ИТК | 01.03.19 | L       |         |         |
| Лабораторные исследования ИТК | 01.08.19 | L       |         | IK .    |
| Лабораторные исследования ИТК | 01.12.19 | L       |         |         |
| Лабораторные исследования ИТК | 01.01.19 | L       |         |         |
| Лабораторные исследования ИТК | 01.10.19 | L       |         |         |
| Лабораторные исследования ИТК | 01.09.19 | L       |         |         |
| Лабораторные исследования ИТК | 01.10.19 | L       |         |         |
| Лабораторные исследования ИТК | 01.09.19 | L       |         |         |
| Лабораторные исследования ИТК | 01.10.19 | L       |         |         |
| Лабораторные исследования ИТК | 01.09.19 | L       |         |         |
| Лабораторные исследования ИТК | 01.10.19 | L       |         |         |
|                               |          |         | Выбрать | Закрыть |

рис. 13.7. Импорт из плана

# 13.4. Создание ИТК

Модуль позволяет как вести каталог ИТК, так и привязывать ИТК, взятые из каталога к конкретным планам производства.

Добавить ИТК в каталог можно тремя способами:

- создать свой шаблон ИТК и сохранить его в каталоге (см. рис. 13.8. [1]);
  - загрузить в шаблон лабораторные данные (см. рис. 13.8. [2]);

• импортировать в каталог данные из лаборатории (см. п. 13.3.1), каталога (см. п. 13.3.2) или другого плана (см. п. 13.3.3).

Так как данные по ИТК можно импортировать только из тех планов, к которым привязаны ИТК, то список планов в области перечня планов и список планов, из которых можно импортировать ИТК могут различаться.

При создании шаблона ИТК данные в него можно заносить вручную.

Созданный шаблон сохраняется в каталоге шаблонов, откуда его можно импортировать в какой-либо план.

Созданный, загруженный или импортированный шаблон ИТК можно привязать к плану. В этом случае план будет рассчитываться с учётом этих данных.

| Планиров | ание производства 🗙                               |                                       |   |
|----------|---------------------------------------------------|---------------------------------------|---|
| o        | 2022 ~ Все ~ Версия: все ~                        | ИТК (2439) 🗙                          |   |
|          | > 2414 Импорт 2406 - апрель 2022 новый гра        |                                       |   |
|          | > 2417 Импорт 2416 - август 2022 новый грас       | Импорт ИТК <b>Шаблон</b> Удаление     |   |
|          | > 2435 Новый план                                 | · · · · · · · · · · · · · · · · · · · | - |
|          | <ul> <li>2437 Февраль с с оптимизацией</li> </ul> | Создать<br>Разгонка Загрузить         |   |
|          | ∨ 2439 Новый план_0                               | 2<br>Температура                      |   |

рис. 13.8. Создание ИТК из шаблона

## 13.5. Редактирование

Важно: загруженные данные можно редактировать, а импортируемые – нет.

Функция редактирования записей представлена на рис. 13.9.

| Температура | 96, Macc | Сумма %, масс | Описание                         | Тип описания | Дата ИТК            |
|-------------|----------|---------------|----------------------------------|--------------|---------------------|
| 28          | 2.5      | 2.5           | Лабораторные<br>исследования ИТК |              | 01-08-2019 12:00:00 |
| 62          | 2.99     | 5.49          | Лабораторные<br>исследования ИТК |              | 01-08-2019 12:00:00 |
| 70          | 0.47     | 5.96          | Лабораторные<br>исследования ИТК |              | 01-08-2019 12:00:00 |

рис. 13.9. Редактирование записей

## 13.6. Удаление и отвязка ИТК

## 13.6.1Удаление ИТК

Для удаления записи таблицы необходимо выделить её (щёлкнуть ЛКМ на удаляемой строке).

В верхнем меню действий с ИТК выбрать Удаление.

Щелчком ЛКМ раскрыть список доступных действий и выбрать **Удалить** (см. рис. 13.10. [1]).

| Планирова | зание производства 🗙                        |                   |                     |
|-----------|---------------------------------------------|-------------------|---------------------|
| 0         | 2022 ~ Все ~ Версия: все ~                  | ИТК (2439)        |                     |
|           | > 2414 Импорт 2406 - апрель 2022 новый гра  |                   |                     |
|           | > 2417 Импорт 2416 - август 2022 новый грас | Импорт ИТК Шаблон | Удаление            |
|           | > 2435 Новый план                           | ~                 | <b>1</b>            |
|           | > 2437 Февраль с с оптимизацией             | Разгонка          | Удалить<br>Отвязать |
|           | ✓ 2439 Новый план_0                         |                   |                     |

рис. 13.10. Удаление ИТК

## 13.6.20твязка ИТК

Для отвязки ИТК от плана необходимо выделить строку таблицы (щёлкнуть ЛКМ на строке).

В верхнем меню действий с ИТК выбрать Удаление.

Щелчком ЛКМ раскрыть список доступных действий и выбрать **Отвязать** (см. рис. 13.11. [1]).

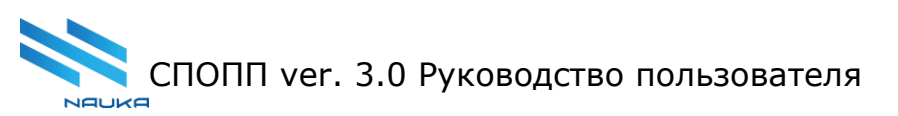

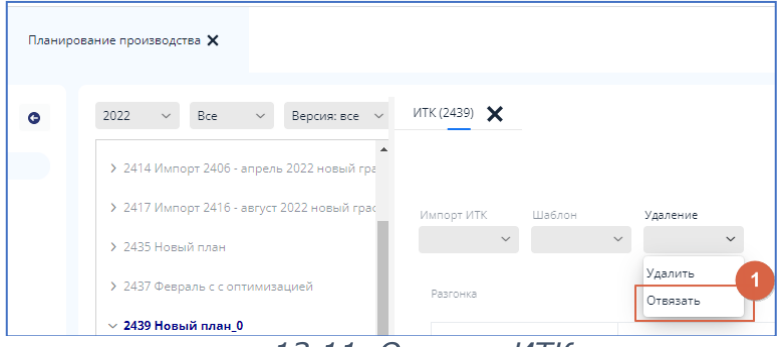

рис. 13.11. Отвязка ИТК

## 13.7. Работа с данными

### 13.7.1Поиск

Поиск необходимой информации в таблице можно производить с помощью функции поиска (см. рис. 13.12. [1]).

| M. | ипорт ИТК Шаблон | Удаление |               |                                  |              | 0                   |
|----|------------------|----------|---------------|----------------------------------|--------------|---------------------|
|    | Разгонка         |          |               |                                  |              | Q Найти             |
|    | Температура      | 96, Macc | Сумма %, масс | Описание                         | Тип описания | Дата ИТК            |
|    | 28               | 2.91     | 2.91          | Лабораторные исследования<br>ИТК |              | 01-01-2022 12:00:00 |
|    | 62               | 2.49     | 5.4           | Лабораторные исследования<br>ИТК |              | 01-01-2022 12:00:00 |
|    | 70               | 1.01     | 6.41          | Лабораторные исследования<br>ИТК |              | 01-01-2022 12:00:00 |

рис. 13.12. Поиск данных

## 13.7.2Сортировка

Данные во всех столбцах можно сортировать по алфавиту и в обратном порядке, или от большего значения к меньшему и наоборот. Сортировка доступна по щелчку ЛКМ по заголовку столбца.

## 13.7.3Настройка внешнего вида

Столбцы таблицы с данными можно произвольно менять местами, добиваясь оптимального внешнего вида.

Для перемещения столбца таблицы необходимо нажать и, удерживая ЛКМ, перемещать его в пределах таблицы вправо или влево. ЛКМ отпустить, когда столбец будет оптимально расположен.

## 14. Задание и результат

## 14.1. Начало работы

В списке модулей щелчками ЛКМ выбрать **Планирование производства** (см. рис. 14.1. [1], [2], [3], [4]).

Найти нужный план (см. рис. 14.1. [5]), щёлкнуть ЛКМ на его названии и в выпадающем списке выбрать **Задание и результат** (щёлкнуть ЛКМ) (см. рис. 14.1. [6]).

| 📚 НАУКА 🛛 🕷                                                                                                    | Планирование производства 🗙                                                                                                    |
|----------------------------------------------------------------------------------------------------|----------------------------------------------------------------------------------------------------|
| Модули                                                                                                    | <ul> <li>2022 		 Все 		 Версия: все 	</li> </ul>                                                                                              |
| Q, Поиск                                                                                                    | > 2410 Импорт 2407 - Июнь 2022 (гр. ремонт ▲                                                                                                  |
| Anusuration                                                                                                    | > 2413 Импорт 2411 - апрель 2022 новый гра                                                                                                    |
| <ul> <li>Группа компонентов "Сбыт"</li> </ul>                                                                   | > 2414 Импорт 2406 - апрель 2022 новый гра                                                                                                    |
| > ндс                                                                                                    | У 2417 Импорт 2416 - август 2022 новый грас                                                                                                   |
| > НСИ<br>Планирование производства<br>Данирование производства                                                  | ▶ 2435 Новый план                                                                                                    |
| 🗸 Планирование                                                                                                  | 3 > 2437 Февраль с с оптиму ей                                                                                                    |
| График ремонтов     Каталог планов     Планирование производств     Справочник объектов     Справочник ресурсов | 4 УПРАВЛЯЮЩИЕ ПАРАМЕТРЫ<br>Показатели качества<br>Ремонты                                                                                     |
| > Справочные данные                                                                                             | Цены и тарифы<br>Справочник качественных характеристик по<br>> Схемы<br>Загружа установок<br>Задание и результат<br>Лог выполнения<br>Отладка |

рис. 14.1. Начало работы с модулем

## 14.2. Интерфейс модуля

При запуске модуля открывается главная экранная форма (см. рис. 14.2.).

На экранной форме можно выделить следующие области:

- [1] вкладка с названием модуля;
- [2] текущий (активный) план производства товарной продукции;
- [3] область вкладок модуля;
- [4] таблица с данными;
- [5] обновление состояния модуля;
- [6] системная информация.

СПОПП ver. 3.0 Руководство пользователя

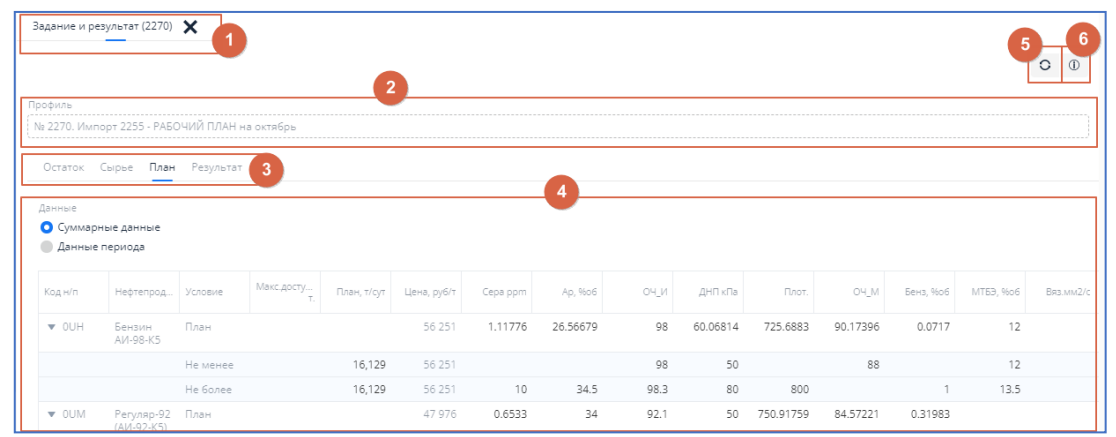

рис. 14.2. Интерфейс модуля Задание и результат

### 14.3. Отображение данных

NOUKO

### 14.3.1 Режим отображения данных

Для отображения данных в модуле предусмотрено два режима:

• **Суммарные данные** согласно выбранного профиля (см. рис. 14.3. [1]), в этом режиме отображаются данные по остаткам, сырью, плану выработки товарной продукции и результату расчёта плана в суммарном виде за все периоды.

• **Данные периода** (см. рис. 14.3. [2]), список периодов определяется выбранным для работы планом и выбирается из выпадающего списка (см. рис. 14.3. [3]). По каждому из периодов ограничения по остаткам, сырью и плану выпуска продукции вводятся отдельно.

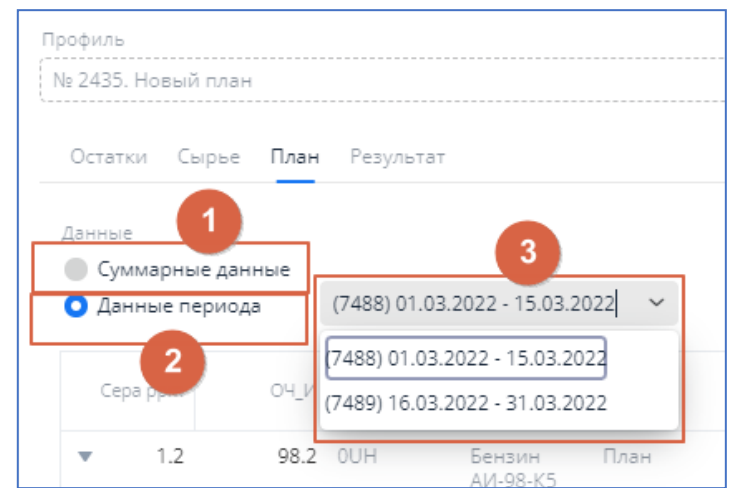

рис. 14.3. Выбор режима отображения данных

## 14.3.20статки

Данные вкладки **Остатки** являются исходными для расчета плана. Они могут вноситься и редактироваться.

На вкладке Остатки можно ввести объёмы перерабатываемых остатков в текущем периоде.

## 14.3.3Сырье

Данные вкладки **Сырье** являются исходными для расчета плана. Они могут вноситься и редактироваться.

На вкладке Сырье можно вводить задание по сырью на выбранный период.

В режиме Суммарные данные можно редактировать данные по сырью.

### 14.3.4План

Данные вкладки **План** являются исходными для расчета плана. Они могут вноситься и редактироваться.

#### 14.3.5Результат

Во вкладке результат отображаются экономические параметры (см. рис. 14.4.).

| риль<br>2375 Кория 1374 |               |                               |                                   |                    |                           |                     |                     |
|-------------------------|---------------|-------------------------------|-----------------------------------|--------------------|---------------------------|---------------------|---------------------|
|                         |               |                               |                                   |                    |                           |                     |                     |
| статок Сырье План       | Результат     |                               |                                   |                    |                           |                     |                     |
| ериод                   | Прибыль, млн. | Прибыль без вычета МТБЭ, млн. | Эксплуатационные затраты,<br>млн. | Затраты МТБЭ, млн. | Стоимость продукции, млн. | Экономия МТБЭ, млн. | Закупка сырья, млн. |
|                         | 8 092,274     | 0                             | 0                                 | 0                  | 0                         | 0                   | C                   |
|                         | 184,941       | 184,941                       | 28,064                            | 0                  | 1 276,883                 | 9,032               | 1 063,878           |

рис. 14.4. Вкладка Результат

Данные на вкладке **Результат** являются результатом расчёта плана и могут быть изменены только через изменение исходных данных и повторный расчёт плана.

При создании плана с нуля данные на вкладке **Результат** появляются только после ввода исходных данных по остаткам, сырью и ограничениям на выпуск товарной продукции и последующего расчета плана.

Если план был создан копированием какого-либо из ранее созданных планов, то значения данных на вкладке **Результат** до расчета плана будут соответствовать значениям ранее созданного плана. Значения данных, соответствующие новому плану, будут отражены на вкладке **Результат** только после его расчёта.

Если при расчете плана система не обнаруживает никаких ошибок или несоответствий, то на вкладке **Результат** суммарных данных и данных периода модуля **Задание и результат** появляются расчётные данные.

Если же при расчете плана система обнаруживает ошибки или несоответствия, то формируется лог выполнения.

### 14.4. Работа с данными

### 14.4.1Редактирование

Если данные в ячейке являются результатом вычисления, то их значение нельзя поменять вручную с помощью ввода с клавиатуры.

Для корректировки расчётных данных необходимо отредактировать исходные значения, которые используются в расчёте и вновь произвести расчёт. Таким образом изменятся данные, которые являются результатом вычисления.

При попытке редактирования значений в расчётных ячейках появится сообщение об ошибке (см. рис. 14.5.).

| two-       |                               |                   |                  |             |             |          |      |         |         |       |      |           |           |           |               |     |    |  |
|------------|-------------------------------|-------------------|------------------|-------------|-------------|----------|------|---------|---------|-------|------|-----------|-----------|-----------|---------------|-----|----|--|
| 2375. Koni | ия 1374                       |                   |                  |             |             |          |      |         |         |       |      |           |           |           |               |     |    |  |
|            |                               |                   |                  |             |             |          |      |         |         |       |      |           |           |           |               |     |    |  |
| статок     | Сырье План                    | Результат         |                  |             |             |          |      |         |         |       |      |           |           |           |               |     |    |  |
| нные       |                               |                   |                  |             |             |          |      |         |         |       |      |           |           |           |               |     |    |  |
| ) Суммар   | ные данные                    |                   |                  |             |             |          |      |         |         |       |      |           |           |           |               |     |    |  |
| Данные     | периода                       | (7348) 01.01.     | 2020 - 31.01.20  | 20 ~        |             |          |      |         |         |       |      |           |           |           |               |     |    |  |
|            |                               |                   |                  |             |             |          |      |         |         |       |      |           |           |           | 0.110         |     |    |  |
|            |                               |                   |                  |             |             |          |      |         |         |       |      |           |           |           | <b>~</b> 11ai |     |    |  |
| зд н/п     | Нефтепрод                     | Условие           | Макс.досту<br>т. | План, т/сут | Цена, руб/т | Cepa ppm | оч_и | ДНП кПа | Ap, %66 | Плот. | ОЧ_М | Бенз, %об | MT53, %06 | Вяз.мм2/с | t ecn.        | ΠΤΦ |    |  |
| OUH        | Бензин<br>АИ-98-К5            | План              |                  | 16,3        | 34 786      | 1.3      | 98.2 | 60      | 34.5    | 730   | 90.3 | 0.1       | 13.1      |           |               | +   | ľ  |  |
|            |                               | Не менее          |                  | 16,3        | 34 786      |          | 98.2 | 50      |         | 730   | 88   |           |           |           |               | +   | Ľ  |  |
|            |                               | Не более          |                  | 16,3        | 34 786      | 10       | 98.3 | 80      | 34.5    | 800   |      | 1         | 14        |           |               | +   | Ľ  |  |
| UM         | Регуляр-92<br>(АИ-92-К5)<br>Э | План              |                  | 5656.755    | 34 887      | 2.9      | 92   | 70      | 34.5    | 720   | 85.2 | 0.1       |           |           |               | 8   | 5  |  |
|            |                               | Не менее          |                  |             | 34 887      |          | 92   | 40      |         | 720   | 83   |           |           |           |               | +   | Ľ  |  |
|            |                               | Не более          |                  |             | 34 887      | 10       | 92.3 | 70      | 34.5    | 780   |      | 1         | 0         |           |               | +   | Ľ  |  |
| 161        | Автобенз<br>А-92<br>(АНА ОС)  | План              |                  |             | 29 000      |          |      |         |         |       |      |           |           |           |               | +   | Ľ  |  |
|            |                               | Евро-9            | )Ś               |             |             |          |      | 40      |         | 725   | 83   |           |           |           |               | +   | C  |  |
|            | _                             | вид III<br>(АИ-95 | -K5)             |             |             |          |      | 70      | 34.8    | 780   |      | 1         | 0         |           |               | +   | Ľ  |  |
|            |                               | The second second | 11210 10700 020  |             |             |          |      |         |         |       |      |           |           |           |               |     | -0 |  |

рис. 14.5. Сообщение об ошибке

## 14.4.2Сортировка

Данные в столбцах таблиц можно сортировать по алфавиту и в обратном порядке, а также по возрастанию или убыванию значений.

Сортировка доступна по щелчку ЛКМ по заголовку столбца.

## 15. Загрузка установок

# 15.1. Начало работы

В списке модулей щелчками ЛКМ выбрать **Планирование производства** (см. рис. 15.1. [1], [2], [3], [4]).

Найти нужный план (см. **Ошибка! Источник ссылки не найден.** [5]), щёлкнуть ЛКМ на его названии и в выпадающем списке выбрать **Загрузка установок** (щёлкнуть ЛКМ) (см. рис. 15.1. [6]).

| Модули                                                     | o     | 2022   | ~        | Bce      | $\sim$ | Версия: все      |
|------------------------------------------------------------|-------|--------|----------|----------|--------|------------------|
| Q. Поиск                                                   |       | > 2410 | Импор    | т 2407 - | Июнь   | 2022 (гр. ремонт |
| > Администрирование                                        |       | > 2413 | Импор    | т 2411 - | апрел  | ь 2022 новый гра |
| <ul> <li>Группа компонентов "Сбыт"</li> </ul>              |       | > 2414 | Импор    | т 2406 - | апрел  | ь 2022 новый гра |
| > ндс                                                      |       | > 2417 | Импор    | т 2416 - | август | 2022 новый грас  |
| <ul> <li>нси</li> <li>Планирование производства</li> </ul> | 2     | > 2435 | Новый    | план     |        |                  |
| 🗸 Планирование                                             | -3    | > 2437 | Феврал   | њссоп    | тим    | ей               |
| <ul> <li>График ремонтов</li> </ul>                        |       | ~ 2439 | Новый    | і план_0 | ,      | 2                |
| О Каталог планов                                           | 4     | И      | ĸ        |          |        | 1                |
| о планирование произво                                     | дства | Уп     | равляю   | цие пар  | аметр  | ы                |
| О Справочник объектов                                      |       | По     | казателі | и качест | ва     |                  |
| O Справочник ресурсов                                      |       | Per    | ионты    |          |        |                  |
| > Справочные данные                                        |       | Цe     | ны и тар | рифы     |        |                  |
|                                                            |       | Cnp    | авочнин  | качеств  | енных  | характеристик по |
|                                                            |       | > (    | хемы     |          |        |                  |
|                                                            |       | CN     | ешение   | -        | _      | 6                |
|                                                            |       | 3ar    | рузка ус | таново   | к      |                  |
|                                                            |       | 3a/    | дание и  | результ  | ат     |                  |
|                                                            |       | /lo    | г выполі | нения    |        |                  |
|                                                            |       | U      | подка    |          |        |                  |

рис. 15.1. Начало работы с модулем

## 15.2. Интерфейс модуля

При запуске модуля открывается главная экранная форма (см. рис. 15.2.).

| Планиров | ание производства 🗙                         |                                  |             |                 |               |                | 0 1               |   |
|----------|---------------------------------------------|----------------------------------|-------------|-----------------|---------------|----------------|-------------------|---|
| 0        | 2022 – Все – Версия: все –                  | Загрузка установок (2439) 🗙      |             |                 |               |                |                   |   |
|          | ▶ 2326 Шаблон_0                             |                                  |             |                 |               |                | 0 0               | > |
|          | ▶ 2335 Шаблон_3_без_ЛК2Б                    | Период                           |             |                 |               |                |                   |   |
|          | > 2402 Импорт 2401 - Апрель 2022, гр. ремон | (7498) 01.03.2022 - 21.03.2022 ~ |             |                 |               |                |                   |   |
|          | > 2405 Импорт 2404 - Май 2022 (гр. ремонто) | Загрузка установок               |             |                 |               |                | Q Найти           |   |
|          | > 2409 Импорт 2408 - Май 2022 (гр. ремонто) | Объект                           | Barpyska, % | Объем, м3/сутки | Мин., т/суток | Μακε., τ/ο/τκι | Загрудка, т/сутки |   |
|          | > 2410 Импорт 2407 - Июнь 2022 (гр. ремонт  | T Have Have 01                   |             |                 |               |                |                   |   |
|          | > 2413 Импорт 2411 - апрель 2022 новый гра  | АВТ-6 вак.бл.                    | 97          | 9661            | 5040          | 7440           | 7245.953          |   |
| a        | > 2414 Импорт 2406 - апрель 2022 новый гра  | Битумная-1                       | 38          | 660             | 431.04        | 1728.72        | 652.153           |   |
|          | 2007 A 100                                  | Битумная-2                       | 100         | 0               | 431.04        | 1728.72        | 1728              |   |
|          | 2417 импорт 2410 - август 2022 новый грас   | /14-35-11/600                    | 55          | 1451            | 1058.4        | 1940.4         | 1059              |   |
|          | > 2435 Новый план                           | ЛЧ35-11/1000                     | 60          | 2544            | 1882.44       | 3137.4         | 1882.44           |   |
|          | > 2437 Февраль с с оптимизацией             | Установка ОПК                    | 88          | 447             |               | 437.04         | 384               |   |
|          |                                             | КСК (блок ВРБ)                   | 58          | 5399            | 2692.8        | 6732           | 3922.222          |   |
|          | ✓ 2439 Новый план_0                         | КСК (блок ВСК)                   | 53          | 1013            |               | 1516.8         | 800               |   |
|          | ИТК.<br>Управляющие рараметры               | КСК (блок 3)                     | 94          | 4946            |               | 4171.2         | 3906.976          |   |

рис. 15.2. Интерфейс модуля Загрузка установок

### 15.3. Отображение данных

Для отображения данных за период, его необходимо выбрать из выпадающего списка (см. рис. 15.3. [1]).

Список периодов определяется выбранным для работы планом.

| Загрузка установ  | ок (2439)  | ×   |   |   |
|-------------------|------------|-----|---|---|
| Период            |            |     |   |   |
| (7498) 01.03.2022 | - 21.03.2  | 022 | ~ |   |
| (7498) 01.03.2022 | - 21.03.20 | 022 |   | 1 |
| 74001 22 02 2022  | 31 03 20   | 122 |   | T |

рис. 15.3. Выбор периода отображения данных

### 15.4. Работа с данными

### 15.4.1Поиск

Для поиска щёлкнуть ЛКМ Найти (см. рис. 15.4. [1]). Ввести данные для поиска в строку поиска вручную с помощью клавиатуры.

| Загрузка установок |                   |                                           |                                                            |                                                                                                    |  |  |  |
|--------------------|-------------------|-------------------------------------------|------------------------------------------------------------|----------------------------------------------------------------------------------------------------|--|--|--|
| Загрузка, %        | Объем, м3/сутки   | Мин., т/сутки                             | Макс., т/сутки                                             | Загрузка, т/сутки                                                                                                    |  |  |  |
|                    |                   |                                           |                                                            |                                                                                                    |  |  |  |
| 97                 | 9661              | 5040                                      | 7440                                                       | 7245.953                                                                                                    |  |  |  |
|                    | ∃arpyska, %<br>97 | Загрузка, %<br>Объем, м3/суток<br>97 9661 | Загрузка, % Объем, мЗ/сутки Минч., т/сутки<br>97 9661 5040 | Загрузка, %         Объем, мЗ/сутки         Мин., т/сутки         Макс, т/сутки           97         9661         5040         7440 |  |  |  |

рис. 15.4. Поиск

### 15.4.2Редактирование

Данные в таблице, отображающей загрузку установок, не доступны для изменений.

### 15.4.3Сортировка

Данные во всех столбцах можно сортировать по алфавиту и в обратном порядке, или от большего значения к меньшему и наоборот. Сортировка доступна по щелчку ЛКМ по заголовку столбца.

### 15.4.4Перемещение столбцов таблицы

Столбцы таблицы с данными можно произвольно менять местами, добиваясь оптимального внешнего вида.

Для перемещения столбца таблицы необходимо нажать и, удерживая ЛКМ, перемещать его в пределах таблицы вправо или влево. ЛКМ отпустить, когда столбец будет оптимально расположен.

# 15.4.5Изменение ширины столбца таблицы

Столбцы таблицы можно делать более узкими или широкими.

Для изменения ширины столбца необходимо подвести мышь к границе столбца в заголовке. Немного подвигать указатель мыши из стороны в сторону, пока он не примет вид двух горизонтальных линий с отходящими от них стрелками, в этот момент нажать и, удерживая ЛКМ, перемещать границу столбца в нужном направлении. ЛКМ отпустить в тот момент, когда ширина столбца станет оптимальной.

# 16. График ремонтов

## 16.1. Начало работы

В списке модулей выбрать График ремонтов (см. рис. 16.1. [1], [2], [3], [4]).

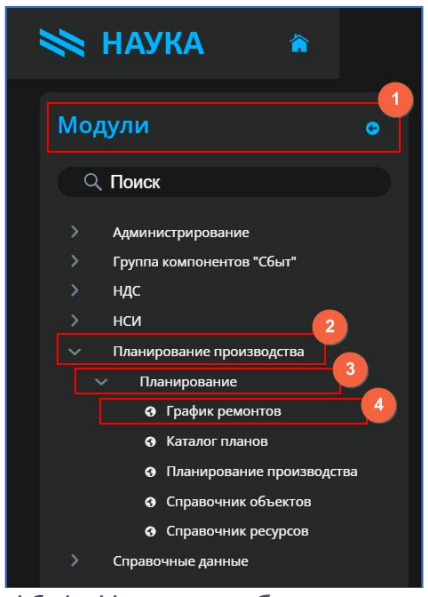

рис. 16.1. Начало работы с модулем

# 16.2. Интерфейс модуля

При запуске модуля открывается главная экранная форма (см. рис. 16.2.).

| од планирования:    | 2022          | ∨ Масштаб: не      | дели          | ~               |             |                |                |                  |        |
|---------------------|---------------|--------------------|---------------|-----------------|-------------|----------------|----------------|------------------|--------|
| Версия 🔺            | Описание      |                    |               | Номер документа |             | Дата документа |                | Основная         |        |
| 1                   | Версия рем    | ионтов 2022        |               |                 |             |                |                |                  |        |
| 2                   | График рег    | ионтов от 16.03.21 |               |                 |             |                |                |                  |        |
| 3                   | график рем    | ионтов от 30.03.21 |               |                 |             |                |                |                  |        |
| 4                   | для шабло     | нов                |               |                 |             |                |                |                  |        |
| 5                   | График рег    | ионтов от 09.08.21 |               |                 |             |                |                |                  |        |
| 6                   | График рег    | ионтов от 14.04.22 |               |                 |             |                |                |                  |        |
|                     | GUD201        | 400027             |               |                 |             |                | 200/77         | coura601         |        |
| Название объекта Вс | егодней 1 2 з | 4 5 6 7 8          | 9 10 11 12 13 | 14 15 16 17 18  | 19 20 21 22 | 23 24 25 26 27 | 28 29 30 31 32 | 33 34 35 36 37 3 | 8 39 4 |
| АВТ-2 атм.бл.       | 0             |                    |               |                 |             |                |                |                  |        |
| АВТ-2 вак.бл.       | 0             |                    |               |                 |             |                |                |                  |        |
| АВТ-6 атм.бл.       | 59            |                    |               |                 |             |                |                |                  |        |
| АВТ-6 вак.бл.       | 0             |                    |               |                 |             |                |                |                  |        |
| AT-1                | 26            |                    |               |                 |             |                |                |                  |        |
|                     | 0             |                    |               |                 |             |                |                |                  |        |
| AT-6                | 0             |                    |               |                 |             |                |                |                  |        |

рис. 16.2. Интерфейс модуля График ремонтов. План ремонтов установок на год

### 16.3. Загрузка данных

### 16.3.1Отображение плановых графиков ремонтов на год

В модуле реализована загрузка данных по графикам ремонтов на год (см. рис. 16.3.).

Можно изменить масштаб отображения периодов графиков ремонтов. Выбрать (см. рис. 16.3.):

- по неделям (1-52 неделю);
- по дням.

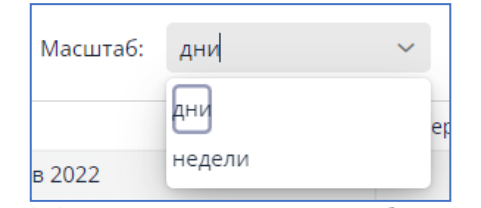

рис. 16.3. Изменение масштаба периода

16.4. Редактирование данных

### 16.4.1Создание нового периода планирования

Для создания нового периода планирования ремонта установок, необходимо:

- выбрать Создать новый период (см. рис. 16.4.);
- выбрать даты начала и окончания периода планирования (см. рис. 16.5.);

• вводить даты вручную с помощью клавиатуры или выбрать из календаря (см. рис. 16.6.).

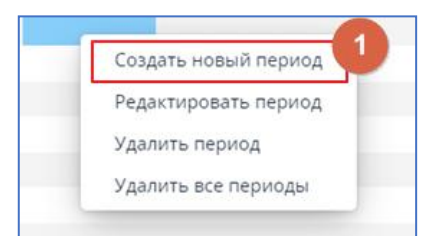

рис. 16.4. Новый период планирования графика ремонтов

| Создать нов | ый пері   | иод            |        |  |
|-------------|-----------|----------------|--------|--|
| Объект      |           |                |        |  |
| AT-1        |           |                |        |  |
| Дата начала |           | Дата окончания |        |  |
| 12.03.2022  | <u></u>   |                |        |  |
|             |           |                |        |  |
|             | Создать н | новый период   | Отмена |  |

рис. 16.5. Задать даты нового периода планирования ремонтов установок

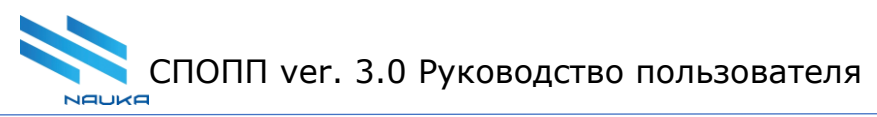

|                     | 27   | 28    | 29   | 30  |      |     |     |      |
|---------------------|------|-------|------|-----|------|-----|-----|------|
|                     |      |       |      |     |      |     |     |      |
|                     |      | ļ     | дека | брь | 2022 | 2   |     |      |
| февраль март        | пн   | вт    | ср   | чт  | пт   | сб  | BC  | 2022 |
| 3 4 5 6 7 8 9 10 11 |      |       |      |     | 1    | 2   | 3   | . 3  |
|                     | 4    | 5     | 6    | 7   | 8    | 9   | 10  |      |
| Создать новый пери  | 11   | 12    | 13   | 14  | 15   | 16  | 17  | 2023 |
|                     | 18   | 19    | 20   | 21  | 22   | 23  | 24  |      |
| Объект              | 25   | 26    | 27   | 28  | 29   | 30  | 31  |      |
| AT-1                |      |       |      |     |      |     |     | 2024 |
| Дата начала         | Cer  | одня  | 1    |     |      | Отм | ена |      |
| 12.03.2022          | 14.1 | 2.20  | 22   |     | m    |     | н   |      |
|                     |      |       |      |     |      |     |     |      |
| Создать н           | овый | і пер | иод  | 0   | Отме | на  |     |      |

рис. 16.6. Выбор даты с помощью календаря

## 16.4.2Изменение периода планирования

Для редактирования дат периода планирования ремонта установок, необходимо: • Выбрать **Редактировать период** (см. рис. 16.7.).

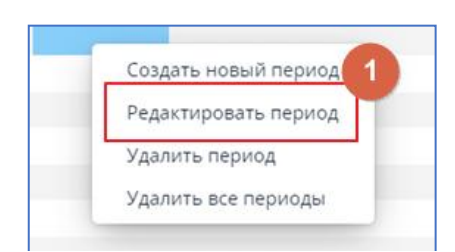

рис. 16.7. Изменение периода планирования ремонта

• Изменить даты с помощью клавиатуры или выбрать из календаря (см. рис. 16.6.).

## 16.4.3Удаление периода планирования

Для удаления периода планирования ремонта установок, необходимо:

• Выбрать **Удалить период**, если необходимо убрать конкретный период планирования (см. рис. 16.8. [1]).

• Выбрать **Удалить все периоды**, например, в случае, если отпала необходимость составлять новую версию графика ремонтов (см. рис. 16.8. [2]).

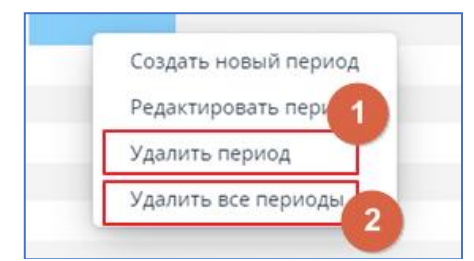

рис. 16.8. Удаление периодов планирования

# 16.5. Версии графиков ремонта установок

### Можно создавать разные версии графиков ремонтов.

В модуле реализована возможность переключения между разными версиями графиков ремонтов (см. рис. 16.9.).

| Год планирования: 202 | 22 ~ Масштаб: дни           | ~               |                |          |
|-----------------------|-----------------------------|-----------------|----------------|----------|
| Версия 🔺              | Описание                    | Номер документа | Дата документа | Основная |
| 1                     | Версия ремонтов 2022        |                 |                |          |
| 2                     | График ремонтов от 16.03.21 |                 |                |          |
| 3                     | график ремонтов от 30.03.21 |                 |                |          |
| 4                     | для шаблонов                |                 |                |          |
| 5                     | График ремонтов от 09.08.21 |                 |                |          |
| 6                     | График ремонтов от 14.04.22 |                 |                |          |

рис. 16.9. Переключение между версиями графиков ремонта установок

Есть возможность выбора одного графика ремонтов в качестве основного для создания на его основе графиков ремонтов в зависимости от выбранного плана и его периода.